# Instrukcja obsługi **Micropilot FMR30B**

Radarowa sonda poziomu HART

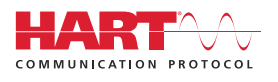

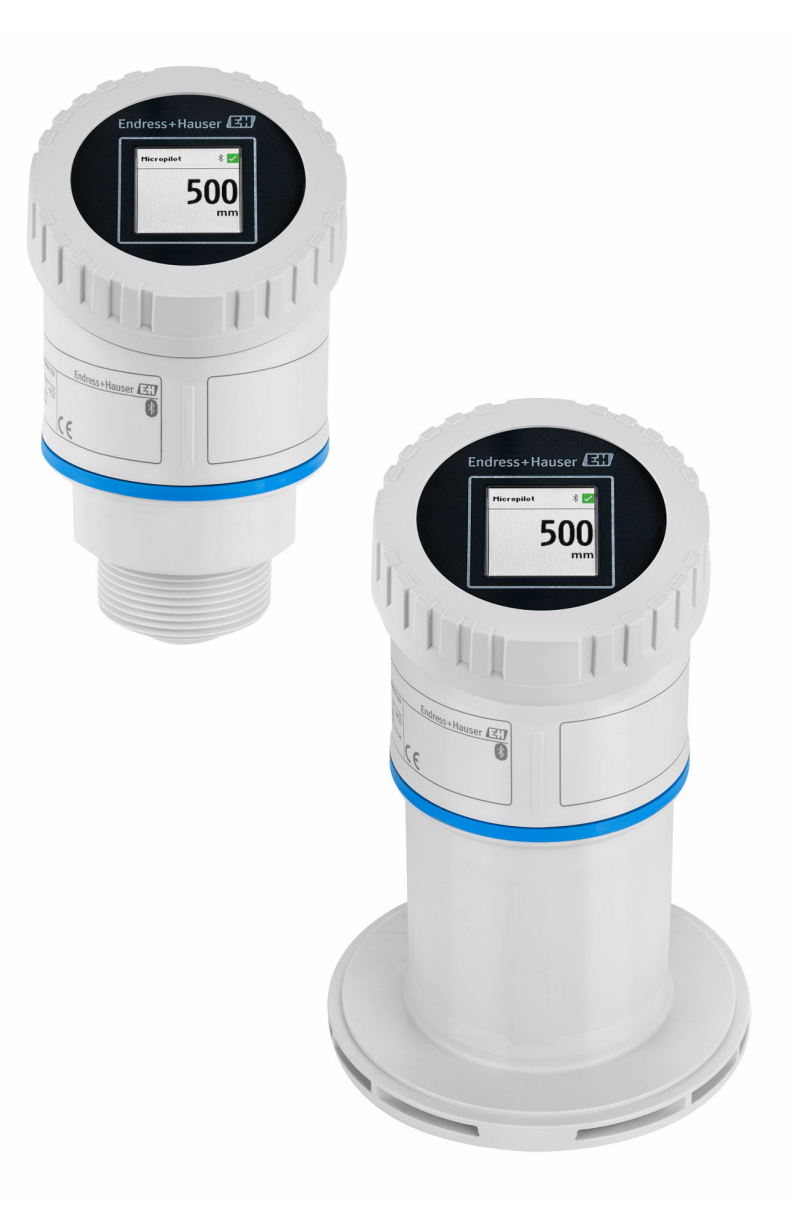

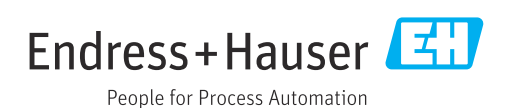

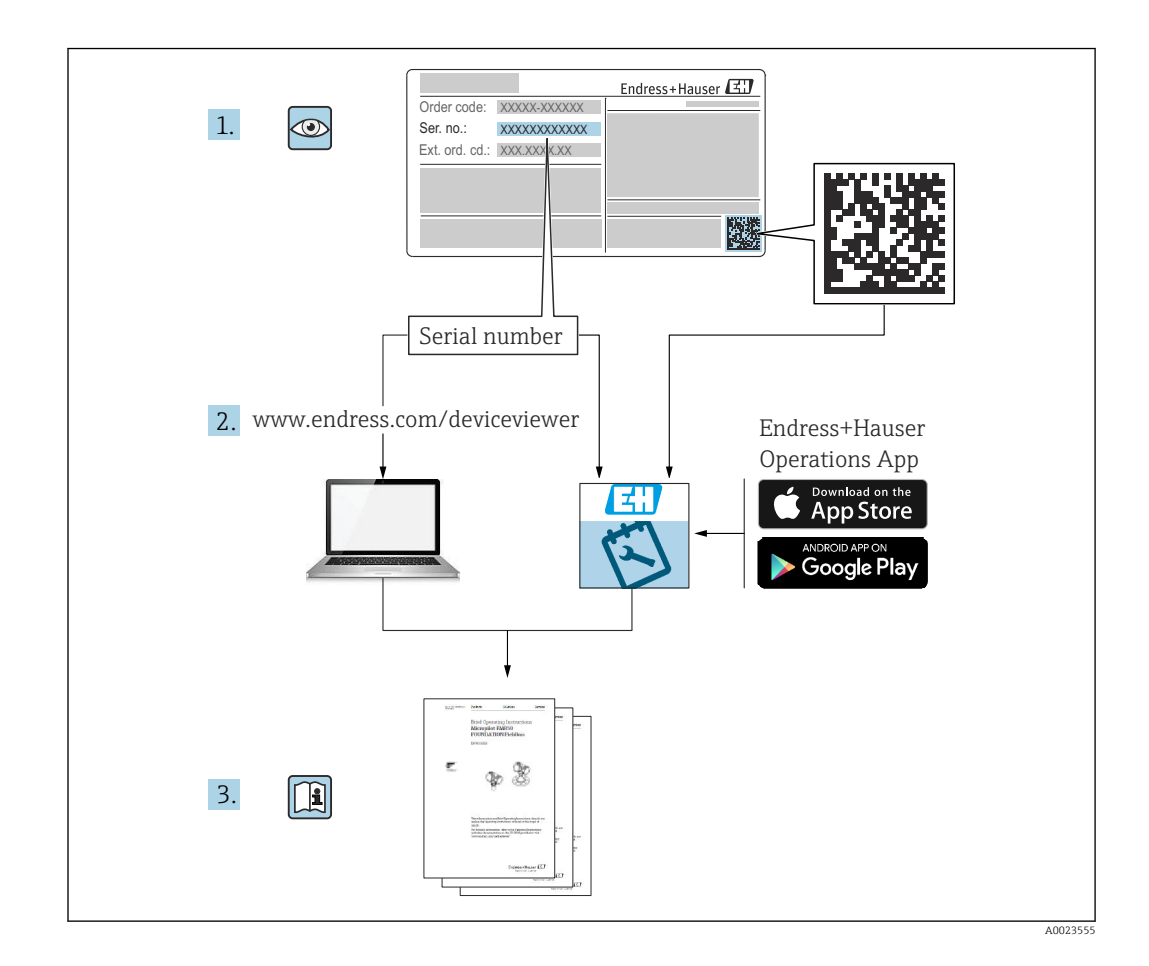

- Ten dokument należy przechowywać w bezpiecznym miejscu, tak aby był on zawsze dostępny podczas pracy przyrządu.
- Aby uniknąć zagrożeń dla personelu lub zakładu pracy, należy uważnie przeczytać rozdział "Podstawowe wskazówki bezpieczeństwa", a także wszystkie inne instrukcje dotyczące bezpieczeństwa, zamieszczone w tym dokumencie i odnoszące się do procedur pracy z opisywanym przyrządem.

Producent zastrzega sobie prawo zmiany danych technicznych bez wcześniejszego zawiadomienia. Aktualne informacje i najnowszą wersję niniejszej instrukcji obsługi można otrzymać w każdym oddziale Endress+Hauser.

# Spis treści

| 1                                                    | Informacje o niniejszym                                                                                                    |
|------------------------------------------------------|----------------------------------------------------------------------------------------------------|
|                                                      | dokumencie 5                                                                                                    |
| 1.1<br>1.2<br>1.3<br>1.4<br>1.5                      | Przeznaczenie dokumentu<br>Symbole                                                                                                    |
| 2                                                    | Podstawowe wskazówki                                                                                                    |
|                                                      | bezpieczeństwa 7                                                                                                    |
| 2.1<br>2.2<br>2.3<br>2.4<br>2.5<br>2.6<br>2.7        | Wymagania dotyczące personelu7Przeznaczenie przyrządu7Bezpieczeństwo pracy8Bezpieczeństwo eksploatacji8Bezpieczeństwo produktu9Bezpieczeństwo systemów IT9Środki bezpieczeństwa IT w przyrządzie9 |
| 3                                                    | Opis produktu 10                                                                                                    |
| 3.1                                                  | Konstrukcja przyrządu 10                                                                                                    |
| 4                                                    | Odbiór dostawy i identyfikacja                                                                                                    |
|                                                      | produktu 10                                                                                                    |
| 4.1<br>4.2<br>4.3                                    | Odbiór dostawy                                                                                                    |
| 5                                                    | Montaż 12                                                                                                    |
| 5.1<br>5.2<br>5.3<br>5.4<br>5.5<br>5.6<br>5.7<br>5.8 | Wskazówki ogólne12Wskazówki montażowe12Miejsce montażu12Elementy wewnętrzne zbiornika13Pionowe ustawienie osi anteny14Metody optymalizacji14Montaż przyrządu14Kontrola po wykonaniu montażu17     |
| 6                                                    | Podłączenie elektryczne 17                                                                                                    |
| 6.1<br>6.2<br>6.3                                    | Podłączenie przyrządu17Zapewnienie stopnia ochrony21Kontrola po wykonaniu podłączeń21elektrycznych21                                                                                              |
| 7                                                    | Warianty obsługi 22                                                                                                    |
| 7.1<br>7.2<br>7.3                                    | Przegląd wariantów obsługi                                                                                                    |
| 7 /.                                                 | wyświetlacza lokalnego                                                                                                    |
| 7.4                                                  | zablokowania i odblokowania 25                                                                                                    |

| 75                                                                 | Obshuga za nomoca hozprzowodowogo                                                                                                    |                                                                                    |
|--------------------------------------------------------------------|----------------------------------------------------------------------------------------------------|------------------------------------------------------------------------------------|
| ر.۱                                                                | połaczenia Bluetooth <sup>®</sup> (opcia)                                                                                                    | 25                                                                                 |
| 7.6                                                                | Dostęp do menu obsługi za pomocą                                                                                                    |                                                                                    |
|                                                                    | oprogramowania narzędziowego                                                                                                    | 25                                                                                 |
| 8                                                                  | Integracja z systemami                                                                                                    |                                                                                    |
|                                                                    | automatyki                                                                                                    | 27                                                                                 |
| 8.1                                                                | Informacje podane w plikach opisu                                                                                                    |                                                                                    |
|                                                                    | przyrządu                                                                                                    | 27                                                                                 |
| 8.2                                                                | Zmienne mierzone przesyłane z<br>wykorzystaniem protokołu HART                                                                                                    | 28                                                                                 |
| 9                                                                  | Uruchomienie                                                                                                    | 28                                                                                 |
| 9.1                                                                | Przygotowanie                                                                                                    | 28                                                                                 |
| 9.2                                                                | Montaż i sprawdzenie przed uruchomieniem.                                                                                                    | 28                                                                                 |
| 9.3                                                                | Przegląd wariantów uruchomienia                                                                                                    | 28                                                                                 |
| 9.4                                                                | Uruchomienie za pomocą wyświetlacza                                                                                                    |                                                                                    |
|                                                                    | lokalnego                                                                                                    | 28                                                                                 |
| 9.5                                                                | Uruchomienie za pomocą aplikacji                                                                                                    |                                                                                    |
| 0.4                                                                | SmartBlue                                                                                                    | 29                                                                                 |
| 9.6                                                                | Uruchomienie za pomocą oprogramowania                                                                                                    | 20                                                                                 |
| 07                                                                 | FieldCare/DeviceCare                                                                                                    | 30                                                                                 |
| 9.7                                                                | oprogramowania parzodziowago (AMS                                                                                                    |                                                                                    |
|                                                                    | PDM itn )                                                                                                    | 30                                                                                 |
| 9.8                                                                | Uwagi dotyczace kreator "Uruchomienie"                                                                                                    | 30                                                                                 |
| 9.9                                                                | Konfigurowanie adresu przyrządu za pomocą                                                                                                    | 20                                                                                 |
|                                                                    | oprogramowania                                                                                                    | 31                                                                                 |
| 9.10                                                               | Wybór języka obsługi                                                                                                    | 31                                                                                 |
| 9.11                                                               | Konfiguracja przyrządu                                                                                                    | 32                                                                                 |
| 9.12                                                               | Zabezpieczenie ustawień przed                                                                                                    |                                                                                    |
|                                                                    | nieuprawnionym dostępem                                                                                                    | 36                                                                                 |
| 10                                                                 | Obsługa                                                                                                    | 36                                                                                 |
| 10.1                                                               | Odczyt statusu blokady przyrządu                                                                                                    | 36                                                                                 |
| 10.2                                                               | Odczyt wartości mierzonych                                                                                                    | 36                                                                                 |
| 10.3                                                               | Dostosowanie przyrządu do warunków                                                                                                    |                                                                                    |
|                                                                    | procesu                                                                                                    | 37                                                                                 |
| 10.4                                                               | Technologia Heartbeat (opcjonalnie)                                                                                                    | 37                                                                                 |
| 10.5                                                               | Test kontrolny dla urządzeń WHG                                                                                                    |                                                                                    |
|                                                                    | (opcjonalnie)                                                                                                    | 37                                                                                 |
| 11                                                                 | Diagnostyka, wykrywanie i                                                                                                    |                                                                                    |
|                                                                    | usuwanie usterek                                                                                                    | 38                                                                                 |
| 11.1                                                               |                                                                                                    | ~ ~                                                                                |
|                                                                    | Ogólne wskazówki diagnostvczne                                                                                                    | 38                                                                                 |
| 11.2                                                               | Ogólne wskazówki diagnostyczne<br>Komunikaty diagnostyczne na wyświetlaczu<br>lokalnym                                                                                                    | 38<br>40                                                                           |
| 11.2<br>11.3                                                       | Ogólne wskazówki diagnostyczne<br>Komunikaty diagnostyczne na wyświetlaczu<br>lokalnym<br>Wyświetlanie zdarzeń diagnostycznych w                                                                                                    | 38<br>40                                                                           |
| 11.2<br>11.3                                                       | Ogólne wskazówki diagnostyczne<br>Komunikaty diagnostyczne na wyświetlaczu<br>lokalnym<br>Wyświetlanie zdarzeń diagnostycznych w<br>oprogramowaniu narzędziowym                                                                                | 38<br>40<br>41                                                                     |
| 11.2<br>11.3<br>11.4                                               | Ogólne wskazówki diagnostyczne<br>Komunikaty diagnostyczne na wyświetlaczu<br>lokalnym<br>Wyświetlanie zdarzeń diagnostycznych w<br>oprogramowaniu narzędziowym<br>Dostosowanie informacji diagnostycznych                                     | 38<br>40<br>41<br>41                                                               |
| <ol> <li>11.2</li> <li>11.3</li> <li>11.4</li> <li>11.5</li> </ol> | Ogólne wskazówki diagnostyczne<br>Komunikaty diagnostyczne na wyświetlaczu<br>lokalnym<br>Wyświetlanie zdarzeń diagnostycznych w<br>oprogramowaniu narzędziowym<br>Dostosowanie informacji diagnostycznych<br>Aktywne komunikaty diagnostyczne | <ul> <li>38</li> <li>40</li> <li>41</li> <li>41</li> <li>41</li> <li>41</li> </ul> |

| 11.7<br>11.8 | Rejestr zdarzeń A<br>Przywrócenie fabrycznej konfiguracji<br>przyrządu                    | 44<br>46         |
|--------------|-------------------------------------------------------------------------------------------|------------------|
| 110          | Informacia o province daio                                                                | 40<br>46         |
| 11.9         | Historia gmion aprogramowania                                                             | 40<br>46         |
| 11.10        |                                                                                           | 40               |
| 12           | Konserwacja 4                                                                             | ŧ7               |
| 12.1         | Czyszczenie zewnętrzne                                                                    | 47               |
| 12.2         | Uszczelki 4                                                                               | 47               |
| 13           | Naprawa 4                                                                                 | ¥7               |
| 13.1         | Informacje ogólne                                                                         | 47               |
| 13.2         | Części zamienne                                                                           | 47               |
| 13.3         | Zwrot                                                                                     | 48               |
| 13.4         | Utylizacja                                                                                | 48               |
| 14           | Akcesoria                                                                                 | 48               |
| 1.1          |                                                                                           |                  |
| 14.1         | Usiona pogodowa                                                                           | 40<br>40         |
| 14.Z         | Nakrętka montazowa G 1 <sup>4</sup> /2 <sup>1</sup> · · · · · · · · · · · · · · · · · · · | 49               |
| 14.3         | Nakrętka montazowa G Z" Z                                                                 | 49               |
| 14.4         |                                                                                           | 50               |
| 14.5         | Adapter UNI MINP1 $1^{4}2^{2} > MINP1 Z^{2}$                                              | 50               |
| 14.0         | 75 mm                                                                                     | 51               |
| 14 7         | Ichwyt montażowy regulowany ściana                                                        | /1               |
| ± 1.7        | 200 mm                                                                                    | 52               |
| 14.8         | Wspornik katowy do montażu na ścianie                                                     | 52               |
| 14.9         | Wysiegnik obrotowy                                                                        | 53               |
| 14.10        | Kołnierz przesuwny UNI 3"/DN80/80, PP                                                     | 57               |
| 14.11        | Kołnierz przesuwny UNI 4"/DN100/100, PP                                                   | 58               |
| 14.12        | Kołnierz przesuwny UNI 6"/DN150/150. PP                                                   | 59               |
| 14.13        | Kołnierz UNI 2"/DN50/50, PP                                                               | 60               |
| 14.14        | Kołnierz UNI 3"/DN80/80, PP                                                               | 60               |
| 14.15        | Kołnierz UNI 4"/DN100/100. PP                                                             | 61               |
| 14.16        | Podkładka pozycjonująca                                                                   | 63               |
| 14.17        | Wyświetlacz procesowy RIA15 w obudowie                                                    | 64               |
| 14.18        | Rezystor komunikacviny HART                                                               | 64               |
| 14.19        | DeviceCare SFE100                                                                         | 65               |
| 14.20        | FieldCare SFE500                                                                          | 65               |
| 14.21        | Device Viewer                                                                             | 65               |
| 14.22        | Modem Commubox FXA195 HART                                                                | 65               |
| 14.23        | RN22                                                                                      | 66               |
| 14.24        | RN42 6                                                                                    | 66               |
| 14.25        | Tablet Field Xpert SMT70                                                                  | 66               |
| 14.26        | Field Xpert SMT77                                                                         | 66               |
| 14.27        | Aplikacja SmartBlue                                                                       | 66               |
| 14.28        | RMA42                                                                                     | 66               |
| 15           | Dane techniczne                                                                           | 57               |
| 15 1         | Waiścia                                                                                   | 67               |
| 15 7         | Wyjście                                                                                   | 71               |
| 15 Q         | Środowisko                                                                                | , <u> </u>       |
| ту.у<br>15 4 | Proces                                                                                    | , <u>-</u><br>76 |
| 15.5         | Pozostałe dane techniczne                                                                 | 77               |
|              |                                                                                           |                  |

| Spis haseł | 78 |
|------------|----|
|            |    |

# 1 Informacje o niniejszym dokumencie

## 1.1 Przeznaczenie dokumentu

Niniejsza instrukcja obsługi zawiera wszelkie informacje, które są niezbędne na różnych etapach cyklu życia przyrządu: od identyfikacji produktu, odbiorze dostawy i składowaniu, przez montaż, podłączenie, obsługę i uruchomienie aż po wyszukiwanie usterek, konserwację i utylizację.

## 1.2 Symbole

### 1.2.1 Symbole bezpieczeństwa

#### A NIEBEZPIECZEŃSTWO

Ten symbol ostrzega przed niebezpieczną sytuacją. Zignorowanie go spowoduje poważne uszkodzenia ciała lub śmierć.

#### ▲ OSTRZEŻENIE

Ten symbol ostrzega przed niebezpieczną sytuacją. Zlekceważenie tego zagrożenia może spowodować poważne obrażenia ciała lub śmierć.

#### A PRZESTROGA

Ten symbol ostrzega przed niebezpieczną sytuacją. Zlekceważenie tego zagrożenia może być przyczyną lekkich lub średnich obrażeń ciała.

#### NOTYFIKACJA

Ten symbol zawiera informacje o procedurach oraz innych czynnościach, które nie powodują uszkodzenia ciała.

## 1.2.2 Symbole rodzaju komunikacji

#### Bluetooth®: 🚷

Bezprzewodowa transmisja danych krótkiego zasięgu pomiędzy różnymi urządzeniami.

## 1.2.3 Symbole oznaczające rodzaj informacji

#### Dopuszczalne: 🗸

Dopuszczalne procedury, procesy lub czynności.

#### Zabronione: 🔀

Zabronione procedury, procesy lub czynności.

#### Informacje dodatkowe: 🔝

Odsyłacz do dokumentacji: 頂

Odsyłacz do strony: 🗎

Kolejne kroki procedury: 1., 2., 3.

Wynik w danym kroku procedury: 🖵

#### 1.2.4 Symbole na rysunkach

Numery pozycji: 1, 2, 3 ...

Kolejne kroki procedury: 1., 2., 3.

Widoki: A, B, C, ...

## 1.3 Lista skrótów

#### PN

Ciśnienie nominalne

#### MWP

Maksymalne ciśnienie pracy Wartość MWP jest podana na tabliczce znamionowej.

#### ToF

Czas przelotu fali elektromagnetycznej

#### DTM

Device Type Manager (oprogramowanie pełniące funkcje sterownika urządzeń automatyki)

#### $\epsilon_{\rm r}$ (wartość Dk)

Względna stała dielektryczna medium

#### Oprogramowanie narzędziowe

Termin "oprogramowanie narzędziowe" jest używany do określenia następującego oprogramowania obsługowego:

- FieldCare / DeviceCare, do obsługi za pośrednictwem protokołu komunikacyjnego HART i komputera PC
- Aplikacja SmartBlue do obsługi urządzeń za pomocą smartfonu lub tabletu z systemem Android lub iOS

#### PLC

Sterownik programowany PLC

# 1.4 Dokumentacja

Wykaz i zakres dostępnej dokumentacji technicznej, patrz:

- Device Viewer (www.endress.com/deviceviewer): należy wprowadzić numer seryjny podany na tabliczce znamionowej,
- Aplikacja *Endress+Hauser Operations*: należy wprowadzić numer seryjny podany na tabliczce znamionowej lub zeskanować kod kreskowy QR z tabliczki znamionowej.

## 1.5 Zastrzeżone znaki towarowe

#### Apple®

Apple, logo Apple, iPhone i iPod touch to zastrzeżone znaki towarowe Apple Inc., zarejestrowane w USA i w innych krajach. App Store to znak usługowy Apple Inc.

#### Android®

Android, Google Play i logo Google Play to zastrzeżone znaki towarowe Google Inc.

#### Bluetooth®

Znak słowny i logo *Bluetooth®* to zastrzeżone znaki towarowe Bluetooth SIG, Inc. Każdy przypadek użycia tego znaku przez Endress+Hauser podlega licencji. Pozostałe znaki towarowe i nazwy handlowe należą do ich prawnych właścicieli.

#### HART®

jest zastrzeżonym znakiem towarowym FieldComm Group, Austin, Teksas, USA

# 2 Podstawowe wskazówki bezpieczeństwa

# 2.1 Wymagania dotyczące personelu

Personel przeprowadzający montaż, uruchomienie, diagnostykę i konserwację powinien spełniać następujące wymagania:

- Przeszkoleni, wykwalifikowani operatorzy powinni posiadać odpowiednie kwalifikacje do wykonania konkretnych zadań i funkcji.
- ► Posiadać zgodę właściciela/operatora obiektu.
- Posiadać znajomość obowiązujących przepisów.
- Przed rozpoczęciem prac przeczytać ze zrozumieniem zalecenia podane w instrukcji obsługi, dokumentacji uzupełniającej oraz certyfikatach (zależnie od zastosowania).
- Przestrzegać wskazówek i podstawowych warunków bezpieczeństwa.

Personel obsługi powinien spełniać następujące wymagania:

- Być przeszkolony i posiadać zgody odpowiednie dla wymagań związanych z określonym zadaniem od właściciela/operatora obiektu.
- Postępować zgodnie ze wskazówkami podanymi w niniejszym podręczniku.

# 2.2 Przeznaczenie przyrządu

#### Zastosowanie i media mierzone

Przyrząd pomiarowy, opisany w niniejszej instrukcji obsługi, jest przeznaczony do ciągłych, bezkontaktowych pomiarów poziomu cieczy, past, szlamów i materiałów sypkich. Z uwagi na częstotliwość pracy wynoszącą ok. 80 GHz, energię emitowanych impulsów wynoszącą maksymalnie1,5 mW i średnią moc wyjściową 70 µW, przyrząd może być montowany bez ograniczeń również na zewnątrz zamkniętych metalowych zbiorników (np. w zbiornikach lub kanałach otwartych). Praca tego przyrządu nie stwarza żadnego zagrożenia dla ludzi i zwierząt.

Przy uwzględnieniu ograniczeń określonych w rozdziale "Dane techniczne" oraz ogólnych warunków podanych w instrukcji i dokumentacji uzupełniającej, przyrząd może być używany tylko do następujących pomiarów:

- ▶ Mierzone zmienne procesowe: poziom, odległość, moc sygnału
- Obliczane zmienne procesowe: objętość lub masa medium znajdującego się w zbiorniku o dowolnym kształcie; przepływ w kanałach otwartych lub w korycie pomiarowym (w oparciu o wartość poziomu za pomocą funkcji linearyzacji)

W celu zapewnienia odpowiedniego stanu technicznego przyrządu, przez cały okres jego eksploatacji należy:

 używać go do pomiaru tylko tych mediów, które nie spowodują uszkodzenia materiałów konstrukcyjnych przyrządu,. • nie przekraczać wartości granicznych podanych w rozdziale "Dane techniczne".

#### Zastosowanie niezgodne z przeznaczeniem

Producent nie bierze żadnej odpowiedzialności za szkody spowodowane niewłaściwym zastosowaniem lub zastosowaniem niezgodnym z przeznaczeniem.

Unikać uszkodzeń mechanicznych:

 do czyszczenia powierzchni przyrządu nie używać twardych, ani ostro zakończonych narzędzi.

Objaśnienie dla przypadków granicznych:

W przypadku cieczy specjalnych i cieczy stosowanych do czyszczenia, Endress+Hauser udzieli wszelkich informacji dotyczących odporności na korozję materiałów pozostających w kontakcie z medium, nie udziela jednak tu żadnej gwarancji ani nie ponosi odpowiedzialności.

#### Ryzyka szczątkowe

Podczas pracy, wskutek wymiany ciepła z medium procesowym, obudowa modułu elektroniki oraz podzespoły wewnętrzne, np. wskaźnik, główny moduł elektroniki i moduł elektroniki na karcie We/Wy mogą nagrzewać się do temperatury 80 °C (176 °F). Podczas pracy czujnik może osiągnąć temperaturę bliską temperatury medium.

Niebezpieczeństwo oparzenia wskutek kontaktu z nagrzanymi powierzchniami!

► W przypadku medium o podwyższonej temperaturze należy zapewnić odpowiednie zabezpieczenie przed oparzeniem.

## 2.3 Bezpieczeństwo pracy

Podczas obsługi i serwisowania przyrządu należy:

- zawsze nosić niezbędny sprzęt ochrony osobistej, zgodnie z obowiązującymi przepisami,
- wyłączyć zasilanie przed rozpoczęciem podłączeń elektrycznych.

# 2.4 Bezpieczeństwo eksploatacji

Ryzyko odniesienia obrażeń ciała!

- Przyrządu można używać tylko wtedy, gdy jest on w dobrym stanie technicznym i działa prawidłowo.
- ► Za dobry stan techniczny przyrządu odpowiada operator.

#### Przeróbki przyrządu

Niedopuszczalne są nieautoryzowane przeróbki przyrządu, ponieważ mogą spowodować niebezpieczeństwa trudne do przewidzenia:

▶ Jeśli mimo to przeróbki są niezbędne, należy skontaktować się z producentem.

#### Naprawa

Dla zapewnienia niezawodności i bezpieczeństwa eksploatacji:

▶ należy używać wyłącznie oryginalnych akcesoriów.

#### Strefa zagrożona wybuchem

Aby wyeliminować zagrożenia dla bezpieczeństwa personelu lub obiektu podczas eksploatacji przyrządu w strefie niebezpiecznej (np. zagrożenie wybuchem, obecność urządzeń ciśnieniowych) należy:

- sprawdzić na tabliczce znamionowej, czy zamówiony przyrząd jest dopuszczony do zastosowania w strefie zagrożonej wybuchem,
- przestrzegać wymagań technicznych określonych w dokumentacji uzupełniającej, która stanowi integralną część niniejszej instrukcji obsługi.

## 2.5 Bezpieczeństwo produktu

Przyrząd został skonstruowany i przetestowany zgodnie z najnowszymi standardami bezpieczeństwa eksploatacji oraz zgodnie z dobrą praktyką inżynierską i opuścił zakład produkcyjny w stanie zapewniającym bezpieczną eksploatację.

Przyrząd spełnia ogólne wymagania bezpieczeństwa i wymagania prawne. Ponadto jest on zgodny z dyrektywami unijnymi wymienionymi w Deklaracji Zgodności UE dla konkretnego przyrządu. Endress+Hauser potwierdza to poprzez umieszczenie na przyrządzie znaku CE.

# 2.6 Bezpieczeństwo systemów IT

Nasza gwarancja obowiązuje wyłącznie w przypadku montażu i eksploatacji przyrządu zgodnie z opisem podanym w instrukcji obsługi. Przyrząd jest wyposażony w mechanizmy zabezpieczające przed przypadkową zmianą ustawień.

Działania w zakresie bezpieczeństwa systemów IT zapewniające dodatkową ochronę przyrządu oraz transferu danych muszą być wdrożone przez operatora zgodnie z obowiązującymi standardami bezpieczeństwa.

# 2.7 Środki bezpieczeństwa IT w przyrządzie

Przyrząd posiada specjalne funkcje, umożliwiające zabezpieczenie ustawień przez operatora. Funkcje te mogą być konfigurowane przez użytkownika, a ich poprawne użycie zapewnia większe bezpieczeństwo pracy przyrządu. Rodzaj użytkownika można zmienić wykorzystując kod dostępu (dotyczy obsługi z wykorzystaniem wyświetlacza lokalnego, komunikacji Bluetooth lub oprogramowania FieldCare, DeviceCare oraz systemów zarządzania aparaturą obiektową np. AMS, PDM).

## 2.7.1 Dostęp poprzez interfejs Bluetooth®

Bezpieczna transmisja sygnałów za pomocą bezprzewodowej technologii Bluetooth<sup>®</sup> jest szyfrowana za pomocą techniki kryptograficznej testowanej przez Instytut Fraunhofera.

- Bez zainstalowanej aplikacji SmartBlue przyrząd nie będzie widoczny poprzez sieć Bluetooth<sup>®</sup>.
- Pomiędzy przyrządem a smartfonem lub tabletem ustanawiane jest tylko jedno połączenie typu punkt-punkt.
- Komunikację Bluetooth<sup>®</sup> można wyłączyć lokalnie lub za pomocą aplikacji SmartBlue/ FieldCare/DeviceCare.

# 3 Opis produktu

# 3.1 Konstrukcja przyrządu

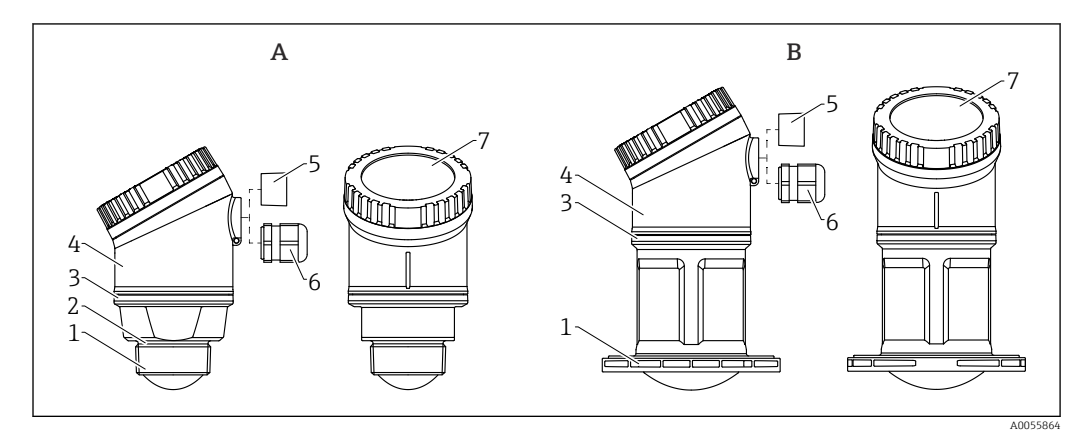

#### 🖻 1 🛛 Konstrukcja przyrządu

- A Antena 40 mm (1,5 in)
- B Antena 80 mm (3 in)
- 1 Przednie przyłącze procesowe (przy końcu anteny); PVDF
- 2 Uszczelka EPDM (do gwintów G 1½")
- 3 Pierścień konstrukcyjny z PBT/PC
- 4 Obudowa czujnika: PBT/PC
- 5 Przyłącze procesowe, dławik kablowy, gwint NPT ½"
- 6 Przyłącze procesowe, dławik kablowy, dławik M20; PA
- 7 Górna część wyświetlacza; PBT/PC

# 4 Odbiór dostawy i identyfikacja produktu

# 4.1 Odbiór dostawy

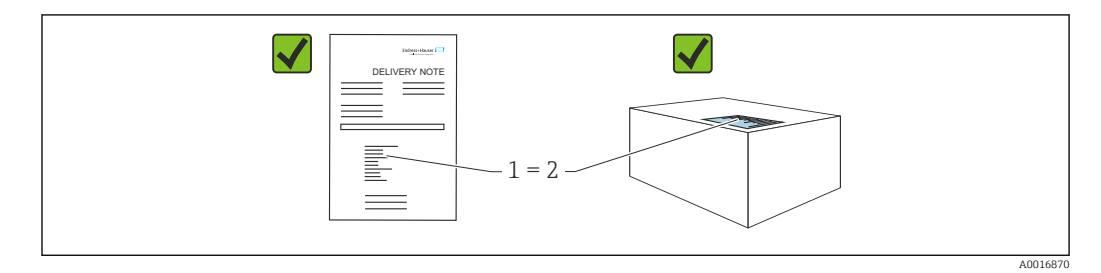

Przy odbiorze dostawy należy sprawdzić, czy:

- kod zamówieniowy w dokumentach przewozowych (1) jest identyczny jak na naklejce przyrządu (2)?
- dostarczony produkt nie jest uszkodzony?
- dane na tabliczce znamionowej są zgodne z danymi w zamówieniu i w dokumentach przewozowych?
- została dołączona dokumentacja przyrządu?
- dołączono instrukcję bezpieczeństwa Ex (XA) (patrz tabliczka znamionowa)?
- Jeśli jeden tych z warunków nie został spełniony, należy skontaktować się z oddziałem Endress+Hauser.

# 4.2 Identyfikacja produktu

Możliwe opcje identyfikacji produktu są następujące:

- Dane na tabliczce znamionowej
- Pozycje kodu zamówieniowego podane w dokumentach przewozowych
- Korzystając z narzędzia Device Viewer (www.endress.com/deviceviewer) i wprowadzając numer seryjny podany na tabliczce znamionowej: wyświetlane są szczegółowe informacje na temat przyrządu.

## 4.2.1 Tabliczka znamionowa

Na tabliczce znamionowej umieszczone są wymagane prawem informacje dotyczące przyrządu np.:

dane producenta

- numer zamówieniowy, rozszerzony kod zamówieniowy, numer seryjny
- dane techniczne, stopień ochrony
- wersja oprogramowania, wersja sprzętowa
- informacje dotyczące dopuszczeń, oznaczenie instrukcji bezpieczeństwa Ex (XA)
- kod QR (informacje dotyczące przyrządu)

Należy porównać dane na tabliczce znamionowej z zamówieniem.

## 4.2.2 Adres producenta

Endress+Hauser SE+Co. KG Hauptstraße 1 79689 Maulburg, Niemcy Miejsce produkcji: patrz tabliczka znamionowa.

# 4.3 Transport i składowanie

### 4.3.1 Warunki składowania

- Używać oryginalnego opakowania
- Przyrząd należy składować w czystym i suchym miejscu oraz chronić przed uszkodzeniami wskutek wstrząsów

#### Temperatura składowania

-40 ... +80 °C (-40 ... +176 °F)

# 4.3.2 Transport przyrządu do miejsca montażu w punkcie pomiarowym

#### **A**OSTRZEŻENIE

#### Niewłaściwy sposób transportu!

Obudowa lub czujnik może zostać uszkodzony lub ściągnięty. Ryzyko uszkodzenia ciała!

 Przyrząd należy transportować do punktu pomiarowego w oryginalnym opakowaniu lub chwytając za przyłącze procesowe.

# 5 Montaż

# 5.1 Wskazówki ogólne

### **A** OSTRZEŻENIE

**Otwieranie urządzenia w wilgotnym środowisku grozi obniżeniem stopnia ochrony.** ► Urządzenie można otwierać tylko w suchym środowisku!

1. Przyrząd należy zamontować w taki sposób lub tak obrócić obudowę przetwornika, aby wprowadzenia przewodów nie były skierowane w górę.

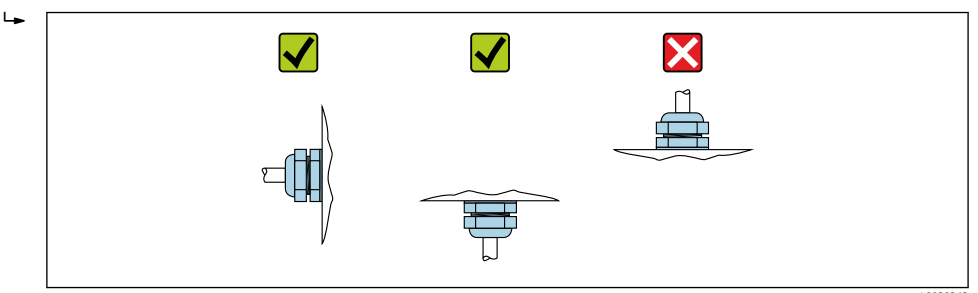

- 2. Należy zawsze dokładnie uszczelnić pokrywę obudowy i dławiki kablowe.
- 3. Mocno dokręcić wprowadzenia przewodów.
- 4. Przewody należy poprowadzić ze zwisem.

## 5.2 Wskazówki montażowe

- Podczas montażu należy zwrócić uwagę, czy dopuszczalna stała temperatura pracy zastosowanego elementu uszczelniającego jest odpowiednia dla maksymalnej temperatury procesowej.
- Przyrządy można stosować w środowisku wilgotnym zgodnie z PN-EN 61010-1
- Wyświetlacz lokalny można dostosować do istniejących warunków oświetlenia (schemat kolorów, patrz 🗐, menu obsługi)
- Obudowę należy zabezpieczyć przed uderzeniami

# 5.3 Miejsce montażu

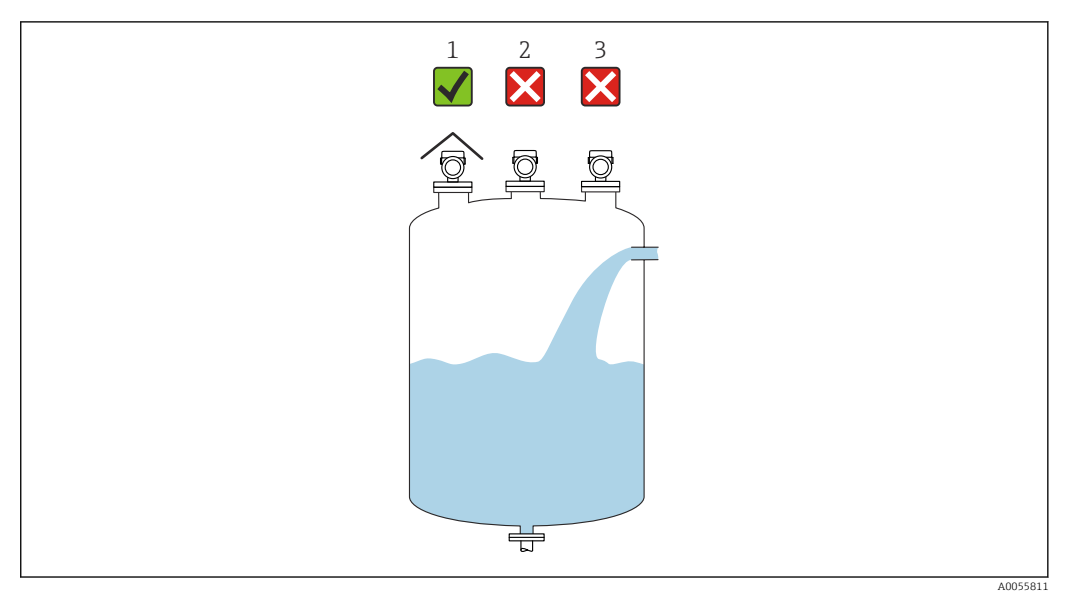

- 1 Zastosowanie osłony pogodowej; zabezpieczenie przed bezpośrednim działaniem promieni słonecznych i opadów atmosferycznych
- 2 Montaż w osi zbiornika, powstające zakłócenia mogą spowodować nieprawidłową analizę sygnału
- 3 Nie montować powyżej strumienia wlotowego

# 5.4 Elementy wewnętrzne zbiornika

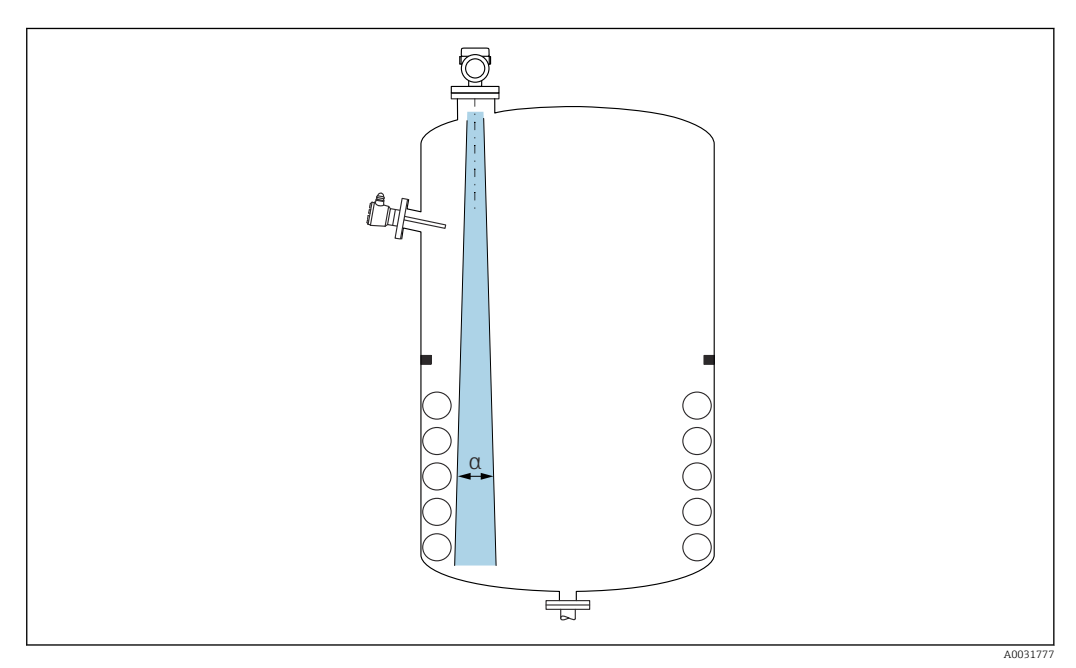

Unikać montażu w obszarze wiązki pomiarowej elementów, takich jak sygnalizatory poziomu, czujniki temperatury, stężenia, pierścienie wzmacniające, wężownice, przegrody itp. Uwzględnić kąt wiązki  $\alpha$ .

## 5.5 Pionowe ustawienie osi anteny

Antena powinna być ustawiona prostopadle do powierzchni medium.

Jeśli antena nie jest ustawiona prostopadle do powierzchni produktu, jej zasięg może być mniejszy lub mogą pojawić się zakłócenia sygnału pomiarowego.

# 5.6 Metody optymalizacji

#### Mapowanie

Podczas procedury mapowania zbiornika, zapamiętywane są echa zakłócające, pochodzące od stałych elementów zbiornika. W trakcie pomiaru echa te są eliminowane. Patrz parametr **Potwierdź odległość**.

# 5.7 Montaż przyrządu

## 5.7.1 Opcje montażu

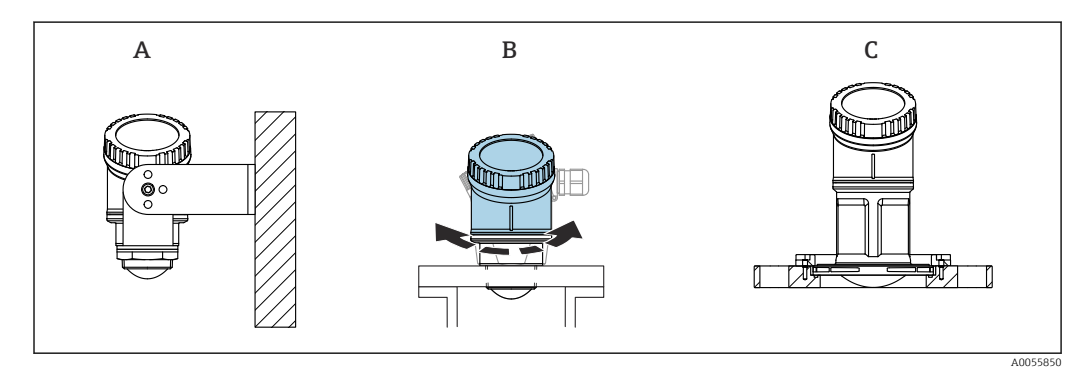

2 Montaż do ściany i w króćcu

A Montaż naścienny z możliwością regulacji

- B Przyrząd wkręcony przy końcu anteny (przednie przyłącze procesowe), górną część obudowy można obracać
- C Montaż za pomocą kołnierza przesuwnego UNI

## 📔 Uwaga!

- W przypadku montażu swobodnego, przyrząd należy zamontować pionowo.
- W przypadku przyrządów z anteną 80 mm, montaż jest możliwy tylko z kołnierzem przesuwnym UNI.

## 5.7.2 Wskazówki montażowe

Wewnętrzna powierzchnia króćca powinna być możliwie gładka, bez krawędzi i szwów spawalniczych. Jeśli to możliwe, krawędź króćca powinna być zaokrąglona.

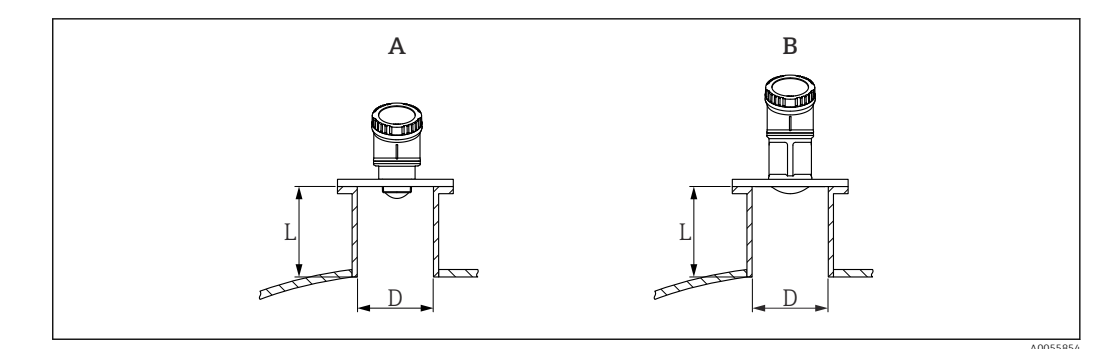

- Montaż w króćcu
- A Antena 40 mm (1,5 in)
- B Antena 80 mm (3 in)

Długość maksymalna króćca L zależy od jego średnicy D.

Należy pamiętać o zalecanych wartościach granicznych średnicy i długości króćca.

#### Antena 40 mm (1,5 in)

- D: min. 40 mm (1,5 in)
- L: maks. (D 30 mm (1,2 in)) × 7.5

#### Antena 80 mm (3 in)

- D: min. 80 mm (3 in)
- L: maks. (D 50 mm (2 in)) × 12

## 5.7.3 Obracanie obudowy

- Prosty montaż dzięki optymalnemu ustawieniu pozycji obudowy
- Łatwy dostęp do przycisków obsługi
- Optymalna czytelność wyświetlacza w miejscu montażu

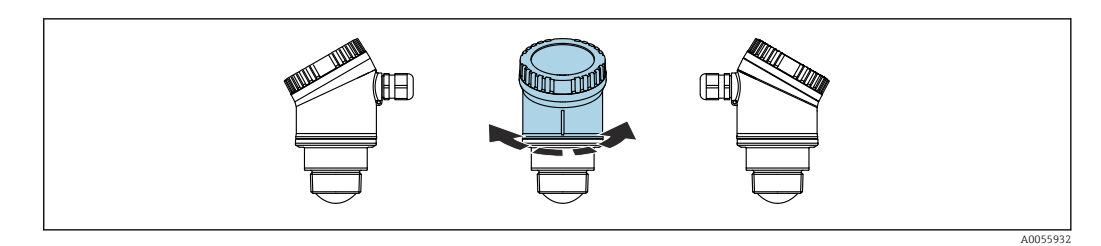

## 5.7.4 Osłona pogodowa

W przypadku montażu w warunkach zewnętrznych zalecane jest stosowanie osłony pogodowej.

Można ją zamówić jako akcesoria lub wraz z przyrządem po wybraniu odpowiedniej opcji w pozycji kodu zam. "Akcesoria w dostawie".

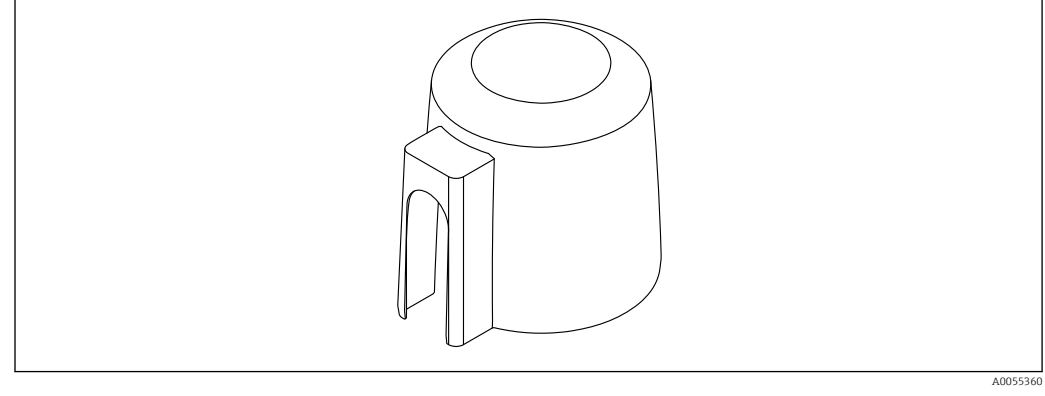

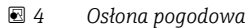

Słona pogodowa nie zakrywa całkowicie czujnika.

## 5.7.5 Montaż z użyciem nastawnego uchwytu montażowego

Można go zamówić jako akcesoria lub wraz z przyrządem po wybraniu odpowiedniej opcji w pozycji kodu zam. "Akcesoria w dostawie".

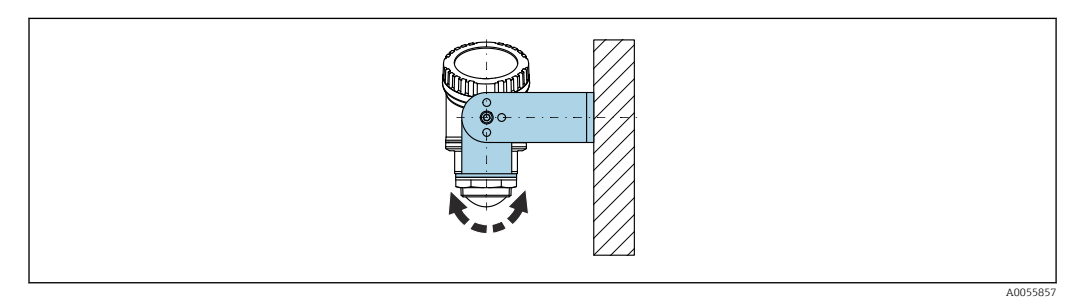

🗷 5 Montaż z użyciem nastawnego uchwytu montażowego

W przypadku montażu w uchwycie antenę należy ustawić prostopadle do lustra medium.

#### NOTYFIKACJA

Uchwyt montażowy nie jest połączony elektrycznie z obudową przetwornika.

Ryzyko gromadzenia się ładunków elektrostatycznych.

• Uchwyt montażowy należy podłączyć do lokalnego przewodu wyrównania potencjałów.

## 5.7.6 Montaż na obrotowym wysięgniku

Wysięgnik obrotowy, uchwyt do montażu naściennego i ramę montażową można zamówić jako akcesoria.

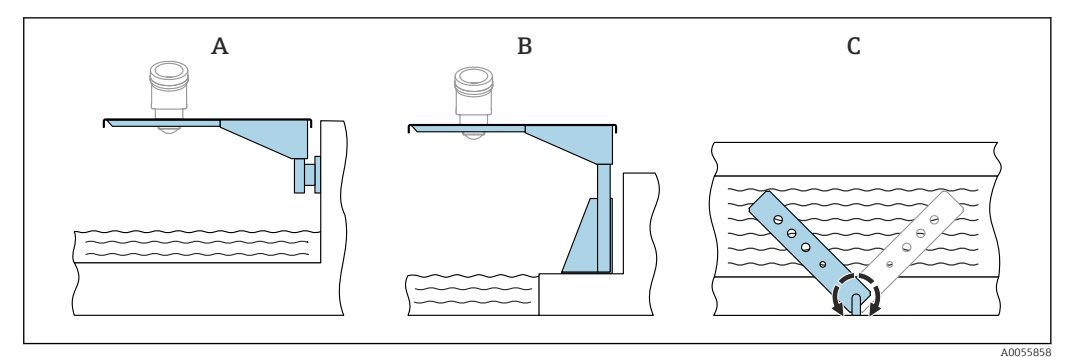

#### 🖻 6 Montaż na obrotowym wysięgniku

- *A Wysięqnik obrotowy z uchwytem do montażu naściennego (widok z boku)*
- *B* Wysięgnik obrotowy z ramą montażową (widok z boku)
- C Wysięgnik można obracać, na przykład w celu ustawienia przyrządu nad osią koryta pomiarowego (widok z góry)

#### NOTYFIKACJA

Uchwyt montażowy nie jest połączony elektrycznie z obudową przetwornika.

Ryzyko gromadzenia się ładunków elektrostatycznych.

Uchwyt montażowy należy podłączyć do lokalnego przewodu wyrównania potencjałów.

## 5.8 Kontrola po wykonaniu montażu

Czy przyrząd nie jest uszkodzony (kontrola wzrokowa)?

Czy oznaczenie punktu pomiarowego jest poprawne (kontrola wzrokowa)?

□ Czy przyrząd jest odpowiednio zabezpieczony przed opadami i bezpośrednim działaniem promieni słonecznych?

Czy przyrząd jest odpowiednio zamocowany?

□ Czy przyrząd odpowiada parametrom w punkcie pomiarowym? Na przykład:

- □ Temperatura medium procesowego
- □ Ciśnienie medium procesowego
- Temperatura otoczenia
- □ Zakres pomiarowy

# 6 Podłączenie elektryczne

## 6.1 Podłączenie przyrządu

#### 6.1.1 Wyrównanie potencjałów

W celu zapewnienia wyrównania potencjałów nie są wymagane żadne dodatkowe czynności.

#### 6.1.2 Napięcie zasilania

 $12 \dots 30 V_{DC}$  z zasilacza prądu stałego

Zasilacz musi posiadać odpowiedni certyfikat bezpieczeństwa (np. PELV, SELV, Klasa 2) i powinien być zgodny ze specyfikacjami odpowiedniego protokołu komunikacyjnego. Przyrząd posiada wbudowany układ zabezpieczający przed odwrotną polaryzacją, przepięciami oraz filtr przeciwzakłóceniowy HF.

## 6.1.3 Pobór mocy

- Obszar niezagrożony wybuchem: w celu spełnienia przez przyrząd wymagań bezpieczeństwa zgodnie z normą PN-EN IEC 61010, podczas montażu maksymalny prąd powinien być ograniczony do 500 mA.
- Obszar zagrożony wybuchem: jeśli przyrząd stanowi część obwodu iskrobezpiecznego (Ex ia), maksymalny prąd zasilacza przetwornika nie powinien przekraczać Ii = 100 mA.

## 6.1.4 Podłączenie przyrządu

#### Schemat funkcjonalny wersji 4 ... 20 mA HART

Podłączenie przyrządu z interfejsem HART, źródła zasilania i wskaźnika 4 ... 20 mA

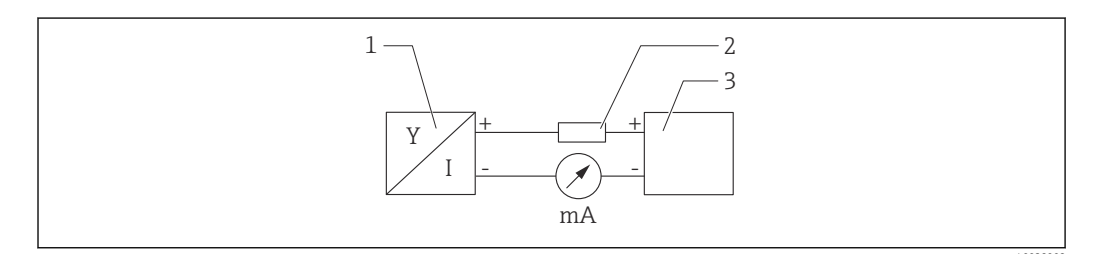

🖻 7 Schemat funkcjonalny podłączenia wersji HART

- 1 Przyrząd z komunikacją HART
- 2 Rezystor komunikacyjny HART
- 3 Zasilanie

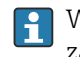

W przypadku zasilacza o niskiej impedancji, w linii sygnałowej zawsze powinien być zainstalowany rezystor komunikacyjny HART o rezystancji 250 Ω.

Spadek napięcia, który należy uwzględnić, wynosi:

Maks. 6 V dla rezystora komunikacyjnego 250 Ω

# Schemat funkcjonalny przyrządu HART, połączenie z RIA15, tylko wyświetlacz bez możliwości obsługi, bez rezystora komunikacyjnego

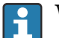

Wyświetlacz procesowy RIA15 można zamówić wraz z przyrządem.

Alternatywnie jest on dostępny jako akcesoria, szczegółowe informacje patrz karta katalogowa TI01043K i instrukcja obsługi BA01170K

#### Rozmieszczenie zacisków RIA15

- +
  - Zacisk dodatni, prąd pomiarowy
- -

Zacisk ujemny, prąd pomiarowy (bez podświetlenia)

Kontrolka LED
 Zaciale ujomny, view

Zacisk ujemny, prąd pomiarowy (z podświetleniem)

■ ≟

Uziemienie funkcjonalne: zacisk na obudowie

Wyświetlacz procesowy RIA15 jest zasilany z pętli prądowej i nie wymaga dodatkowego zasilania.

#### Spadek napięcia, który należy uwzględnić, wynosi:

- $\leq 1 \text{ V}$  w wersji standardowej z interfejsem 4 ... 20 mA
- ≤1,9 V z interfejsem HART
- oraz dodatkowo 2,9 V w przypadku włączonego podświetlenia wskaźnika

#### Podłączenie przyrządu HART i wskaźnika RIA15 bez podświetlenia

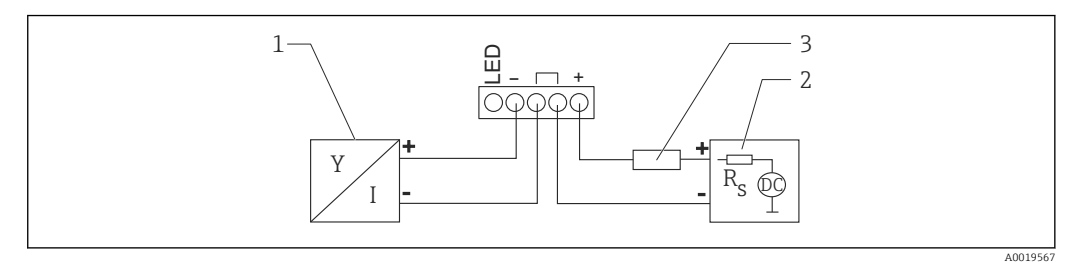

🗉 8 Schemat funkcjonalny przyrządu HART ze wskaźnikiem procesowym RIA15 bez podświetlenia

- 1 Przyrząd z komunikacją HART
- 2 Zasilanie
- 3 Rezystor komunikacyjny HART

#### Podłączenie urządzenia HART i wskaźnika RIA15 z podświetleniem

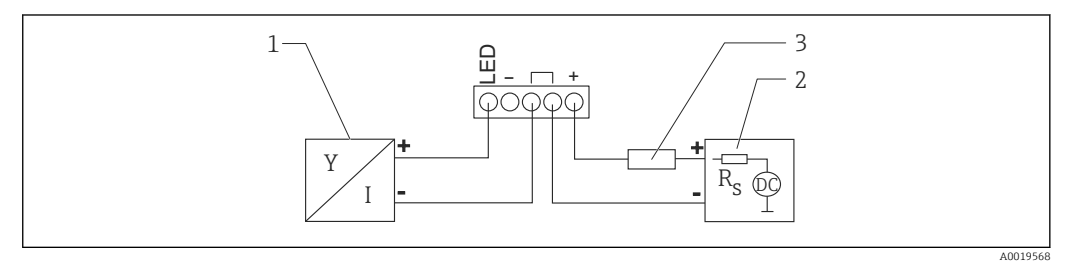

9 Schemat funkcjonalny przyrządu HART ze wskaźnikiem procesowym RIA15 z podświetleniem

- 1 Przyrząd z komunikacją HART
- 2 Zasilanie
- 3 Rezystor komunikacyjny HART

# Schemat funkcjonalny przyrządu HART, wyświetlacz RIA15 z możliwością obsługi, z rezystorem komunikacyjnym

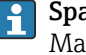

**Spadek napięcia, który należy uwzględnić, wynosi:** Maks. 7 V

Alternatywnie jest on dostępny jako akcesoria, szczegółowe informacje patrz karta katalogowa TI01043K i instrukcja obsługi BA01170K

Podłączenie modułu rezystora komunikacyjnego HART, RIA15 bez podświetlenia

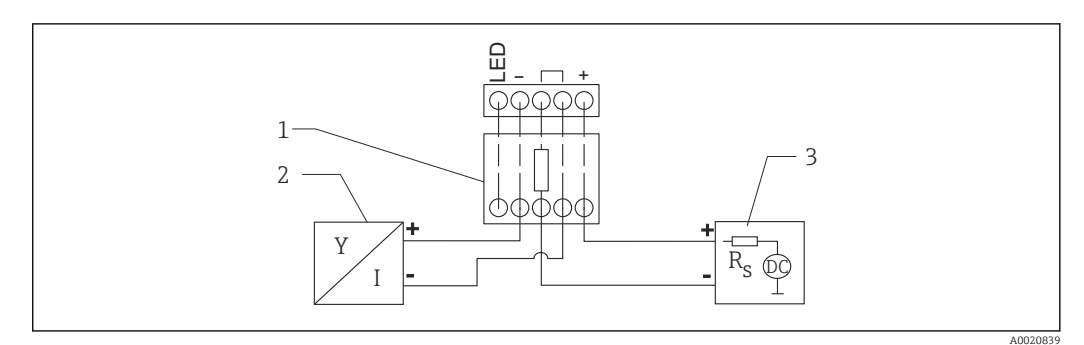

Il Schemat blokowy podłączenia przyrządu HART, RIA15 bez podświetlenia, moduł rezystora komunikacyjnego HART

- 1 Moduł rezystora komunikacyjnego HART
- 2 Przyrząd z komunikacją HART
- 3 Zasilanie

#### Podłączenie modułu rezystora komunikacyjnego HART, RIA15 z podświetleniem

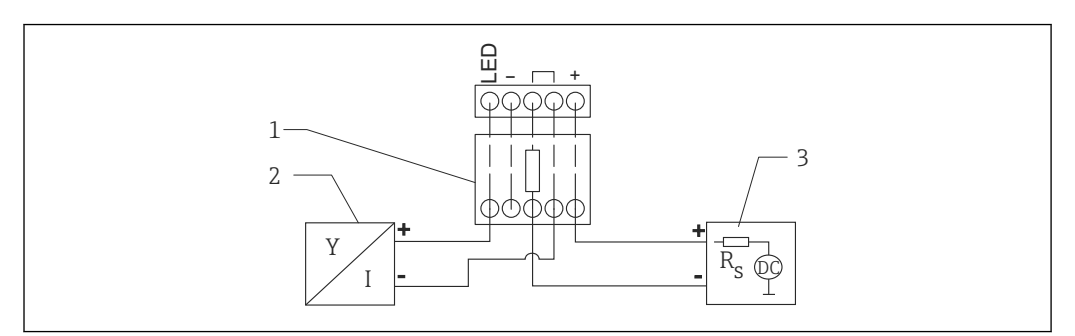

- I1 Schemat blokowy podłączenia przyrządu HART, RIA15 z podświetleniem, moduł rezystora komunikacyjnego HART
- 1 Moduł rezystora komunikacyjnego HART
- 2 Przyrząd z komunikacją HART
- 3 Zasilanie

## 6.1.5 Parametry przewodów

#### Przekrój znamionowy

0,5 ... 2,5 mm<sup>2</sup> (20 ... 13 AWG)

#### Średnica zewnętrzna przewodu

Ø5 ... 10 mm (0,2 ... 0,38 in)

### 6.1.6 Ochronnik przeciwprzepięciowy

Przyrząd spełnia wymagania normy PN-EN 61326-1 (Tabela 2 Środowisko przemysłowe). Zależnie od typu złącza (zasilanie DC, wejście/wyjście) stosuje się różne poziomy testu w celu zapobiegania przepięciom chwilowym (IEC/DIN EN 61000-4-5 Udary) zgodnie z normą PN-EN 61326-1: Poziom testu złączach zasilania DC lub w złączach wejścia/wyjścia wynosi: 1 000 V względem uziemienia.

#### Kategoria przepięciowa

Zgodnie z normą PN-EN 61010-1 przyrząd jest przeznaczony do pracy w sieciach o kategorii ochrony przeciwprzepięciowej II.

## 6.1.7 Podłączenie elektryczne

#### **A**OSTRZEŻENIE

#### Zasilanie może być włączone!

Ryzyko porażenia prądem i/lub wybuchu!

- W przypadku stosowania przyrządu w strefie zagrożonej wybuchem obowiązuje przestrzeganie norm krajowych oraz zaleceń podanych w instrukcji bezpieczeństwa Ex (XA). Należy stosować wskazany dławik kablowy.
- ► Napięcie zasilania powinno być zgodne ze specyfikacją na tabliczce znamionowej.
- ▶ Przed przystąpieniem do wykonania podłączeń elektrycznych wyłączyć zasilanie.
- Zgodnie z normą IEC/EN 61010 przyrząd powinien być wyposażony w odpowiedni wyłącznik automatyczny.
- Przewody należy odpowiednio zaizolować, z uwzględnieniem napięcia zasilania i kategorii przeciwprzepięciowej.
- Przewody podłączeniowe muszą zapewniać odpowiednią stabilność temperaturową, ze szczególnym uwzględnieniem temperatury otoczenia.
- ► Przyrząd może pracować wyłącznie wtedy, gdy pokrywy są zamknięte.

Procedura podłączenia przyrządu:

1. Odkręcić pokrywę (podczas otwierania słychać kliknięcie).

- 2. Poprowadzić przewody przez dławiki lub wprowadzenia przewodów.
- 3. Podłączyć przewód.
- 4. Dokręcić dławiki kablowe lub wprowadzenia przewodów, aby zapewnić szczelność.
- **5.** Założyć pokrywę przedziału podłączeniowego i dokręcić ją (podczas zamykania słychać kliknięcie).

### 6.1.8 Przyporządkowanie zacisków

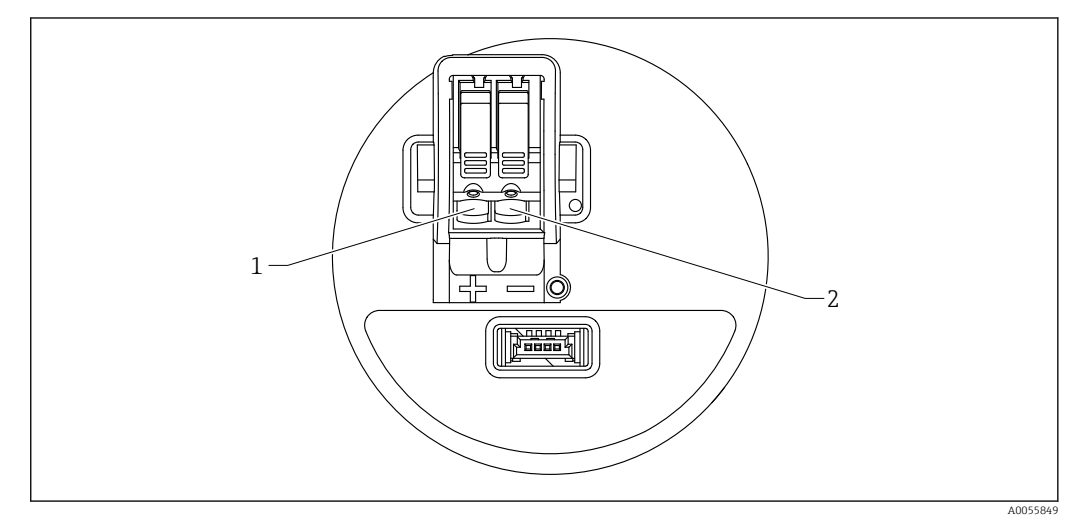

🖻 12 Przyporządkowanie zacisków

1 Zacisk dodatni

2 Zacisk ujemny

# 6.2 Zapewnienie stopnia ochrony

Badanie wg normy IEC 60529 edycja 2.2 2013-08/DIN EN 60529 2014-09 i NEMA 250-2014:

- IP66, NEMA typ 4X
- IP67

# 6.3 Kontrola po wykonaniu podłączeń elektrycznych

Czy przewody lub przyrząd nie są uszkodzone (kontrola wzrokowa)?

Czy zastosowany przewód jest zgodny ze specyfikacją?

□ Czy zamontowane przewody są odpowiednio zabezpieczone przed nadmiernym zginaniem lub odkształceniem?

Czy złącze śrubowe jest poprawnie zamontowane?

Czy napięcie zasilania jest zgodne ze specyfikacją na tabliczce znamionowej?

□ Czy przyrząd nie został podłączony z odwrotną polaryzacją; czy zaciski są podłączone zgodnie ze schematem?

Czy po podłączeniu do zasilania przyrząd działa i działają kontrolki sygnalizacyjne?

# 7 Warianty obsługi

# 7.1 Przegląd wariantów obsługi

- Obsługa za pomocą wyświetlacza lokalnego
- Obsługa za pomocą Bluetooth<sup>®</sup>
- Obsługa za pomocą oprogramowania narzędziowego Endress+Hauser
- Obsługa za pomocą komunikatora ręcznego, Fieldcare, DeviceCare, AMS i PDM

# 7.2 Struktura i funkcje menu obsługi

Różnice między strukturą menu obsługi na wyświetlaczu lokalnym a menu widocznym w oprogramowaniu Endress+Hauser FieldCare lub DeviceCare są następujące:

Menu wyświetlacza lokalnego jest ograniczone do konfiguracji podstawowych ustawień przyrządu.

Kompletne menu obsługi służy do wykonywania bardziej złożonych ustawień przyrządu i jest dostępne za pośrednictwem oprogramowania narzędziowego (FieldCare, DeviceCare, SmartBlue).

Kreatory pomagają użytkownikowi w uruchomieniu punktu pomiarowego w różnych aplikacjach. Użytkownik jest prowadzony przez poszczególne kroki konfiguracji.

## 7.2.1 Przegląd menu obsługi

## Menu "Nawigacja"

Menu główne Nawigacja zawiera funkcje, które umożliwiają użytkownikowi szybkie wykonywanie podstawowych zadań, np. uruchomienie. Menu to zawiera przede wszystkim interaktywne kreatory i funkcje specjalne obejmujące różne obszary.

## Menu "Diagnostyka"

Informacje diagnostyczne i ustawienia, a także pomoc w wykrywaniu i usuwaniu usterek.

#### Menu "Aplikacja"

Funkcje służące do precyzyjnego dostosowania procesu, zapewniające optymalną integrację przyrządu z zastosowaniem.

#### Menu "System"

Ustawienia systemowe do zarządzania przyrządem, użytkownikami lub bezpieczeństwem.

## 7.2.2 Rodzaje użytkowników i związane z nimi uprawnienia dostępu

Przyrząd obsługuje 2 rodzaje użytkowników: Utrzymanie ruchu oraz Operator

- Rodzaj użytkownika Utrzymanie ruchu (w fabrycznie nowym przyrządzie) ma dostęp do odczytu/zapisu.
- Rodzaj użytkownika **Operator**ma uprawnienia tylko do odczytu.

Bieżący rodzaj użytkownika wyświetla się w menu głównym.

Po wybraniu rodzaju użytkownika **Utrzymanie ruchu** można skonfigurować wszystkie parametry przyrządu. Następnie dostęp do skonfigurowanych ustawień przyrządu można zablokować hasłem. Hasło to służy jako kod dostępu chroniący konfigurację przyrządu przed nieautoryzowanym dostępem.

Blokada zmienia rodzaj użytkownika **Utrzymanie ruchu** na rodzaj użytkownika **Operator**. Dostęp do konfiguracji jest ponownie możliwy po podaniu kodu dostępu.

W przypadku wprowadzenia błędnego kodu dostępu użytkownik uzyskuje prawa dostępu dla rodzaju użytkownika **Operator**.

Przypisanie hasła, zmiana rodzaju użytkownika:

► Ścieżka menu: System → Zarządzanie użytkownikami

# 7.3 Dostęp do menu obsługi za pomocą wyświetlacza lokalnego

Funkcje:

- Wyświetlanie wartości mierzonych, komunikatów błędów i komunikatów informacyjnych
- Wyświetlanie symbolu w przypadku błędu
- Elektronicznie ustawiany wyświetlacz lokalny (automatyczne lub ręczne ustawianie wskazań wartości mierzonej co 90°)
  - **W**skazanie wartości mierzonej obraca się automatycznie w zależności od pozycji pracy po uruchomieniu przyrządu.
- Podstawowe ustawienia za pomocą wyświetlacza graficznego z przyciskami "touch control" <sup>1)</sup>
  - Wybór języka obsługi
  - Włączenie Weryfikacji Heartbeat wyświetlającej wyniki testu stanu przyrządu ("Pozytywny" lub "Negatywny") na wyświetlaczu lokalnym
  - Wł./Wył. blokady
  - Wł./Wył. komunikacji Bluetooth
  - Kreator uruchomienia do wykonania ustawień podstawowych (nie można konfigurować przepływu na wyświetlaczu lokalnym)
  - Odczyt informacji o przyrządzie, takich jak: nazwa, numer seryjny i wersja oprogramowania
  - Aktywna diagnostyka i status
  - Reset przyrządu
  - Zmiana kolorów

Podświetlenie jest automatycznie regulowane w zależności od napięcia na zaciskach.

Standardowe wskazanie można ustawić na stałe za pomocą menu obsługi.

Na poniższym rysunku przedstawiono przykłady wskazań. Wygląd wyświetlacza zależy od konfiguracji ustawień na wyświetlaczu lokalnym.

Opcjonalny układ wyświetlania można wybrać, przesuwając palcem od lewej do prawej (patrz pozycje A, B i C na poniższej ilustracji). Przesuwanie jest możliwe tylko wtedy, gdy zamówiono wyświetlacz z ekranem dotykowym i wcześniej wyłączono jego blokadę.

<sup>1)</sup> W przypadku wyświetlacza bez przycisków "touch control", ustawienia można wprowadzić używając oprogramowania narzędziowego (FieldCare, DeviceCare, SmartBlue).

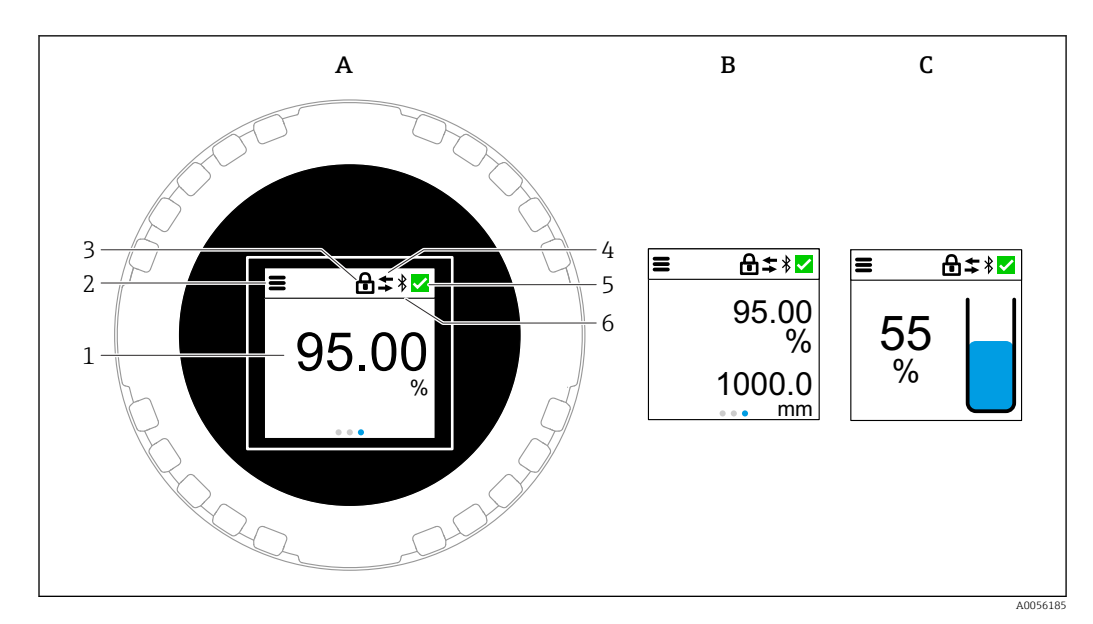

- A Wskazanie standardowe: 1 wartość mierzona z jednostką (możliwość ustawienia)
- B 2 wartości mierzone, każda z jednostką (możliwość ustawienia)
- C Graficzne wyświetlanie wartości mierzonej w %, wskazanie poziomu proporcjonalnie do wartości mierzonej
- 1 Wartość mierzona
- 2 Symbol menu lub ekranu głównego
- 3 Ikona blokady (widoczna wyłącznie w przypadku włączenia blokady za pomocą kreator "Tryb bezpieczeństwa". kreator "Tryb bezpieczeństwa" jest dostępny w przypadku wybrania opcji WHG lub Weryfikacja Heartbeat
- 4 Komunikacja (symbol wyświetla się, gdy komunikacja jest włączona)
- 5 Symbol diagnostyki
- 6 Bluetooth (symbol miga, gdy połączenie Bluetooth jest aktywne)

## 7.3.1 Obsługa wykonywana przez użytkownika

#### Nawigacja

Nawigacja przez przesuwanie palcem.

Po włączeniu komunikacji Bluetooth, obsługa za pomocą wyświetlacza lokalnego nie jest możliwa.

#### Wybór opcji i potwierdzenie

Wybrać żądaną opcję i potwierdzić ją za pomocą znaku wyboru w prawym górnym rogu (patrz ilustracje poniżej).

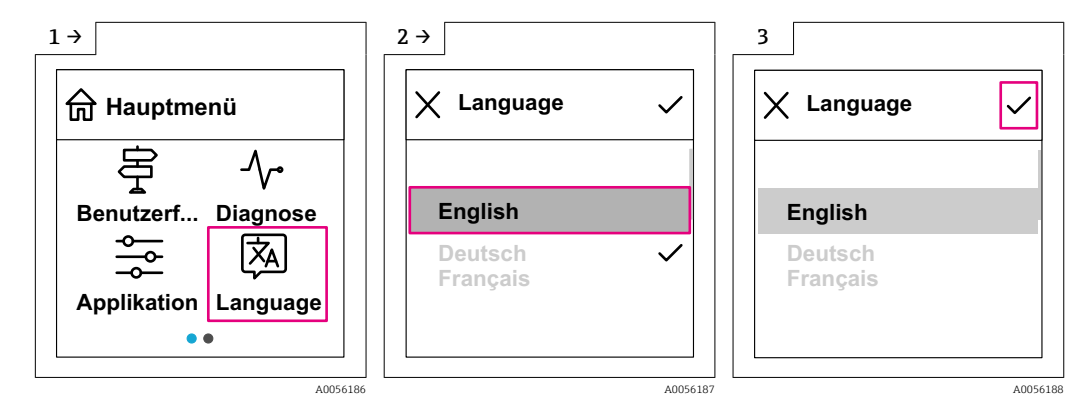

# 7.4 Wyświetlacz lokalny, procedura zablokowania i odblokowania

## 7.4.1 Procedura wyłączenia blokady

1. Dotknąć wyświetlacza na środku ekranu, aby pojawił się pokazany niżej ekran:

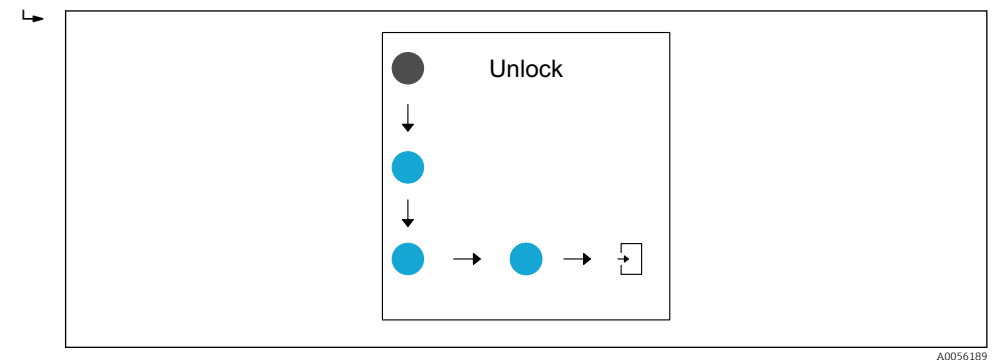

2. Przesunąć palcem po wszystkich strzałkach, nie odrywając go od ekranu.

└ Wyświetlacz jest odblokowany.

## 7.4.2 Procedura włączenia blokady

Blokada włącza się automatycznie (chyba, że włączony jest kreator **Tryb** bezpieczeństwa):

- po 1 min na stronie głównej,
- po 10 min w menu obsługi.

# 7.5 Obsługa za pomocą bezprzewodowego połączenia Bluetooth<sup>®</sup> (opcja)

Wymagania

- Przyrząd z zamówioną opcjonalną komunikacją Bluetooth
- Smartfon lub tablet z zainstalowaną aplikacją Endress+Hauser SmartBlue lub komputer z zainstalowanym oprogramowaniem DeviceCare (wersja 1.07.07 lub nowsza) lub tablet FieldXpert SMT70/SMT77

Maksymalny zasięg połączenia: 25 m (82 ft). Zasięg może być inny w zależności od warunków otoczenia, takich jak mocowania, ściany lub stropy.

# 7.6 Dostęp do menu obsługi za pomocą oprogramowania narzędziowego

# 7.6.1 Ustanowienie połączenia za pomocą oprogramowania narzędziowego

Dostęp za pomocą oprogramowania narzędziowego jest możliwy:

- Poprzez komunikację HART np. podłączając modem Commubox FXA195
- Poprzez komunikację Bluetooth (opcjonalnie)

#### FieldCare

#### Zakres funkcji

Oprogramowanie do zarządzania aparaturą obiektową (Plant Asset Management Tool) oparte na standardzie FDT Endress+Hauser. FieldCare umożliwia konfigurację wszystkich inteligentnych urządzeń obiektowych w danej instalacji oraz wspiera zarządzanie nimi. Dzięki komunikatom statusu, FieldCare zapewnia również łatwą, a zarazem efektywną kontrolę ich stanu funkcjonalnego.

Dostęp odbywa się za pośrednictwem komunikacji cyfrowej (Bluetooth, komunikacja HART)

Typowe funkcje:

- Konfigurowanie parametrów przetwornika
- Zapis i odczyt danych przyrządu (upload/download)
- Tworzenie dokumentacji punktu pomiarowego
- Wizualizacja danych zapisanych w pamięci wartości mierzonych (rejestratora) oraz rejestrze zdarzeń

Dodatkowe informacje dotyczące oprogramowania FieldCare: można znaleźć w instrukcji oprogramowania FieldCare

#### DeviceCare

#### Zakres dostępnych funkcji

Narzędzie do podłączenia i konfiguracji przyrządów obiektowych Endress+Hauser.

Dodatkowe informacje, patrz: Broszura - Innowacje IN01047S.

#### FieldXpert SMT70, SMT77

Przenośny programator przemysłowy na bazie tabletu PC, Field Xpert SMT70 do konfiguracji przyrządów pomiarowych to przenośne urządzenie do zarządzania aparaturą obiektową w Strefie 2 zagrożenia wybuchem oraz w strefach niezagrożonych wybuchem. Jest on przeznaczony dla personelu odpowiedzialnego za uruchomienie i konserwację punktów pomiarowych. Wykorzystywany jest do sterowania za pomocą cyfrowego interfejsu komunikacyjnego aparaturą obiektową Endress+Hauser oraz firm trzecich, a także do prowadzenia dokumentacji punktów pomiarowych. Przenośny programator przemysłowy SMT70 został zaprojektowany jako kompletne rozwiązanie. Dostarczany z zainstalowaną fabrycznie biblioteką sterowników, jest prostym w obsłudze urządzeniem z ekranem dotykowym, do zarządzania przyrządami obiektowym przez cały cykl życia.

Karta katalogowa TI01342S

Przenośny programator przemysłowy (tablet PC) Field Xpert SMT77 do konfiguracji urządzeń pomiarowych to przenośne urządzenie do zarządzania aparaturą obiektową w Strefie 1 zagrożenia wybuchem.

📊 Karta katalogowa TI01418S

#### 7.6.2 Obsługa za pomocą aplikacji SmartBlue

Do obsługi i konfiguracji przyrządu służy aplikacja SmartBlue.

- W tym celu należy pobrać i zainstalować aplikację SmartBlue na urządzeniu mobilnym.
- Informacje dotyczące kompatybilności aplikacji SmartBlue z urządzeniami mobilnymi można znaleźć w serwisie Apple App Store (urządzenia z systemem operacyjnym iOS) lub Google Play Store (urządzenia z systemem operacyjnym Android).
- Chroniona hasłem i szyfrowana transmisja danych zabezpiecza przed dostępem osób nieuprawnionych.
- Po wykonaniu konfiguracji niezbędnej do uruchomienia urządzenia, funkcję Bluetooth<sup>®</sup> można wyłączyć.

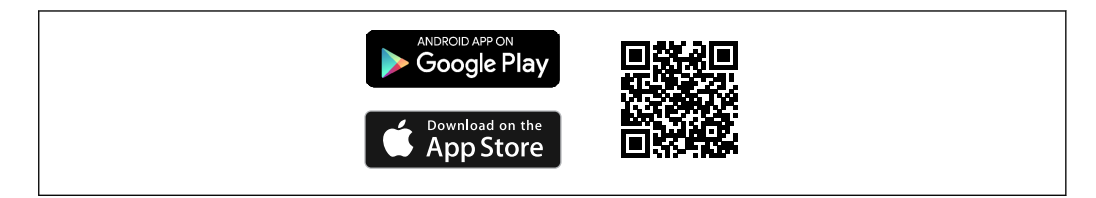

🗉 13 Kod QR do pobrania bezpłatnej aplikacji Endress+Hauser SmartBlue

#### Pobieranie i instalacja:

- 1. W celu pobrania aplikacji należy zeskanować kod QR lub wpisać "**SmartBlue**" w polu wyszukiwania w serwisie Apple App Store (iOS) lub Google Play Store (Android).
- 2. Zainstalować i uruchomić aplikację SmartBlue.
- **3.** W przypadku urządzeń z systemem Android: włączyć dostęp do lokalizacji (GPS) (nie wymagane w przypadku urządzeń z systemem iOS).
- 4. Z wyświetlonej listy wybrać urządzenie gotowe do połączenia.

#### Logowanie:

- 1. Wprowadzić nazwę użytkownika: admin
- 2. Wprowadzić hasło początkowe: numer seryjny urządzenia

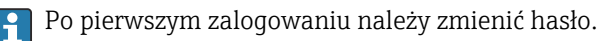

Zapomniałeś hasła? Prosimy o kontakt z serwisem Endress+Hauser.

# 8 Integracja z systemami automatyki

## 8.1 Informacje podane w plikach opisu przyrządu

- ID producenta : 17 (0x0011)
- Identyfikator typu przyrządu: 0x11C1
- Specyfikacja HART: 7.6
- Pliki DD, informacje i inne pliki można pobrać ze strony:
   www.endress.com
  - www.fieldcommgroup.org

# 8.2 Zmienne mierzone przesyłane z wykorzystaniem protokołu HART

Do poszczególnych zmiennych przyrządu, fabrycznie zostały przypisane następujące wartości mierzone:

| Zmienna przyrządu     | Wartość mierzona         |
|-----------------------|--------------------------|
| Pierwsza zmienna (PV) | Poziom po linearyzacji   |
| Druga zmienna (SV)    | Odległość                |
| Trzecia zmienna (TV)  | Amplituda absolutna echa |
| Czwarta zmienna (QV)  | Amplituda względna echa  |

Przypisanie zmiennych mierzonych do zmiennych przyrządu można zmienić, korzystając z podmenu:

Aplikacja → Wyjście HART → Wyjście HART

W pętli HART Multidrop tylko jeden przyrząd może przesyłać sygnały analogowe. Dla wszystkich innych przyrządów w parametrze**parametr "Tryb pętli prądowej"** należy wybrać opcję opcja **Wyłącz**.

# 9 Uruchomienie

## 9.1 Przygotowanie

## **A** OSTRZEŻENIE

Ustawienia wyjścia prądowego mają wpływ na bezpieczeństwo funkcjonalne (np. przelanie się produktu)!

- Sprawdzić ustawienia wyjścia prądowego.
- Ustawienie wyjścia prądowego zależy od ustawienia w parametr Przypisz wartość PV.

# 9.2 Montaż i sprawdzenie przed uruchomieniem

Przed uruchomieniem punktu pomiarowego należy upewnić się, że zostały wykonane czynności kontrolne po wykonaniu montażu oraz po wykonaniu podłączeń elektrycznych.

🗎 Kontrola po wykonaniu montażu

🗎 Kontrola po wykonaniu podłączeń elektrycznych

# 9.3 Przegląd wariantów uruchomienia

- Uruchomienie za pomocą wyświetlacza lokalnego
- Uruchomienie za pomocą aplikacji SmartBlue
- Uruchomienie za pomocą oprogramowania FieldCare/DeviceCare/tabletu Field Xpert
- Uruchomienie za pomocą dodatkowego oprogramowania narzędziowego (AMS, PDM itp.)

# 9.4 Uruchomienie za pomocą wyświetlacza lokalnego

W razie potrzeby odblokować wyświetlacz (patrz rozdział 🚔 "Wyświetlacz lokalny, procedura blokowania lub odblokowywania" > "Odblokowywanie").

#### Uruchomić kreator Uruchomienie

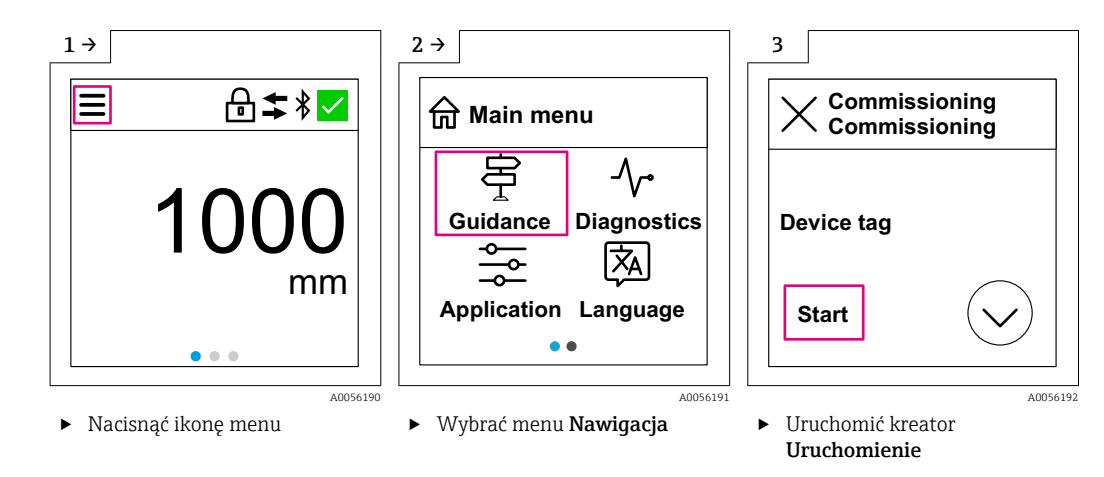

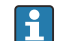

Standardowe ustawienie medium to "Ciecz".

Kreator uruchomienia nie wysyła zapytania o medium. Jeśli przyrząd jest stosowany z ciałami stałymi, należy zmienić medium za pomocą wyświetlacza lokalnego lub aplikacji SmartBlue.

Ścieżka menu: Aplikacja → Czujnik → Ustawienia podstawowe → Rodzaj medium

Pomiaru przepływu nie można skonfigurować za pomocą wyświetlacza lokalnego; można go skonfigurować tylko za pomocą komunikacji cyfrowej (Bluetooth i HART)

# 9.5 Uruchomienie za pomocą aplikacji SmartBlue

## 9.5.1 Wymagania dotyczące urządzenia

Uruchomienie za pomocą aplikacji SmartBlue jest możliwe wyłącznie wtedy, gdy przyrząd posiada interfejs Bluetooth (moduł Bluetooth zamontowany fabrycznie lub w ramach modernizacji).

## 9.5.2 Aplikacja SmartBlue

1. W celu pobrania aplikacji należy zeskanować kod QR lub wpisać "SmartBlue" w polu wyszukiwania na stronie App Store.

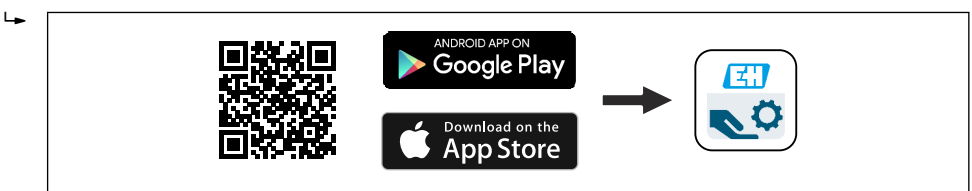

- 🗟 14 🛛 Link do pobrania
- 2. Uruchomić SmartBlue.
- 3. Wybrać urządzenie z wyświetlanej listy.

4. Wpisać dane logowania:

- Nazwa użytkownika: admin Hasło: numer seryjny przyrządu
- 5. Aby uzyskać więcej informacji, kliknąć ikony.

Po pierwszym zalogowaniu hasło należy zmienić!

A0039186

## 9.6 Uruchomienie za pomocą oprogramowania FieldCare/DeviceCare

- 1. Pobrać sterownik DTM: http://www.endress.com/download Sterowniki -> Plik DTM (Device Type Manager)
- 2. Zaktualizować katalog.
- 3. Kliknąć menu Nawigacja i uruchomić kreator Uruchomienie.

## 9.6.1 Ustanowienie połączenia za pomocą oprogramowania FieldCare, DeviceCare i tabletu FieldXpert

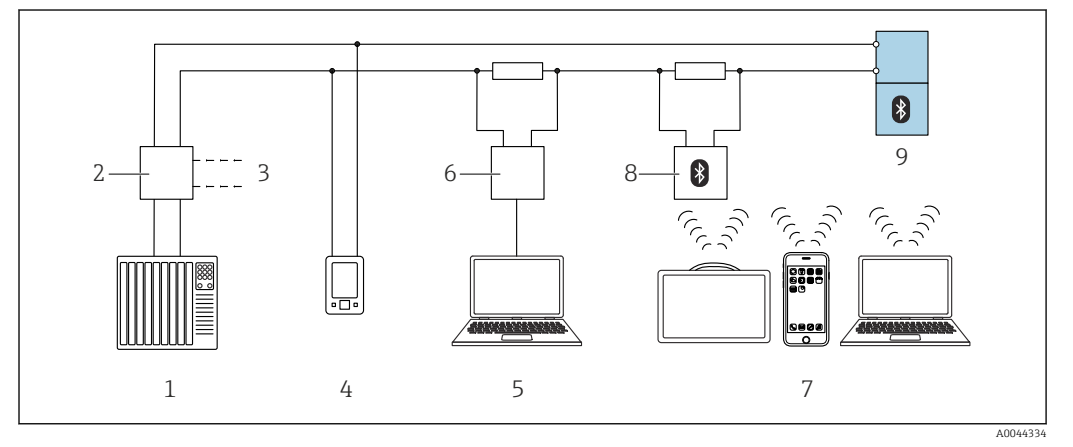

🖻 15 – Opcje obsługi zdalnej z wykorzystaniem komunikacji HART

- 1 Sterownik PLC
- 2 Zasilacz przetwornika, np. RN42
- 3 Podłączenie modemu Commubox FXA195 i komunikatora AMS Trex<sup>TM</sup>
- 4 Komunikator AMS Trex<sup>TM</sup>
- 5 Komputer z zainstalowanym oprogramowaniem narzędziowym (np. DeviceCare/FieldCare , AMS Device View, SIMATIC PDM)
- 6 Modem Commubox FXA195 (USB) 7 Tablet Field Xpert SMT70/SMT77
  - Tablet Field Xpert SMT70/SMT77, smartfon lub komputer z zainstalowanym oprogramowaniem narzędziowym (np. DeviceCare/FieldCare, AMS Device View, SIMATIC PDM)
- 8 Modem Bluetooth z przewodem podłączeniowym (np. VIATOR)
- 9 Przetwornik

# 9.7 Uruchomienie za pomocą dodatkowego oprogramowania narzędziowego (AMS, PDM, itp.)

Pobrać sterowniki odpowiednie dla danych przyrządów: https://www.endress.com/en/downloads

Dodatkowe informacje podano w instrukcjach do odpowiedniego oprogramowania narzędziowego.

# 9.8 Uwagi dotyczące kreator "Uruchomienie"

Kreator Uruchomienie umożliwia łatwe i intuicyjne uruchomienie przyrządu.

- 1. Po uruchomieniu kreator **Uruchomienie** należy wprowadzić odpowiednią wartość dla każdego parametru lub wybrać odpowiednią opcję. Te wartości zostaną zapisane bezpośrednio w przyrządzie.
- 2. Kliknąć przycisk > , aby przejść do następnej strony.

3. Po przejściu wszystkich stron kliknąć OK, aby zamknąć kreator Uruchomienie.

Jeśli kreator **Uruchomienie** zostanie zamknięty przed ustawieniem wszystkich niezbędnych parametrów, przyrząd może znaleźć się w nieokreślonym stanie. W takich sytuacjach zaleca się reset do ustawień fabrycznych przyrządu.

Standardowe ustawienie medium to "Ciecz".

Kreator uruchomienia nie wysyła zapytania o medium. Jeśli przyrząd jest stosowany z ciałami stałymi, należy zmienić medium za pomocą wyświetlacza lokalnego lub aplikacji SmartBlue.

Ścieżka menu: Aplikacja → Czujnik → Ustawienia podstawowe → Rodzaj medium

Pomiaru przepływu nie można skonfigurować za pomocą wyświetlacza lokalnego; można go skonfigurować tylko za pomocą komunikacji cyfrowej (Bluetooth i HART)

# 9.9 Konfigurowanie adresu przyrządu za pomocą oprogramowania

#### Patrz parametr "Adres HART"

Wprowadź adres dla wymiany danych za pomocą protokołu HART.

- Nawigacja  $\rightarrow$  Uruchomienie  $\rightarrow$  Adres HART
- Aplikacja  $\rightarrow$  Wyjście HART  $\rightarrow$  Konfiguracja  $\rightarrow$  Adres HART
- Domyślny adres HART: 0

## 9.10 Wybór języka obsługi

#### 9.10.1 Wyświetlacz lokalny

#### Wybór języka obsługi

Przed rozpoczęciem ustawiania języka obsługi, najpierw należy odblokować wyświetlacz:

Otworzyć menu obsługi.

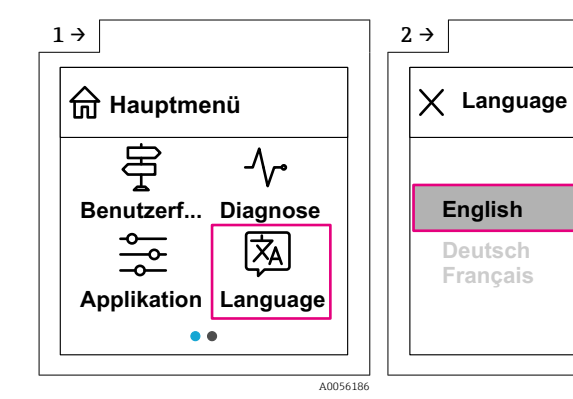

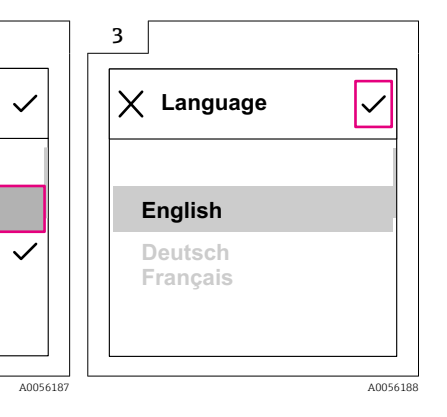

Kliknąć na przycisk Language.

#### 9.10.2 Oprogramowanie narzędziowe

Wybierz język System → Wskaźnik → Language

# 9.11 Konfiguracja przyrządu

Zalecane jest uruchomienie za pomocą kreatora uruchomienia.

Patrz rozdział 🚞 "Uruchomienie za pomocą aplikacji SmartBlue"

Patrz 🕋, rozdział "Uruchomienie za pomocą oprogramowania FieldCare/DeviceCare"

## 9.11.1 Pomiar poziomu cieczy

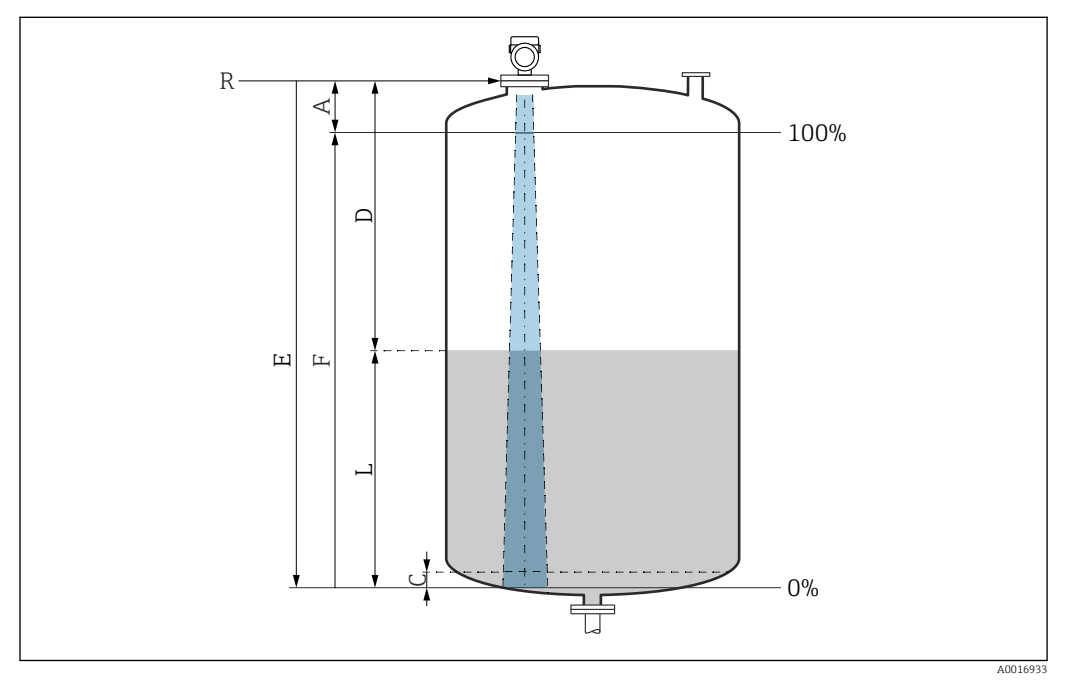

🖻 16 🛛 Parametry konfiguracyjne pomiaru poziomu cieczy

- *R* Punkt odniesienia pomiaru
- A Dlugość anteny + 10 mm (0,4 in)
- C 50 ... 80 mm (1,97 ... 3,15 in); stała dielektryczna medium εr < 2
- D Odległość
- L Poziom
- E Parametr "Kalibracja "Pusty"" (= 0 %)
- F Parametr "Kalibracja "Pełny"" (= 100 %)

W przypadku mediów o niskiej stałej dielektrycznej ɛr < 2 i przy bardzo niskim poziomie medium, sygnał echa pochodzący od dna zbiornika może być silniejszy od sygnału echa odbitego od powierzchni medium (jeśli poziom medium jest mniejszy od C). W tym przedziale dokładność pomiaru jest mniejsza. Celem zagwarantowania dokładności pomiaru, punkt zerowy należy ustawić w odległości C powyżej dna zbiornika (patrz ilustracja).

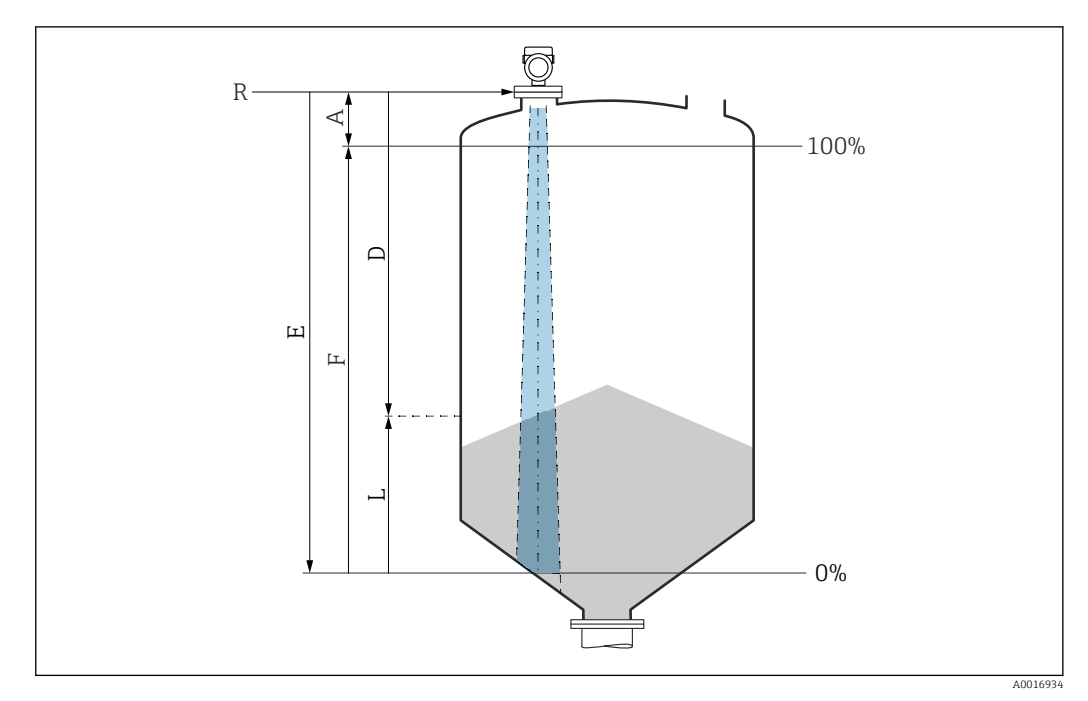

### 9.11.2 Pomiar poziomu materiałów sypkich

- 🖻 17 Parametry konfiguracyjne pomiaru poziomu materiałów sypkich
- R Punkt odniesienia pomiaru
- A Długość anteny + 10 mm (0,4 in)
- D Odległość
- L Poziom
- E Parametr "Kalibracja "Pusty"" (= 0 %)
- F Parametr "Kalibracja "Pełny"" (= 100 %)

# 9.11.3 Konfiguracja pomiaru przepływu za pomocą oprogramowania obsługowego

#### Zalecenia montażowe: pomiar przepływu

- Do pomiaru przepływu potrzebne jest koryto pomiarowe lub kanał otwarty
- Czujnik należy umieścić nad środkową częścią kanału lub koryta pomiarowego
- Czujnik należy zawsze montować prostopadle do powierzchni medium
- Do ochrony przed promieniowaniem słonecznym lub deszczem należy użyć osłony pogodowej

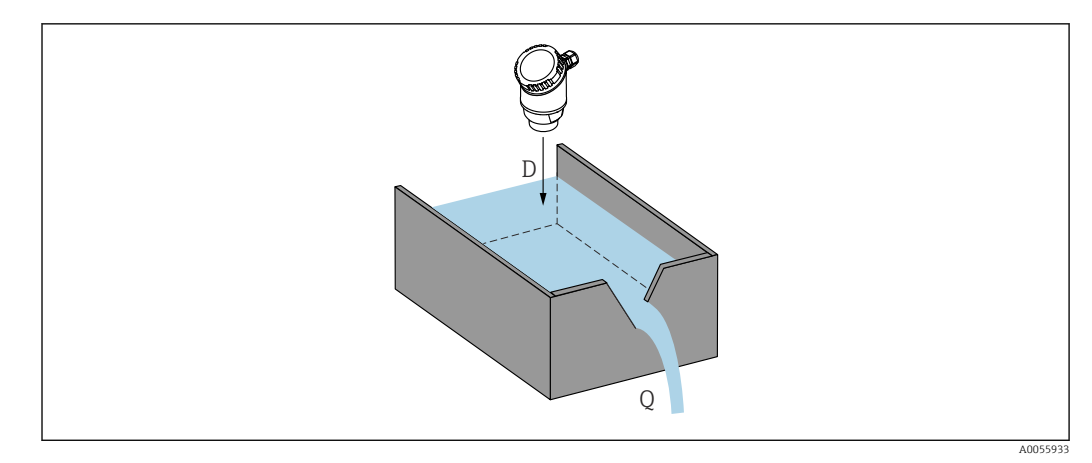

📧 18 Parametry konfiguracyjne pomiaru przepływu cieczy

- D Odległość
- Q Natężenie przepływu na kanale otwartym lub w korycie pomiarowym (obliczone w oparciu o wartość poziomu za pomocą funkcji linearyzacji)

#### Konfiguracja pomiaru przepływu

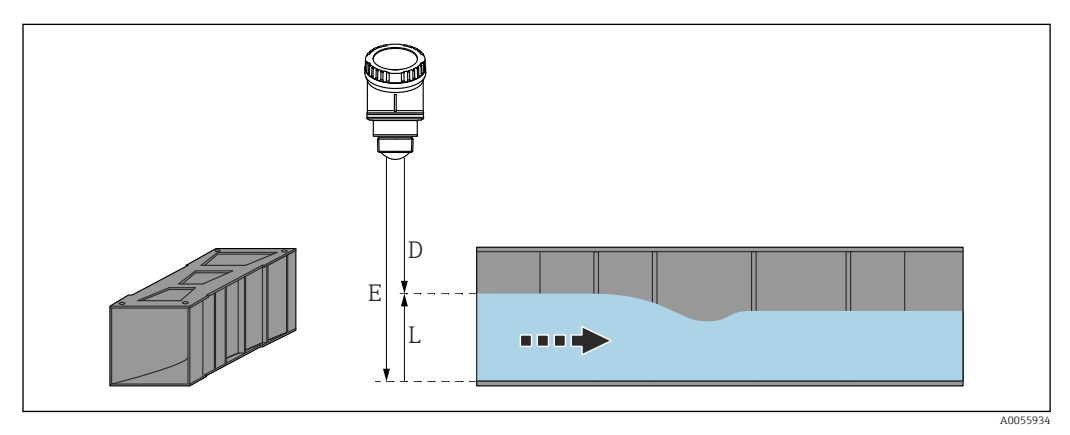

- 🖻 19 Przykład: zwężka Khafagi-Venturi
- E Kalibracja "Pusty" (= punkt zerowy)
- D Odległość
- L Poziom

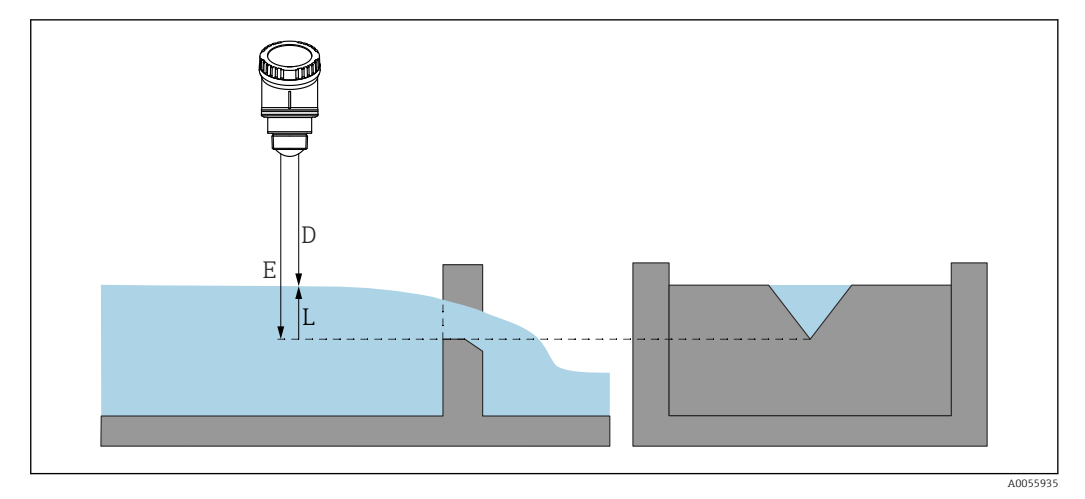

🖻 20 Przykład: koryto pomiarowe z dnem stożkowym

- E Kalibracja "Pusty" (= punkt zerowy)
- D Odległość
- L Poziom

Pomiaru przepływu nie można skonfigurować za pomocą wyświetlacza lokalnego; można go skonfigurować tylko za pomocą komunikacji cyfrowej (Bluetooth i HART)

## 9.11.4 Konfiguracja parametr "Tryb częstotliwości"

Parametr **Tryb częstotliwości** służy do definiowania ustawień sygnałów radarowych specyficznych dla kraju lub regionu.

Parametr **Tryb częstotliwości** należy skonfigurować w menu obsługi odpowiedniego oprogramowania narzędziowego bezpośrednio po rozpoczęciu uruchomienia.

Aplikacja  $\rightarrow$  Czujnik  $\rightarrow$  Ustawienia zaawansowane  $\rightarrow$  Tryb częstotliwości

Częstotliwość pracy 80 GHz:

- Opcja Tryb 2: Europa kontynentalna, USA, Australia, Nowa Zelandia, Kanada, Brazylia, Japonia, Korea Południowa, Tajwan, Tajlandia
- Opcja Tryb 3: Rosja, Kazachstan
- Opcja Tryb 4: Meksyk
- Opcja Tryb 5: Indie, Malezja, Republika Południowej Afryki, Indonezja

Właściwości metrologiczne przyrządu mogą się różnić w zależności od ustawionego trybu. Określone właściwości metrologiczne odnoszą się do przyrządu dostarczonego do klienta (opcja **Tryb 2**).

#### 9.11.5 Podmenu "Symulacja"

Podmenu **Symulacja** służy do symulacji zmiennych procesowych i zdarzeń diagnostycznych.

Ścieżka menu: Diagnostyka → Symulacja

Przy włączonej symulacji wyjścia dwustanowego i prądowego wysyłany jest komunikat ostrzegawczy.

# 9.12 Zabezpieczenie ustawień przed nieuprawnionym dostępem

## 9.12.1 Programowe włączenie/wyłączenie blokady

#### Blokada za pomocą hasła w oprogramowaniu FieldCare/DeviceCare/aplikacji SmartBlue

Dostęp do konfiguracji parametrów przyrządu można zablokować hasłem. W fabrycznie nowym przyrządzie, jako rodzaj użytkownika wybrana jest opcja **Utrzymanie ruchu**. Po wybraniu opcja **Utrzymanie ruchu** jako rodzaju użytkownika można skonfigurować wszystkie parametry przyrządu. Następnie, dostęp do skonfigurowanych ustawień przyrządu można zablokować hasłem. Po aktywacji blokady opcja **Utrzymanie ruchu** ulega zmianie na opcja **Operator**. Dostęp do konfiguracji jest możliwy po podaniu hasła.

Ścieżka dostępu umożliwiająca definiowanie hasła:

Menu System podmenu Zarządzanie prawami dostępu

Do zmiany opcja **Utrzymanie ruchu** na opcja **Operator** służy menu:

System  $\rightarrow$  Zarządzanie prawami dostępu

#### Wyłączenie blokady za pomocą wskaźnika lokalnego/oprogramowaniaFieldCare/ DeviceCare/aplikacji SmartBlue

Po wybraniu opcja **Operator** i wprowadzeniu hasła można przejść do konfiguracji parametrów przyrządu. Jako rodzaj użytkownika wybrana zostaje opcja **Utrzymanie ruchu**.

W razie konieczności, hasło można usunąć w podmenu Zarządzanie prawami dostępu, ścieżka menu: System → Zarządzanie prawami dostępu

# 10 Obsługa

# 10.1 Odczyt statusu blokady przyrządu

## 10.1.1 Wyświetlacz lokalny

Wyświetlacz lokalny zablokowany: Na stronie głównej **nie** wyświetla się symbolu menu 📃 🔒 🗸

## 10.1.2 Oprogramowanie narzędziowe

□ Oprogramowanie narzędziowe (FieldCare/DeviceCare/FieldXpert/aplikacja SmartBlue) Ścieżka menu: System → Zarządzanie urządzeniem → Status: zabezpieczony przed zapisem

# 10.2 Odczyt wartości mierzonych

Wartości mierzone mogą być odczytywane za pomocą oprogramowania narzędziowego lub wyświetlacza.

Ścieżka menu: menu **Aplikacja** → podmenu **Wartości mierzone**
## 10.3 Dostosowanie przyrządu do warunków procesu

W tym celu dostępne są następujące menu:

- Ustawienia podstawowe w menu menu Nawigacja
- Ustawienia zaawansowane w menu:
  - Menu Diagnostyka
  - Menu Aplikacja
  - Menu System

Szczegółowe informacje podano w dokumencie "Parametryzacja urządzenia".

# 10.4 Technologia Heartbeat (opcjonalnie)

### 10.4.1 Heartbeat Verification

Podmenu **Heartbeat** jest dostępne wyłącznie w przypadku obsługi za pomocą oprogramowania FieldCare, DeviceCare lub aplikacji SmartBlue. W tym podmenu użytkownicy mogą skorzystać z pomocy kreatora, udostępnianego w pakiecie aplikacji Heartbeat Verification.

Dokumentację Technologii Heartbeat można znaleźć na stronie Endress+Hauser: www.endress.com  $\rightarrow$  Do pobrania.

#### Kreator "Heartbeat Verification"

Ten asystent pomaga uruchomić funkcję weryfikacji funkcjonalności urządzenia. Wynik weryfikacji może być udokumentowany w formie raportu elektronicznego.

 Z kreatora można skorzystać za pomocą oprogramowania narzędziowego i wyświetlacza lokalnego.

Kreator można włączyć na wyświetlaczu lokalnym, ale pokazuje on wyłącznie opcje opcja **Wynik pozytywny** lub opcja **Wynik negatywny**.

 Kreator prowadzi użytkownika kolejno przez całą procedurę tworzenia raportu z weryfikacji.

# 10.5 Test kontrolny dla urządzeń WHG (opcjonalnie)<sup>2)</sup>

Moduł "Test kontrolny" zawiera kreator **Test kontrolny** wymagany do przeprowadzenia w odpowiednich odstępach czasu w przypadku następujących zastosowań: WHG (Niemiecka Ustawa - Prawo Wodne):

- Z kreatora można skorzystać za pomocą oprogramowania narzędziowego (aplikacja SmartBlue, DTM).
- Kreator prowadzi użytkownika kolejno przez całą procedurę tworzenia raportu z weryfikacji.
- Raport z wykonanej weryfikacji można zapisać jako plik PDF.

<sup>2)</sup> Dostępny wyłącznie w przypadku przyrządów z dopuszczeniem WHG

# 11 Diagnostyka, wykrywanie i usuwanie usterek

# 11.1 Ogólne wskazówki diagnostyczne

## 11.1.1 Błędy ogólne

#### Przyrząd nie uruchamia się

- Możliwa przyczyna: napięcie zasilania jest niezgodne ze specyfikacją podaną na tabliczce znamionowej
  - Działania naprawcze: zapewnić odpowiednie napięcie zasilania
- Możliwa przyczyna: nie zachowano biegunowości napięcia zasilania Działania naprawcze: zmienić biegunowość
- Możliwa przyczyna: zbyt wysoka rezystancja obciążenia
   Działania naprawcze: zwiększyć napięcie zasilania, aby osiągnąć minimalne napięcie na zaciskach

#### Nie działa komunikacja HART

- Możliwa przyczyna: brak lub niewłaściwie zainstalowany rezystor komunikacyjny Działania naprawcze: prawidłowo zainstalować rezystor komunikacyjny (250 Ω).
- Możliwa przyczyna: nieprawidłowe podłączenie modemu Commubox Działania naprawcze: prawidłowo podłączyć modem Commubox

## 11.1.2 Błąd - obsługa SmartBlue za pomocą Bluetooth®

Obsługa za pomocą aplikacji SmartBlue jest możliwa wyłącznie w przypadku przyrządów wyposażonych w wyświetlacz z łącznością Bluetooth (dostępna opcja).

#### Przyrządu nie ma na liście dostępnych urządzeń

- Możliwa przyczyna: brak dostępnego połączenia Bluetooth Działania naprawcze: włączyć komunikację Bluetooth w przyrządzie obiektowym za pomocą wyświetlacza lub oprogramowania narzędziowego i/lub za pomocą smartfonu/ tabletu
- Możliwa przyczyna: sygnał Bluetooth poza zasięgiem Działania naprawcze: zmniejszyć odległość między przyrządem obiektowym a smartfonem/tabletem Maksymalny zasięg połączenia wynosi do 25 m (82 ft)

Promień wokół przyrządu, w którym jest możliwa obsługa 10 m (33 ft)

- Możliwa przyczyna: usługa lokalizacji nie jest włączona na urządzeniach z systemem Android lub brak zezwolenia dla aplikacji SmartBlue Działania naprawcze: włączyć/zezwolić na usługę lokalizacji na urządzeniu z systemem Android dla aplikacji SmartBlue
- Wyświetlacz nie jest wyposażony w łączność Bluetooth

# Przyrząd pojawia się na liście dostępnych urządzeń, ale nie można nawiązać połączenia

- Możliwa przyczyna: przyrząd jest już połączony z innym smartfonem/tabletem Dozwolone jest tylko jedno połączenie typu punkt-punkt Działania naprawcze: odłączyć przyrząd od innego smartfona/tabletu
- Możliwa przyczyna: nieprawidłowa nazwa użytkownika i hasło
   Działania naprawcze: standardowa nazwa użytkownika to "admin", a hasło to numer seryjny przyrządu podany na tabliczce znamionowej (jeśli hasło nie zostało wcześniej zmienione przez użytkownika)

Jeśli hasło zostało zapomniane, należy skontaktować się z serwisem Endress+Hauser (www.addresses.endress.com)

#### Nie można połączyć się poprzez aplikację SmartBlue

- Możliwa przyczyna: wprowadzono błędne hasło
  - Działania naprawcze: wprowadzić poprawne hasło, zwracając uwagę na małe/wielkie litery
- Możliwa przyczyna: zapomniano hasła Jeśli hasło zostało zapomniane, należy skontaktować się z serwisem Endress+Hauser (www.addresses.endress.com)

#### Nie można zalogować się poprzez aplikację SmartBlue

- Możliwa przyczyna: pierwsze uruchomienie przyrządu Działania naprawcze: wprowadzić nazwę użytkownika "admin" i hasło (numer seryjny przyrządu), zwracając uwagę na wielkie/małe litery
- Możliwa przyczyna: prąd i napięcie elektryczne są nieprawidłowe. Działania naprawcze: zwiększyć napięcie zasilania.

#### Nie można obsługiwać przyrządu poprzez aplikację SmartBlue

- Możliwa przyczyna: wprowadzono błędne hasło Działania naprawcze: wprowadzić poprawne hasło, zwracając uwagę na małe/wielkie litery
- Możliwa przyczyna: zapomniano hasła Jeśli hasło zostało zapomniane, należy skontaktować się z serwisem Endress+Hauser (www.addresses.endress.com)
- Możliwa przyczyna: brak autoryzacji dla rodzaju użytkownika opcja Operator Działania naprawcze: zmienić na rodzaj użytkownika opcja Utrzymanie ruchu

## 11.1.3 Zalecane czynności

Informacje na temat sposobu postępowania w przypadku komunikatu o błędzie: patrz punkt 🗎 "Aktywne komunikaty diagnostyczne".

Jeśli opisane powyżej czynności nie rozwiążą problemu, skontaktować się z oddziałem Endress+Hauser.

### 11.1.4 Dodatkowe testy

Jeśli nie można zidentyfikować wyraźnej przyczyny błędu lub źródłem problemu może być zarówno urządzenie, jak i aplikacja, to można przeprowadzić następujące dodatkowe testy:

- **1.** Sprawdzić wartość cyfrową (np. wartość z wyświetlacza lokalnego lub wartość przekazaną za pomocą komunikacji cyfrowej).
- 2. Sprawdzić, czy urządzenie działa prawidłowo. Jeżeli wartość cyfrowa nie jest zgodna z przewidywaną wartością, wymienić przyrząd.
- 3. Włączyć symulację i sprawdzić wyjście prądowe. Jeżeli wartość wyjścia prądowego nie jest zgodna z wartością z symulacji, wymienić przyrząd.
- 4. Przywrócić ustawienia fabryczne przyrządu.

#### 11.1.5 Reakcja przyrządu w przypadku utraty zasilania

W przypadku nieoczekiwanej przerwy w dostawie prądu dane dynamiczne są zapisywane na stałe (zgodnie z NAMUR NE 032).

### 11.1.6 Reakcja wyjścia prądowego na stan błędu

Do definiowania reakcji wyjścia prądowego na stan błędu służą następujące parametry parametr **Prąd wyjściowy , gdy błąd**.

#### Przegląd parametrów wraz z krótkim opisem

| Parametr                     | Opis                                                                                                    | Wybór / Wejście użytkownika                       |
|------------------------------|----------------------------------------------------------------------------------------------------|---------------------------------------------------|
| Prąd wyjściowy , gdy błąd    | Defines which current the output assumes in the case of an<br>error.<br>Min: < 3.6 mA<br>Max: >21.5 mA<br>Note: The hardware DIP Switch for alarm current (if available)<br>has priority over software setting. | <ul><li>Min.</li><li>Wartość maksymalna</li></ul> |
| Wartość prądu w stanie błędu | Ustaw wartość prądu wyjściowego dla alarmu                                                                                                    | 21,5 23 mA                                        |

# 11.2 Komunikaty diagnostyczne na wyświetlaczu lokalnym

### 11.2.1 Komunikaty diagnostyczne

#### Wskazanie wartości mierzonej i komunikat diagnostyczny w przypadku błędu

Wyświetlane (na przemian ze wskazaniami jednostki) są wskazania błędów, wykrytych dzięki funkcji autodiagnostyki .

#### Sygnały statusu

#### F

```
Opcja "Błąd (F)"
```

Wystąpił błąd przyrządu. Wartość mierzona jest błędna.

#### С

#### Opcja "Sprawdzanie funkcji (C)"

Przyrząd pracuje w trybie serwisowym (np. podczas symulacji).

#### S

#### Opcja "Poza specyfikacją (S)"

Przyrząd pracuje:

- poza zakresem określonym w specyfikacji technicznej (np. podczas przygotowania do pracy lub czyszczenia),
- niezgodnie z konfiguracją wykonaną przez użytkownika (np. wartość poziomu poza skonfigurowanym zakresem).

#### М

#### Opcja "Wymaga przeglądu (M)"

Wymagana konserwacja. Wartość mierzona jest nadal poprawna.

#### Zdarzenia diagnostyczne i komunikaty o zdarzeniach

Błąd można zidentyfikować za pomocą komunikatu diagnostycznego.

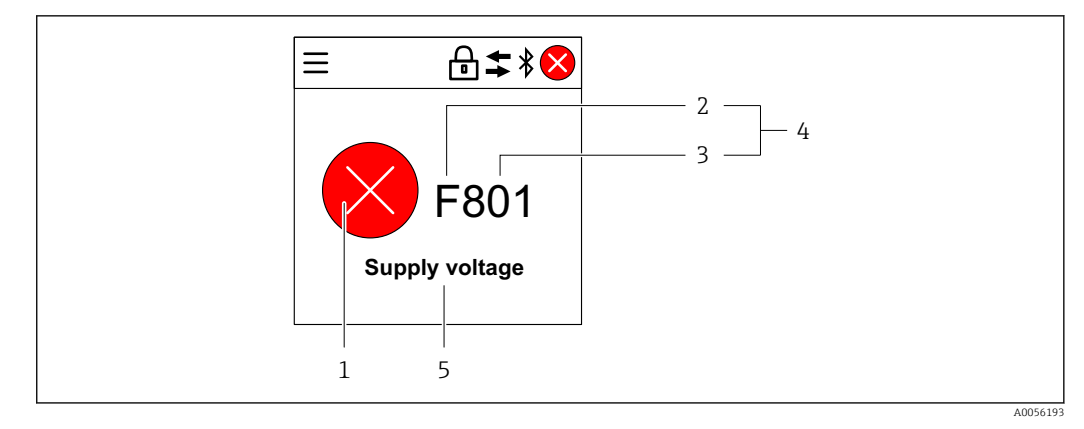

- 1 Symbol statusu
- 2 Sygnał statusu
- 3 Numer zdarzenia 4 Zdarzenie diagnos
- Zdarzenie diagnostyczne
   Krótki opis zdarzenia diagnostycznego

Jeśli w tym samym czasie aktywnych jest kilka zdarzeń diagnostycznych, to wyświetla się tylko komunikat diagnostyczny o najwyższym priorytecie.

# 11.3 Wyświetlanie zdarzeń diagnostycznych w oprogramowaniu narzędziowym

Zdarzenie diagnostyczne jest sygnalizowane w przyrządzie za pomocą sygnału statusu, widocznego w polu statusu z lewej strony u góry ekranu, wraz z odpowiednim symbolem klasy diagnostycznej zgodnie z zaleceniami NAMUR NE 107:

- Błąd (F)
- Sprawdzanie funkcji (C)
- Poza specyfikacją (S)
- Wymaga przeglądu (M)

Kliknąć na sygnał statusu, aby zobaczyć szczegółowy sygnał statusu.

Zdarzenia diagnostyczne i stosowne działania naprawcze można wydrukować, korzystając z menu podmenu **Lista diagnostyczna**.

## 11.4 Dostosowanie informacji diagnostycznych

Klasę diagnostyczną zdarzenia można skonfigurować:

Ścieżka menu: Diagnostyka → Ustawienia diagnostyki → Konfiguracja

## 11.5 Aktywne komunikaty diagnostyczne

Aktywne komunikaty diagnostyczne są wyświetlane naprzemiennie z wartością mierzoną wyświetlaną na wyświetlaczu lokalnym.

Aktywne komunikaty diagnostyczne można wyświetlić w parametr **Aktywna diagnostyka**.

Ścieżka menu: Diagnostyka → Aktywna diagnostyka

# 11.6 Lista diagnostyczna

W podmenu **Lista diagnostyczna**można wyświetlić wszystkie aktualnie oczekujące komunikaty diagnostyczne.

Ścieżka menu:Diagnostyka → Lista diagnostyczna

## 11.6.1 Lista zdarzeń diagnostycznych

Zdarzenia diagnostyczne o numerach 168, 242, 252, 806 i 952 nie dotyczą tego przyrządu.

W przypadku zdarzeń diagnostycznych o numerach 270, 273 i 805: przyrząd należy wymienić, jeśli wymieniany jest moduł elektroniki.

| Numer<br>diagnostyczny   | Krótki tekst                          | Działanie naprawcze                                                                                                    | Sygnał<br>statusu<br>[z fabryki] | Reakcje<br>diagnostyczne<br>[z fabryki] |
|--------------------------|---------------------------------------|----------------------------------------------------------------------------------------------------|----------------------------------|-----------------------------------------|
| Czujnik diagnosty        | rczny                                 |                                                                                                    |                                  |                                         |
| 062                      | Usterka połączenia<br>czujnika        | Sprawdź podłączenie czujnika                                                                                                   | F                                | Alarm                                   |
| 151                      | Usterka elektroniki                   | <ol> <li>Uruchom ponownie<br/>urządzenie</li> <li>Skontaktuj się z serwisem<br/>technicznym</li> </ol>                         | F                                | Alarm                                   |
| 168                      | Osad lub kondensacja<br>na sondzie    | Sprawdź parametry procesowe                                                                                                    | М                                | Warning <sup>1)</sup>                   |
| Diagnostyka elek         | troniki                               |                                                                                                    |                                  |                                         |
| 203                      | Awaria urządzenia<br>HART             | Sprawdź komunikaty<br>diagnostyczne                                                                                            | S                                | Warning                                 |
| 204                      | Uszkodzenie elektroniki<br>HART       | Sprawdź komunikaty<br>diagnostyczne                                                                                            | F                                | Alarm                                   |
| 242                      | Niekompatybilny<br>firmware           | <ol> <li>Sprawdź oprogramowanie</li> <li>Wymień główny moduł<br/>elektroniki lub uaktualnij<br/>jego oprogramowanie</li> </ol> | F                                | Alarm                                   |
| 252                      | Moduł niekompatybilny                 | <ol> <li>Sprawdź czy włożono<br/>właściwy moduł elektroniki</li> <li>Wymień moduł elektroniki</li> </ol>                       | F                                | Alarm                                   |
| 270                      | Elektronika uszkodzona                | Wymień główną elektronikę lub<br>urządzenie.                                                                                   | F                                | Alarm                                   |
| 272                      | Usterka elektroniki                   | <ol> <li>Uruchom ponownie<br/>urządzenie</li> <li>Skontaktuj się z serwisem<br/>technicznym</li> </ol>                         | F                                | Alarm                                   |
| 273                      | Elektronika uszkodzona                | Wymień główną elektronikę lub<br>urządzenie.                                                                                   | F                                | Alarm                                   |
| 282                      | Niespójne<br>przechowywanie danych    | Uruchom ponownie                                                                                                    | F                                | Alarm                                   |
| 283                      | Niespójna zawartość<br>pamięci        | <ol> <li>Uruchom ponownie<br/>urządzenie</li> <li>Skontaktuj się z serwisem<br/>technicznym</li> </ol>                         | F                                | Alarm                                   |
| 287                      | Niespójna zawartość<br>pamięci        | <ol> <li>Uruchom ponownie<br/>urządzenie</li> <li>Skontaktuj się z serwisem<br/>technicznym</li> </ol>                         | М                                | Warning                                 |
| 388                      | Uszkodzenie elektroniki<br>i HistoROM | <ol> <li>Zrestartuj urządzenie.</li> <li>Wymień moduł elektroniki/<br/>HistoROM.</li> </ol>                                    | F                                | Alarm                                   |
| Diagnostyka konfiguracji |                                       |                                                                                                    |                                  |                                         |
| 410                      | Nieudany transfer<br>danych           | 1. Sprawdź podłączenie<br>2. Ponów transfer danych                                                                             | F                                | Alarm                                   |

| Numer<br>diagnostyczny | Krótki tekst                                   | Działanie naprawcze                                                                                                    | Sygnał<br>statusu<br>[z fabryki] | Reakcje<br>diagnostyczne<br>[z fabryki] |
|------------------------|------------------------------------------------|----------------------------------------------------------------------------------------------------|----------------------------------|-----------------------------------------|
| 412                    | Pobieranie w toku                              | Pobieranie aktywne, proszę<br>czekać                                                                                                    | С                                | Warning                                 |
| 420                    | Konfiguracja HART<br>urządzenia<br>zablokowana | Sprawdź ustawienia konfiguracji<br>blokady                                                                                                    | S                                | Warning                                 |
| 421                    | Prąd pętli HART<br>niezmienny                  | Sprawdź tryb Multi-drop lub<br>symulację wyjścia prądowego                                                                                         | S                                | Warning                                 |
| 430                    | Błąd konfiguracji                              | <ol> <li>Sprawdzić konfigurację</li> <li>Dostosować konfigurację</li> </ol>                                                                        | F                                | Alarm                                   |
| 431                    | Zawężenie wymagane                             | Wykonaj kondycjonowanie<br>sygnału wyjściowego                                                                                                    | С                                | Warning                                 |
| 435                    | Błędna linearyzacja                            | Sprawdź tabelę linearyzacji                                                                                                    | F                                | Alarm                                   |
| 437                    | Konfiguracja<br>niekompatybilna                | <ol> <li>Zaktualizuj oprogramowanie</li> <li>Wykonaj reset do ustawień<br/>fabrycznych</li> </ol>                                                  | F                                | Alarm                                   |
| 438                    | Zbiory danych różne                            | <ol> <li>Sprawdź plik zestawu danych</li> <li>Sprawdź parametryzację<br/>urządzenia</li> <li>Pobierz nową parametryzację<br/>urządzenia</li> </ol> | М                                | Warning                                 |
| 441                    | Wyjście prądowe 1<br>nasycone                  | <ol> <li>Sprawdź proces</li> <li>Sprawdź ustawienia wyjścia<br/>prądowego</li> </ol>                                                               | S                                | Warning                                 |
| 452                    | Wykryto błąd obliczeń                          | <ol> <li>Sprawdź konfigurację<br/>urządzenia</li> <li>Wyślij/pobierz nową<br/>konfigurację</li> </ol>                                              | F                                | Alarm                                   |
| 484                    | Aktywna symulacja<br>trybu awaryjnego          | Aby wrócić do pomiaru, wyłącz<br>symulację                                                                                                    | С                                | Alarm                                   |
| 485                    | Symulacja zmiennej<br>procesowej aktywna       | Aby wrócić do pomiaru, wyłącz<br>symulację                                                                                                    | С                                | Warning                                 |
| 491                    | Aktywna symulacja<br>prądu wyjściowego         | Aby wrócić do pomiaru, wyłącz<br>symulację                                                                                                    | С                                | Warning                                 |
| 495                    | Aktywna symulacja<br>zdarzenia diagnost.       | Aby wrócić do pomiaru, wyłącz<br>symulację                                                                                                    | S                                | Warning                                 |
| 538                    | Błędna konfiguracja<br>czujnika                | <ol> <li>Sprawdź konfigurację<br/>czujnika</li> <li>Sprawdź konfigurację<br/>urządzenia</li> </ol>                                                 | F                                | Alarm                                   |
| 585                    | Symulacja pomiaru<br>odległości                | Aby wrócić do pomiaru, wyłącz<br>symulację                                                                                                    | С                                | Warning                                 |
| 586                    | Zapisz mapę                                    | Zapis mapy.<br>Proszę czekać                                                                                                    | С                                | Warning                                 |
| Diagnostyka procesu    |                                                |                                                                                                    |                                  |                                         |
| 801                    | Zbyt niskie napięcie<br>zasilania              | Zwiększ wartość napięcia<br>zasilania                                                                                                    | F                                | Alarm                                   |
| 802                    | Zbyt wysokie napięcie<br>zasilania             | Zmniejsz napięcie zasilania                                                                                                    | S                                | Warning                                 |
| 805                    | Usterka pętli prądowej                         | <ol> <li>Sprawdź okablowanie</li> <li>Wymiana elektroniki lub<br/>urządzenia</li> </ol>                                                            | F                                | Alarm                                   |
| 806                    | Diagnostyka obwodu                             | <ol> <li>Sprawdź napięcie zasilania</li> <li>Sprawdź połączenia<br/>elektryczne</li> </ol>                                                         | М                                | Warning <sup>1)</sup>                   |

| Numer<br>diagnostyczny | Krótki tekst                             | Działanie naprawcze                                                                                                  | Sygnał<br>statusu<br>[z fabryki] | Reakcje<br>diagnostyczne<br>[z fabryki] |
|------------------------|------------------------------------------|----------------------------------------------------------------------------------------------------|----------------------------------|-----------------------------------------|
| 807                    | Brak LBazowej.Niskie<br>Nap.zas.dla 20mA | Zwiększ wartość napięcia<br>zasilania                                                                                | М                                | Warning                                 |
| 825                    | Temperatura elektroniki                  | <ol> <li>Sprawdź temperaturę<br/>otoczenia</li> <li>Sprawdź temperaturę procesu</li> </ol>                           | S                                | Warning                                 |
| 826                    | Temperatura czujnika<br>poza zakresem    | <ol> <li>Sprawdź temperaturę<br/>otoczenia</li> <li>Sprawdź temperaturę procesu</li> </ol>                           | S                                | Warning                                 |
| 843                    | Wartość procesowa<br>powyżej limitu      | <ol> <li>Zmniejsz wartości procesu</li> <li>Sprawdź aplikację</li> <li>Sprawdź czujnik</li> </ol>                    | F                                | Alarm                                   |
| 844                    | Wartość procesowa<br>poza specyfikacją   | <ol> <li>Sprawdzić wartość procesową</li> <li>Sprawdzić aplikację</li> <li>Sprawdzić czujnik</li> </ol>              | S                                | Warning <sup>1)</sup>                   |
| 846                    | Wartość HART nPV<br>poza zakresem        | Sprawdź komunikaty<br>diagnostyczne                                                                                  | S                                | Warning                                 |
| 847                    | Wartość PV HART poza<br>zakresem         | Sprawdź komunikaty<br>diagnostyczne                                                                                  | S                                | Warning                                 |
| 848                    | Alert zmiennej HART<br>urządzenia        | Sprawdź komunikaty<br>diagnostyczne                                                                                  | S                                | Warning                                 |
| 941                    | Brak echa                                | Sprawdź parametr "Wartość DC"                                                                                        | S                                | Warning <sup>1)</sup>                   |
| 942                    | Echo w strefie<br>bezpieczeństwa         | <ol> <li>Sprawdź poziom</li> <li>Sprawdź strefę bezpieczną</li> <li>Reset funkcji wstrzymania<br/>pomiaru</li> </ol> | S                                | Warning <sup>1)</sup>                   |
| 952                    | Wykryto pianę                            | Sprawdź parametry procesowe                                                                                          | S                                | Warning <sup>1)</sup>                   |
| 968                    | Poziom ograniczony                       | <ol> <li>Sprawdź poziom</li> <li>Sprawdź parametry graniczne</li> </ol>                                              | S                                | Warning                                 |

1) Diagnostyka zachowania może zostać zmieniona.

# 11.7 Rejestr zdarzeń

## 11.7.1 Historia zdarzeń

**Podmenu "Rejestr zdarzeń"** zawiera chronologiczne zestawienie komunikatów o powstałych zdarzeniach <sup>3)</sup>.

Ścieżka menu: Diagnostyka → Rejestr zdarzeń

Wyświetlanych może być maks. 100 komunikatów o zdarzeniach, w kolejności chronologicznej.

Historia zdarzeń zawiera wpisy dotyczące:

- zdarzeń diagnostycznych,
- zdarzeń informacyjnych.

<sup>3)</sup> Jeśli przyrząd jest obsługiwany za pomocą oprogramowania FieldCare, listę zdarzeń można wyświetlić za pomocą funkcji "Lista zdarzeń" w oprogramowaniu FieldCare.

Oprócz czasu wystąpienia, do każdego zdarzenia przypisany jest również symbol, wskazujący, czy dane zdarzenie wystąpiło lub się zakończyło:

- Zdarzenie diagnostyczne
  - 🕀: Wystąpienie zdarzenia
  - G: Zakończenie zdarzenia
- Zdarzenie informacyjne
   Wystąpienie zdarzenia

### 11.7.2 Filtrowanie rejestru zdarzeń

Za pomocą filtrów można określić, która kategoria komunikatów o zdarzeniach jest wyświetlana w podmenu **Rejestr zdarzeń**.

Ścieżka menu: Diagnostyka  $\rightarrow$  Rejestr zdarzeń

#### Rodzaje filtrów

- Wszystkie
- Błąd (F)
- Sprawdzenie działania systemu (C)
- Poza specyfikacją (S)
- Wymagana konserwacja (M)
- Informacje

## 11.7.3 Przegląd zdarzeń informacyjnych

| Numer informacji | Nazwa informacji                         |
|------------------|------------------------------------------|
| 11000            | (Przyrząd OK)                            |
| I1079            | Zmieniono czujnik                        |
| I1089            | Załączenie zasilania                     |
| 11090            | Reset konfiguracji                       |
| I1091            | Konfiguracja zmieniona                   |
| I11074           | Aktywna weryfikacja przyrządu            |
| I1110            | Użyto przełącznika ochrony przed zapisem |
| I11104           | Diagnostyka obwodu                       |
| I1151            | Kasowanie historii                       |
| I1154            | Kasuj min./maks. napięcie na zaciskach   |
| I1155            | Kasuj temperaturę elektroniki            |
| I1157            | Błąd pamięci zdarzeń                     |
| I1256            | Wskaźnik: zmienił się status dostępu     |
| I1264            | Przerwana sekwencja bezpieczeństwa!      |
| I1335            | Zmieniono firmware                       |
| I1397            | Zmiana statusu dostępu do magistrali     |
| I1398            | CDI: zmienił się status dostępu          |
| I1440            | Moduł elektroniki wymieniony             |
| I1444            | Weryfikacja ukończona pomyślnie          |
| I1445            | Weryfikacja zakończona niepowodzeniem    |
| I1461            | Niepowodzenie weryfikacji czujnika       |
| I1512            | Pobieranie rozpoczęte                    |

| Numer informacji | Nazwa informacji                       |
|------------------|----------------------------------------|
| I1513            | Pobieranie ukończone                   |
| I1514            | Wysyłanie rozpoczęte                   |
| I1515            | Wysyłanie zakończone                   |
| I1551            | Naprawiono błąd przypisania            |
| I1552            | Niepowodzenie weryfikacji elektroniki  |
| I1554            | Start sekwencji bezpieczeństwa         |
| I1555            | Potwierdzenie sekwencji bezpieczeństwa |
| I1556            | Tryb bezpieczeństwa wyłączony          |
| I1956            | Reset                                  |

# 11.8 Przywrócenie fabrycznej konfiguracji przyrządu

# 11.8.1 Przywrócenie fabrycznej konfiguracji przyrządu za pomocą komunikacji cyfrowej

Ustawienia przyrządu można zresetować za pomocą parametr Reset ustawień.

Ścieżka menu: System → Zarządzanie urządzeniem

Fabryczna konfiguracja wg specyfikacji użytkownika nie ulega zmianie w przypadku resetu (pozostaje konfiguracja zgodna ze specyfikacją użytkownika).

# 11.8.2 Resetowanie hasła za pomocą oprogramowania narzędziowego

Wprowadzić kod, aby zresetować bieżące hasło "Utrzymanie ruchu". Kod można uzyskać w lokalnym dziale wsparcia.

Ścieżka menu: System → Zarządzanie prawami dostępu → Reset hasła → Reset hasła

🗵 Szczegółowe informacje podano w dokumencie "Parametryzacja urządzenia".

## 11.9 Informacje o przyrządzie

Wszystkie informacje o przyrządzie można znaleźć w podmenu Informacja.

Ścieżka menu: System → Informacja

🔳 Szczegółowe informacje podano w dokumencie "Parametryzacja urządzenia".

# 11.10 Historia zmian oprogramowania

### 11.10.1 Wersja

#### 01.00.00

Pierwsza wersja oprogramowania

# 12 Konserwacja

Ten przyrząd nie wymaga żadnych specjalnych czynności konserwacyjnych.

## 12.1 Czyszczenie zewnętrzne

#### <table-of-contents> Uwagi dotyczące czyszczenia

- Nie wolno używać środków czyszczących, które mogłyby spowodować korozję powierzchni lub uszczelek
- Przestrzegać wymogów dotyczących utrzymania stopnia ochrony przyrządu

## 12.2 Uszczelki

Uszczelnienia procesowe (w przyłączu procesowym) powinny być wymieniane w regularnych odstępach czasu. Długość okresu, po którym konieczna jest wymiana, zależy od częstotliwości cykli czyszczenia oraz od temperatury czyszczenia i medium.

# 13 Naprawa

# 13.1 Informacje ogólne

### 13.1.1 Koncepcja napraw

Koncepcja naprawy przyrządów Endress+Hauser zakłada, że mogą one być dokonywane wyłącznie przez wymianę na nowy egzemplarz. Wymieniać można wyłącznie wyświetlacz (patrz w rozdziale "Części zamienne").

## 13.1.2 Wymiana przyrządu

Po wymianie przyrządu zapisane wcześniej parametry można skopiować na nowo zamontowany przyrząd.

W przypadku wymiany całego przyrządu lub modułu elektroniki ustawienia parametrów mogą zostać przesłane do przetwornika przez interfejs komunikacyjny. W tym celu dane należy zostać uprzednio przesłać do komputera lub aplikacji SmartBlue za pomocą oprogramowania "FieldCare/DeviceCare".

# 13.2 Części zamienne

- Niektóre wymienne części przyrządu mają swoją tabliczkę znamionową. Zawiera ona informacje dotyczące danej części zamiennej.
- Wszystkie części zamienne przyrządu wraz z kodami zamówieniowymi można znaleźć i zamówić w aplikacji *Device Viewer* (www.endress.com/deviceviewer). Możliwe jest także pobranie odpowiednich wskazówek montażowych, o ile istnieją.

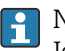

Numer seryjny przyrządu lub kod QR: Jest podany na przyrządzie i na tabliczce znamionowej części zamiennej.

# 13.3 Zwrot

Wymagania dotyczące bezpiecznego zwrotu mogą się różnić w zależności od typu przyrządu i obowiązujących przepisów.

- Więcej informacji, patrz na stronie: https://www.endress.com/support/return-material
   Wybrać region.
- 2. Zwracany przyrząd należy opakować w sposób zapewniający ochronę przed uderzeniami i wpływem czynników zewnętrznych. Najlepszą ochronę zapewnia oryginalne opakowanie.

# 13.4 Utylizacja

Zgodnie z wymaganiami dyrektywy 2012/19/UE w sprawie zużytego sprzętu elektrycznego i elektronicznego (WEEE), produkt ten jest oznakowany pokazanym symbolem, aby do minimum ograniczyć utylizację zużytego sprzętu elektrycznego i elektronicznego jako niesortowanych odpadów komunalnych. Produktu oznaczonego tym znakiem nie należy utylizować jako niesortowany odpad komunalny. Zamiast tego należy je zwrócić do producenta, który podda je utylizacji w odpowiednich warunkach.

# 14 Akcesoria

Akcesoria aktualnie dostępne dla produktu można wybrać za pomocą Konfiguratora produktu na stronie <u>www.endress.com</u>:

- 1. Wybrać produkt, korzystając z filtrów i pola wyszukiwania.
- 2. Otworzyć stronę produktową.
- 3. Wybrać zakładkę Części zamienne i akcesoria.
- Poszczególne akcesoria można zamówić wybierając odpowiednią opcję w pozycji kodu zam. "Akcesoria w dostawie".

# 14.1 Osłona pogodowa

Osłonę pogodową można zamówić razem z przyrządem, po wybraniu odpowiedniej opcji w pozycji kodu zamówieniowego "Akcesoria w dostawie".

W przypadku anteny o średnicy 40 mm (1,5 in) lub 80 mm (3 in) czujnik nie jest całkowicie zakryty.

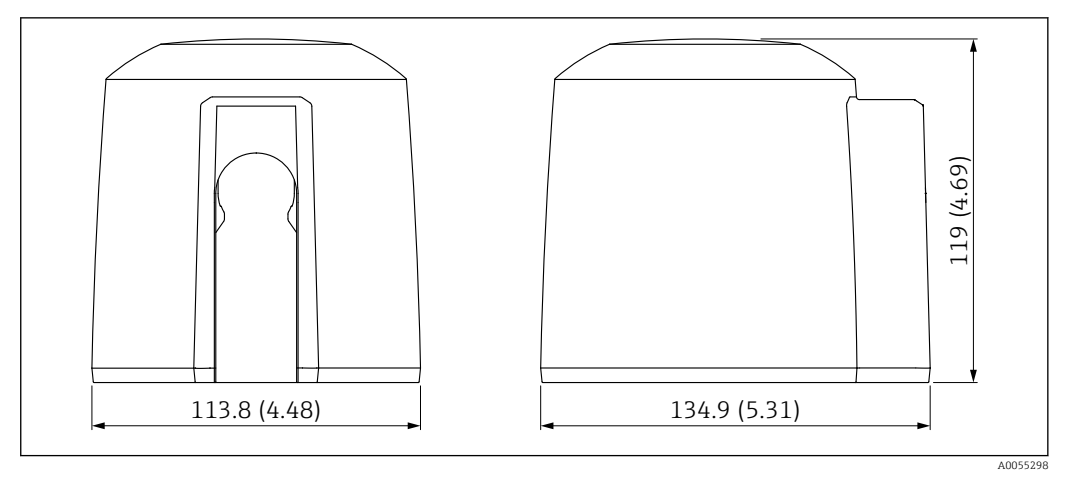

🖻 21 Wymiary osłony pogodowej . Jednostka miary mm (in)

## Materiał

PBT/PC

Kod zamówieniowy 71662268

# 14.2 Nakrętka montażowa G 1<sup>1</sup>/<sub>2</sub>"

Do przyrządów z przyłączem procesowym G 1<sup>1</sup>/<sub>2</sub>" i MNPT 1<sup>1</sup>/<sub>2</sub>".

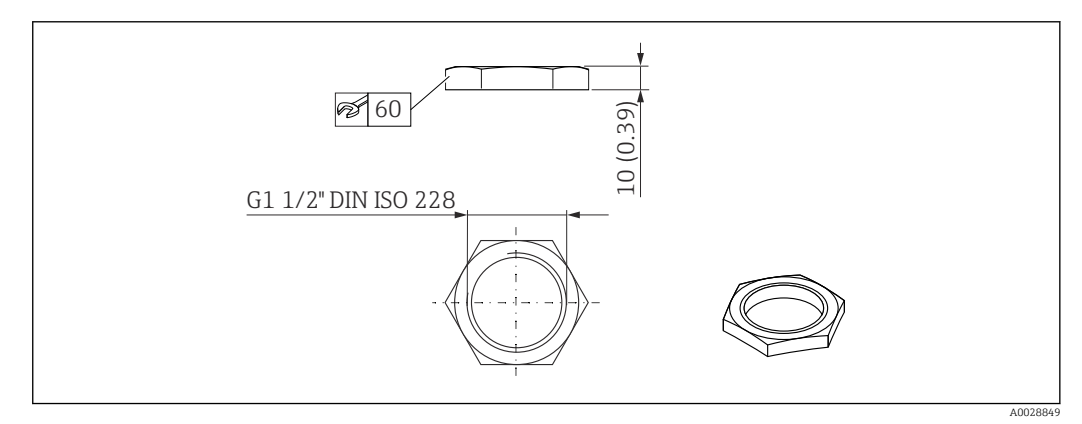

🖻 22 Wymiary nakrętki montażowej. Jednostka miary mm (in)

### **Materiał** PC **Kod zamówieniowy**

52014146

# 14.3 Nakrętka montażowa G 2"

Do przyrządów z przednim przyłączem procesowym G 2" i MNPT 2".

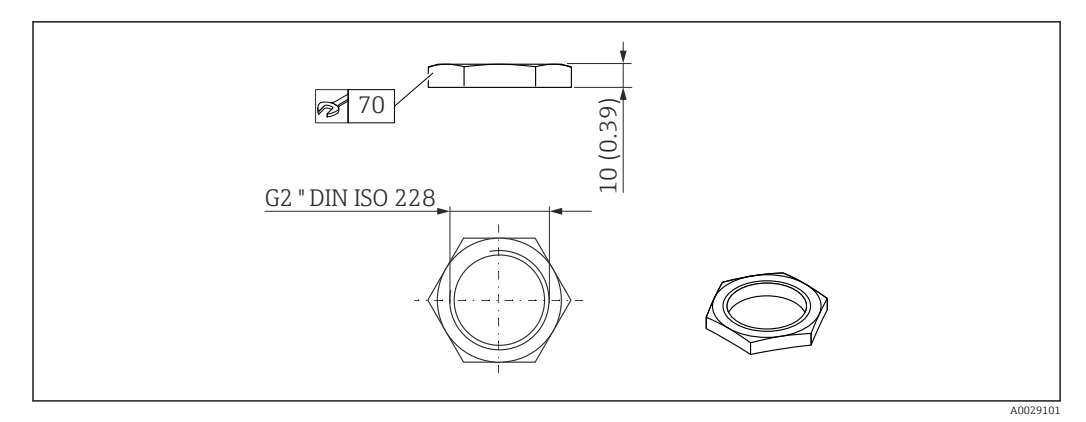

🖻 23 Wymiary nakrętki montażowej. Jednostka miary mm (in)

Materiał PC Kod zamówieniowy 52000598

## 14.4 Adapter UNI G 1½">G 2"

**[**] Zakres temperatur −40 ... 45 °C (−40 ... 113 °F)

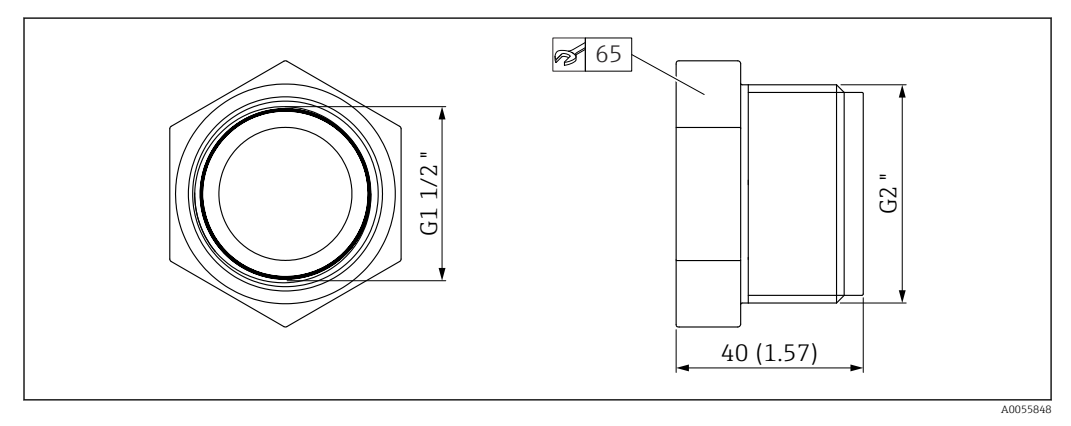

🖻 24 Wymiary adaptera Uni

**Materiał** PCV

Kod zamówieniowy 71662415

# 14.5 Adapter UNI MNPT 1<sup>1</sup>/<sub>2</sub>" > MNPT 2"

Zakres temperatur −40 ... 65 °C (−40 ... 150 °F)

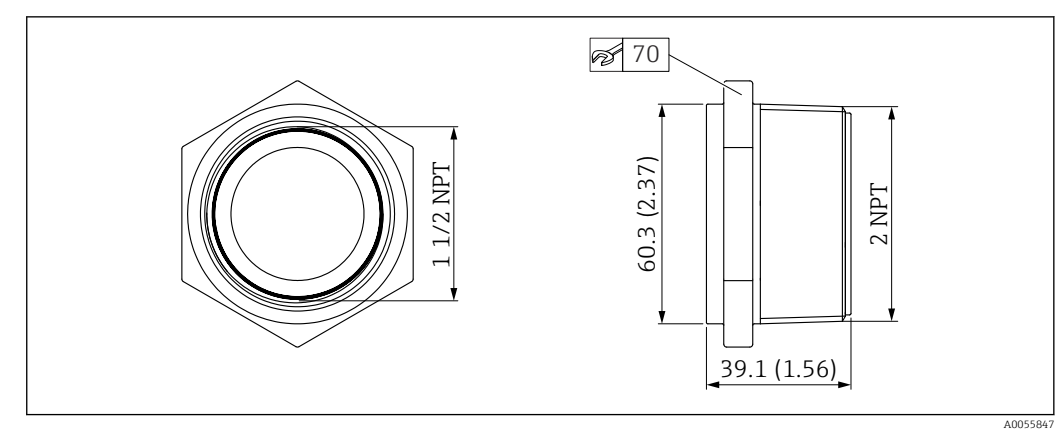

25 🖻 Wymiary adaptera UNI

Materiał PP

# Kod zamówieniowy

## 71666515

#### Uchwyt montażowy, regulowany, ściana, 75 mm 14.6

Uchwyt montażowy można zamówić razem z przyrządem, po wybraniu odpowiedniej opcji w pozycji kodu zamówieniowego "Akcesoria w dostawie".

#### 14.6.1 Przednie przyłącze procesowe G 1<sup>1</sup>/<sub>2</sub>"/NPT 1<sup>1</sup>/<sub>2</sub>"

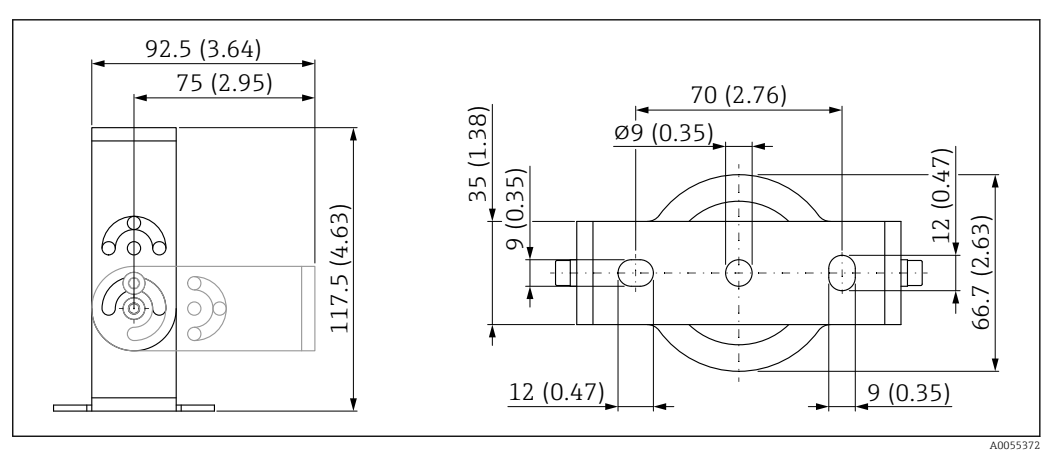

₽ 26 Wymiary uchwytu montażowego. Jednostka miary mm (in)

W zestawie:

- 1 × uchwyt montażowy, 316L (1.4404)
- 1 × wspornik kątowy, 316L (1.4404)
- 3 × śruby, A4
- 3 × dyski zabezpieczające, A4
- 1 × nakrętka montażowa G 1<sup>1</sup>/2"

Numer zamówieniowy (G 11/2"/NPT 11/2") 71662419

# 14.7 Uchwyt montażowy, regulowany, ściana, 200 mm

Uchwyt montażowy można zamówić razem z przyrządem, po wybraniu odpowiedniej opcji w pozycji kodu zamówieniowego "Akcesoria w dostawie".

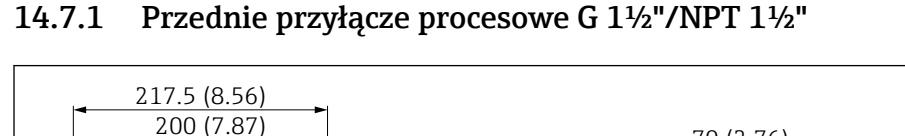

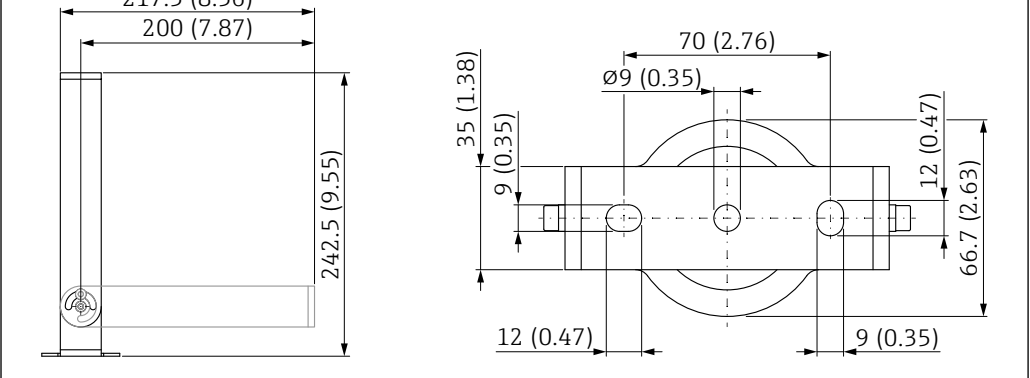

🖻 27 Wymiary uchwytu montażowego. Jednostka miary mm (in)

W zestawie:

- 1 × uchwyt montażowy, 316L (1.4404)
- 1 × wspornik kątowy, 316L (1.4404)
- 3 × śruby, A4
- 3 × dyski zabezpieczające, A4
- 1 × nakrętka montażowa G 1½"

**Numer zamówieniowy (G 1½"/NPT 1½")** 71662423

## 14.8 Wspornik kątowy do montażu na ścianie

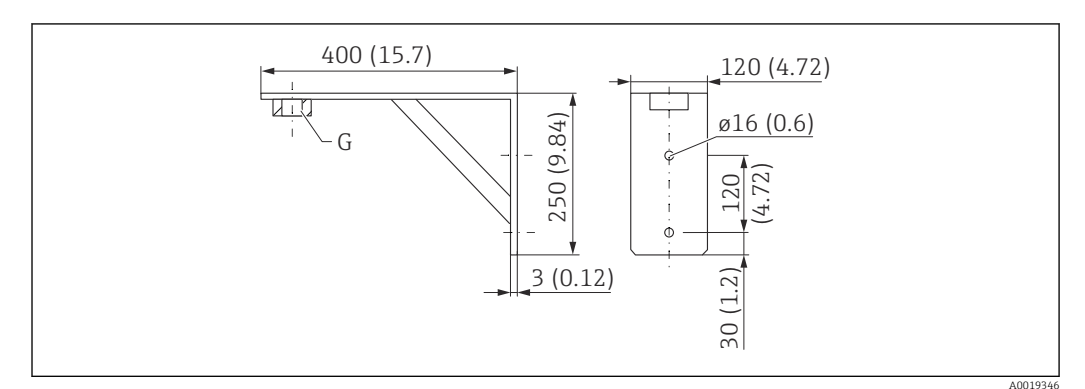

🖻 28 Wymiary uchwytu montażowego. Jednostka miary mm (in)

G Przyłącze czujnika zgodnie z pozycją kodu zam. "Przednie przyłącze procesowe"

#### Masa

3,4 kg (7,5 lb)

**Materiał** 316L (1.4404)

Numer zamówieniowy dla przyłącza procesowego G 1<sup>1</sup>/2" 71452324 Pasuje też do MNPT 1<sup>1</sup>/2" Numer zamówieniowy dla przyłącza procesowego G 2" 71452325 Pasuje też do MNPT 2"

# 14.9 Wysięgnik obrotowy

# 14.9.1 Montaż czujnika za pomocą przedniego przyłącza procesowego

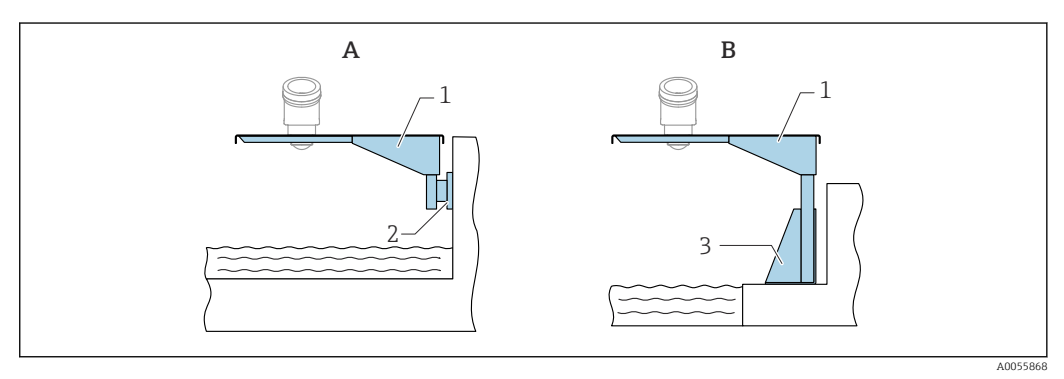

🖻 29 Montaż czujnika za pomocą przedniego przyłącza procesowego

- A Montaż na wysięgniku i uchwycie do montażu naściennego
- B Montaż na wysięgniku i ramie montażowej
- 1 Wysięgnik
- 2 Uchwyt do montażu naściennego
- 3 Rama montażowa

#### Wysięgnik obrotowy 500 mm; przednie przyłącze procesowe, G 11/2"

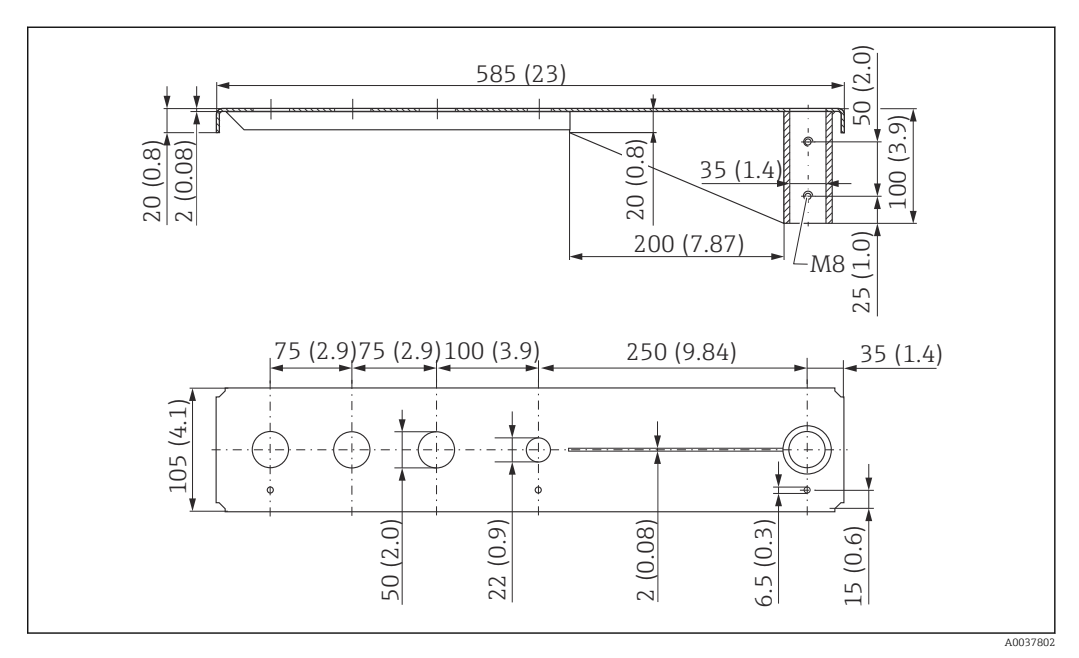

Image: Some state of the second second se

#### Masa:

1,9 kg (4,19 lb)

#### Materiał

316L (1.4404)

Numer zamówieniowy 71452318

![](_page_53_Picture_7.jpeg)

- Otwory 50 mm (2,17 in) do wszystkich przednich przyłączy procesowych z gwintem G 1<sup>1</sup>/<sub>2</sub>" lub MNPT 1<sup>1</sup>/<sub>2</sub>"
  - Otwór 22 mm (0,87 in) może być używany dla każdego dodatkowego czujnika
  - Śruby mocujące w zakresie dostawy

#### Wysięgnik obrotowy 1000 mm; przednie przyłącze procesowe, G 1<sup>1</sup>/<sub>2</sub>"

![](_page_53_Figure_12.jpeg)

🛃 31 Wymiary wysięgnika obrotowego 1000 mm; przednie przyłącze procesowe, G 11/2". Jednostka miary mm (in)

#### Masa:

4,4 kg (9,7 lb)

Materiał 316L (1.4404)

- Otwory 50 mm (2,17 in) do wszystkich przednich przyłączy procesowych z gwintem A G 1<sup>1</sup>/<sub>2</sub>" lub MNPT 1<sup>1</sup>/<sub>2</sub>"
  - Otwór 22 mm (0,87 in) może być używany dla każdego dodatkowego czujnika
  - Śruby mocujące w zakresie dostawy

![](_page_54_Figure_2.jpeg)

![](_page_54_Figure_3.jpeg)

🗟 32 Wymiary. Jednostka miary mm (in)

#### Masa:

4,2 kg (9,26 lb)

**Materiał** 316L (1.4404)

Numer zamówieniowy 71452327

![](_page_55_Figure_2.jpeg)

# 14.9.3 Stojak montażowy 1400 mm (55,1 in) do wysięgnika obrotowego

🗟 33 Wymiary. Jednostka miary mm (in)

**Masa:** 6 kg (13,23 lb)

**Materiał** 316L (1.4404)

Numer zamówieniowy 71452326

![](_page_55_Figure_8.jpeg)

![](_page_55_Figure_9.jpeg)

🕑 34 Wymiary wspornika naściennego. Jednostka miary mm (in)

**Masa** 1,2 kg (2,65 lb)

**Materiał** 316L (1.4404)

Numer zamówieniowy 71452323

![](_page_56_Figure_3.jpeg)

# 14.10 Kołnierz przesuwny UNI 3"/DN80/80, PP

🗷 35 Wymiary kołnierza przesuwnego UNI 3"/DN80/80. Jednostka miary mm (in)

A Przyłącze czujnika zgodnie z pozycją kodu zam "Przednie przyłącze procesowe; brak; przygotowany do kołnierza UNI > patrz akcesoria"

**Materiał** PP

![](_page_57_Figure_2.jpeg)

# 14.11 Kołnierz przesuwny UNI 4"/DN100/100, PP

36 Wymiary kołnierza przesuwnego UNI 4"/DN100/100. Jednostka miary mm (in)

A Przyłącze czujnika zgodnie z pozycją kodu zam "Przednie przyłącze procesowe; brak; przygotowany do kołnierza UNI > patrz akcesoria"

**Materiał** PP

![](_page_58_Figure_2.jpeg)

# 14.12 Kołnierz przesuwny UNI 6"/DN150/150, PP

🗷 37 Wymiary kołnierza przesuwnego UNI 6"/DN150/150. Jednostka miary mm (in)

A Przyłącze czujnika zgodnie z pozycją kodu zam "Przednie przyłącze procesowe; brak; przygotowany do kołnierza UNI > patrz akcesoria"

**Materiał** PP

![](_page_59_Figure_2.jpeg)

# 14.13 Kołnierz UNI 2"/DN50/50, PP

🗷 38 Wymiary kołnierza UNI 2"/DN50/50. Jednostka miary mm (in)

A Przyłącze czujnika zgodnie z pozycją kodu zam. "Przednie przyłącze procesowe"

#### Materiał

PP

Kod zamówieniowy FAX50-####

# 14.14 Kołnierz UNI 3"/DN80/80, PP

Kołnierz UNI 3"/DN80/80, wykonany z PVDF, można zamówić razem z przyrządem po wybraniu odpowiedniej opcji w pozycji kodu zam. "Akcesoria w dostawie".

![](_page_60_Figure_2.jpeg)

39 Wymiary kołnierza UNI 3"/DN80/80. Jednostka miary mm (in)

A Przyłącze czujnika zgodnie z pozycją kodu zam. "Przednie przyłącze procesowe"

Materiał

PP

**Kod zamówieniowy** FAX50-####

# 14.15 Kołnierz UNI 4"/DN100/100, PP

Kołnierz UNI 4"/DN100/100 można zamówić razem z przyrządem po wybraniu odpowiedniej opcji w pozycji kodu zam. "Akcesoria w dostawie".

![](_page_61_Figure_2.jpeg)

🗷 40 Wymiary kołnierza UNI 4"/DN100/100. Jednostka miary mm (in)

A Przyłącze czujnika zgodnie z pozycją kodu zam. "Przednie przyłącze procesowe"

**Materiał** PP

**Kod zamówieniowy** FAX50-**###** 

# 14.16 Podkładka pozycjonująca

Podkładka pozycjonująca służy do ustawienia czujnika.

![](_page_62_Figure_4.jpeg)

41 Wymiary

| Dane techniczne: wykonanie DN/JIS                                                                                                    |                                                                                                    |                                                                                                    |                                                                                                    |  |
|----------------------------------------------------------------------------------------------------|----------------------------------------------------------------------------------------------------|----------------------------------------------------------------------------------------------------|----------------------------------------------------------------------------------------------------|--|
| Kod zamówieniowy                                                                                                    | 71074263                                                                                                    | 71074264                                                                                                    | 71074265                                                                                                    |  |
| Zgodne z                                                                                                    | DN80 PN10/40                                                                                                    | DN100 PN10/16                                                                                                    | <ul><li>DN150 PN10/16</li><li>JIS 10K 150A</li></ul>                                                                           |  |
| Zalecana długość śruby                                                                                                    | 100 mm (3,9 in)                                                                                                    | 100 mm (3,9 in)                                                                                                    | 110 mm (4,3 in)                                                                                                    |  |
| Zalecany rozmiar śruby                                                                                                    | M14                                                                                                    | M14                                                                                                    | M18                                                                                                    |  |
| Materiał                                                                                                    |                                                                                                    | EPDM                                                                                                    |                                                                                                    |  |
| Ciśnienie procesowe                                                                                                    | -(                                                                                                    | ),1 0,1 bar (−1,45 1,45 p                                                                                                    | si)                                                                                                    |  |
| Temperatura procesowa                                                                                                    |                                                                                                    | -40 +80 °C (-40 +176 °F                                                                                                    | )                                                                                                    |  |
| D                                                                                                    | 142 mm (5,59 in)                                                                                                    | 162 mm (6,38 in)                                                                                                    | 218 mm (8,58 in)                                                                                                    |  |
| d                                                                                                    | 89 mm (3,5 in)                                                                                                    | 115 mm (4,53 in)                                                                                                    | 169 mm (6,65 in)                                                                                                    |  |
| h                                                                                                    | 22 mm (0,87 in)                                                                                                    | 23,5 mm (0,93 in)                                                                                                    | 26,5 mm (1,04 in)                                                                                                    |  |
| h <sub>min</sub>                                                                                                    | 14 mm (0,55 in)                                                                                                    | 14 mm (0,55 in)                                                                                                    | 14 mm (0,55 in)                                                                                                    |  |
| h <sub>max</sub>                                                                                                    | 30 mm (1,18 in)                                                                                                    | 33 mm (1,3 in)                                                                                                    | 39 mm (1,45 in)                                                                                                    |  |
| Dane te                                                                                                    | chniczne: wykonanie ASME                                                                                                    | ſJIS                                                                                                    |                                                                                                    |  |
|                                                                                                    |                                                                                                    | 712/0072                                                                                                    | 712/0072                                                                                                    |  |
| Kod zamówieniowy                                                                                                    | 71249070                                                                                                    | /1249072                                                                                                    | /12490/5                                                                                                    |  |
| Kod zamówieniowy<br>Zgodne z                                                                                                    | <ul><li>71249070</li><li>ASME 3" 150 lbs</li><li>JIS 80A 10K</li></ul>                                                                                                    | ASME 4" 150 lbs                                                                                                    | ASME 6" 150 lbs                                                                                                    |  |
| Kod zamówieniowy<br>Zgodne z<br>Zalecana długość śruby                                                                                                    | <ul> <li>71249070</li> <li>ASME 3" 150 lbs</li> <li>JIS 80A 10K</li> <li>100 mm (3,9 in)</li> </ul>                                                                          | ASME 4" 150 lbs<br>100 mm (3,9 in)                                                                                                    | ASME 6" 150 lbs<br>110 mm (4,3 in)                                                                                             |  |
| Kod zamówieniowy<br>Zgodne z<br>Zalecana długość śruby<br>Zalecany rozmiar śruby                                                                            | <ul> <li>71249070</li> <li>ASME 3" 150 lbs</li> <li>JIS 80A 10K</li> <li>100 mm (3,9 in)</li> <li>M14</li> </ul>                                                             | ASME 4" 150 lbs<br>100 mm (3,9 in)<br>M14                                                                                                    | ASME 6" 150 lbs<br>110 mm (4,3 in)<br>M18                                                                                      |  |
| Kod zamówieniowy<br>Zgodne z<br>Zalecana długość śruby<br>Zalecany rozmiar śruby<br>Materiał                                                                | <ul> <li>71249070</li> <li>ASME 3" 150 lbs</li> <li>JIS 80A 10K</li> <li>100 mm (3,9 in)</li> <li>M14</li> </ul>                                                             | ASME 4" 150 lbs<br>100 mm (3,9 in)<br>M14<br>EPDM                                                                                                    | ASME 6" 150 lbs<br>110 mm (4,3 in)<br>M18                                                                                      |  |
| Kod zamówieniowy<br>Zgodne z<br>Zalecana długość śruby<br>Zalecany rozmiar śruby<br>Materiał<br>Ciśnienie procesowe                                         | 71249070<br>• ASME 3" 150 lbs<br>• JIS 80A 10K<br>100 mm (3,9 in)<br>M14<br>-(                                                                                               | ASME 4" 150 lbs<br>100 mm (3,9 in)<br>M14<br>EPDM<br>0,1 0,1 bar (-1,45 1,45 p                                                                                                    | ASME 6" 150 lbs<br>110 mm (4,3 in)<br>M18<br>si)                                                                               |  |
| Kod zamówieniowy<br>Zgodne z<br>Zalecana długość śruby<br>Zalecany rozmiar śruby<br>Materiał<br>Ciśnienie procesowe<br>Temperatura procesowa                | 71249070<br>• ASME 3" 150 lbs<br>• JIS 80A 10K<br>100 mm (3,9 in)<br>M14<br>-(                                                                                               | ASME 4" 150 lbs<br>100 mm (3,9 in)<br>M14<br>EPDM<br>0,1 0,1 bar (-1,45 1,45 p<br>-40 +80 °C (-40 +176 °F                                                                                | ASME 6" 150 lbs<br>110 mm (4,3 in)<br>M18<br>si)                                                                               |  |
| Kod zamówieniowy<br>Zgodne z<br>Zalecana długość śruby<br>Zalecany rozmiar śruby<br>Materiał<br>Ciśnienie procesowe<br>Temperatura procesowa<br>D           | 71249070<br>• ASME 3" 150 lbs<br>• JIS 80A 10K<br>100 mm (3,9 in)<br>M14<br>-(<br>133 mm (5,2 in)                                                                            | ASME 4" 150 lbs<br>100 mm (3,9 in)<br>M14<br>EPDM<br>0,1 0,1 bar (-1,45 1,45 p<br>-40 +80 °C (-40 +176 °F<br>171 mm (6,7 in)                                                             | ASME 6" 150 lbs<br>110 mm (4,3 in)<br>M18<br>si)<br>219 mm (8,6 in)                                                            |  |
| Kod zamówieniowy<br>Zgodne z<br>Zalecana długość śruby<br>Zalecany rozmiar śruby<br>Materiał<br>Ciśnienie procesowe<br>Temperatura procesowa<br>D<br>d      | <ul> <li>71249070</li> <li>ASME 3" 150 lbs</li> <li>JIS 80A 10K</li> <li>100 mm (3,9 in)</li> <li>M14</li> <li>(</li> <li>133 mm (5,2 in)</li> <li>89 mm (3,5 in)</li> </ul> | ASME 4" 150 lbs<br>100 mm (3,9 in)<br>M14<br>EPDM<br>0,1 0,1 bar (-1,45 1,45 p<br>-40 +80 °C (-40 +176 °F<br>171 mm (6,7 in)<br>115 mm (4,53 in)                                         | ASME 6" 150 lbs<br>110 mm (4,3 in)<br>M18<br>si)<br>219 mm (8,6 in)<br>168 mm (6,6 in)                                         |  |
| Kod zamówieniowy<br>Zgodne z<br>Zalecana długość śruby<br>Zalecany rozmiar śruby<br>Materiał<br>Ciśnienie procesowe<br>Temperatura procesowa<br>D<br>d<br>h | 71249070<br>ASME 3" 150 lbs<br>JIS 80A 10K<br>100 mm (3,9 in)<br>M14<br>                                                                                                    | ASME 4" 150 lbs<br>100 mm (3,9 in)<br>M14<br>EPDM<br>0,1 0,1 bar (-1,45 1,45 p<br>-40 +80 °C (-40 +176 °F<br>171 mm (6,7 in)<br>115 mm (4,53 in)<br>23,5 mm (0,93 in)                    | ASME 6" 150 lbs<br>110 mm (4,3 in)<br>M18<br>si)<br>219 mm (8,6 in)<br>168 mm (6,6 in)<br>26,5 mm (1,04 in)                    |  |
| Kod zamówieniowy<br>Zgodne z<br>Zalecana długość śruby<br>Zalecany rozmiar śruby<br>Materiał<br>Ciśnienie procesowe<br>Temperatura procesowa<br>D<br>d<br>h | 71249070<br>• ASME 3" 150 lbs<br>• JIS 80A 10K<br>100 mm (3,9 in)<br>M14<br>                                                                                                 | ASME 4" 150 lbs<br>100 mm (3,9 in)<br>M14<br>EPDM<br>0,1 0,1 bar (-1,45 1,45 p<br>-40 +80 °C (-40 +176 °F<br>171 mm (6,7 in)<br>115 mm (4,53 in)<br>23,5 mm (0,93 in)<br>14 mm (0,55 in) | ASME 6" 150 lbs<br>110 mm (4,3 in)<br>M18<br>si)<br>219 mm (8,6 in)<br>168 mm (6,6 in)<br>26,5 mm (1,04 in)<br>14 mm (0,55 in) |  |

![](_page_63_Figure_2.jpeg)

![](_page_63_Figure_3.jpeg)

🖻 42 Wymiary wyświetlacza procesowego RIA15 w obudowie obiektowej. Jednostka miary mm (in)

Wyświetlacz procesowy RIA15, z obsługą lub bez, można zamówić wybierając odpowiednią opcję w pozycji kodu zam. "Akcesoria w dostawie".

Materiał obudowy obiektowej: Tworzywo sztuczne (PBT z włóknami stalowymi, antystatyczne)

Inne wersje obudowy są dostępne zgodnie z kodem zam. dla RIA15.

Alternatywnie jest on dostępny jako akcesoria, szczegółowe informacje patrz karta katalogowa TI01043K i instrukcja obsługi BA01170K

# 14.18 Rezystor komunikacyjny HART

![](_page_63_Figure_10.jpeg)

🗉 43 Wymiary rezystora komunikacyjnego HART. Jednostka miary mm (in)

Rezystor komunikacyjny HART jest wymagany do obsługi wyświetlacza procesowego RIA15 i jest dostarczany po wybraniu poz. kodu zam. "wyświetlacz procesowy RIA15, z obsługą przez HART".

📺 Karta katalogowa TI01043K i Instrukcja obsługi BA01170K

![](_page_64_Picture_2.jpeg)

Do obsługi wyświetlacza procesowego RIA15 za pomocą protokołu HART wymagane jest podłączenie rezystora komunikacyjnego HART.

![](_page_64_Picture_4.jpeg)

2. Włożyć listwę zaciskową do gniazda w module rezystora komunikacyjnego HART.

3. Podłączyć rezystor do gniazda w obudowie.

## 14.19 DeviceCare SFE100

Oprogramowanie narzędziowe do parametryzacji urządzeń IO-Link, HART, PROFIBUS i FOUNDATION Fieldbus

Aplikację DeviceCare można bezpłatnie pobrać na stronie

www.software-products.endress.com. W celu pobrania aplikacji należy zarejestrować się na portalu Endress+Hauser.

👔 Karta katalogowa TI01134S

## 14.20 FieldCare SFE500

Oprogramowanie do zarządzania aparaturą obiektową, oparte na standardzie FDT Narzędzie to umożliwia konfigurację wszystkich inteligentnych urządzeń obiektowych w danej instalacji oraz wspiera zarządzanie nimi. Dzięki komunikatom statusu zapewnia również prostą, a jednocześnie efektywną kontrolę ich stanu funkcjonalnego.

👔 Karta katalogowa TI00028S

## 14.21 Device Viewer

Wszystkie części zamienne przyrządu wraz z kodem zamówieniowym są wyszczególnione w narzędziu *Device Viewer* (www.endress.com/deviceviewer).

## 14.22 Modem Commubox FXA195 HART

Umożliwia iskrobezpieczną komunikację HART poprzez interfejs USB w celu zdalnej obsługi za pomocą oprogramowania FieldCare

🛐 Dodatkowe informacje, patrz karta katalogowa TIO0404F

# 14.23 RN22

Jedno lub dwukanałowy separator zasilający do bezpiecznej separacji galwanicznej standardowych obwodów sygnałowych 4 ... 20 mA, transparentny dla protokołu transmisji HART

Alternatywnie jest on dostępny jako akcesoria, szczegółowe informacje - patrz karta I katalogowa TI01515K i instrukcja obsługi BA02004K

# 14.24 RN42

Jednokanałowy separator zasilający o szerokim zakresie napięć zasilających do bezpiecznej separacji galwanicznej standardowych obwodów sygnałowych 4 ... 20 mA, transparentny dla protokołu transmisji HART.

![](_page_65_Picture_7.jpeg)

Alternatywnie jest on dostępny jako akcesoria, szczegółowe informacje - patrz karta katalogowa TI01584K i instrukcja obsługi BA02090K

#### 14.25 **Tablet Field Xpert SMT70**

Uniwersalny, wydajny przenośny programator przemysłowy na bazie tabletu PC, do konfiguracji urządzeń obiektowych automatyki w Strefie 2 zagrożenia wybuchem, jak i w strefach niezagrożonych wybuchem

Dodatkowe informacje, patrz karta katalogowa TI01342S

# 14.26 Field Xpert SMT77

Uniwersalny, wysokowydajny przenośny programator przemysłowy na bazie tabletu PC, przeznaczony do konfiguracji urządzeń obiektowych automatyki w strefach zagrożonych wybuchem (Strefa 1)

![](_page_65_Picture_14.jpeg)

Dodatkowe informacje, patrz karta katalogowa TI01418S

#### Aplikacja SmartBlue 14.27

Aplikacja mobilna do łatwej konfiguracji urządzeń zamontowanych w instalacji z wykorzystaniem technologii bezprzewodowej Bluetooth

# 14.28 RMA42

Cyfrowy przetwornik procesowy do monitorowania i wizualizacji analogowych wartości mierzonych

Szczegółowe informacje, patrz karta katalogowa TIO0150R i instrukcja obsługi BA00287R

# 15 Dane techniczne

# 15.1 Wejście

## 15.1.1 Zmienna mierzona

Zmienną mierzoną jest odległość pomiędzy punktem odniesienia (przyłącze procesowe) a powierzchnią produktu.

Wartość poziomu jest obliczana w oparciu o wprowadzoną wartość poziomu "pusty" E.

## 15.1.2 Zakres pomiarowy

Zakres pomiarowy rozpoczyna się w punkcie, w którym wiązka uderza w podłogę zbiornika. W zbiornikach z dnem sferycznym lub stożkowym pomiar poziomu produktu poniżej tego punktu jest niemożliwy.

#### Maksymalny zakres pomiarowy

Maksymalny zakres pomiarowy zależy od rozmiaru anteny.

| Antena         | Maksymalny zakres pomiarowy |
|----------------|-----------------------------|
| 40 mm (1,5 in) | 20 m (65,6 ft)              |
| 80 mm (3 in)   | 30 m (98,4 ft)              |

#### Efektywny zakres pomiarowy

Efektywny zakres pomiarowy zależy od średnicy anteny, stałej dielektrycznej cieczy, pozycji montażowej oraz ewentualnych ech zakłócających.

Teoretycznie, pomiar poziomu może być wykonywany dopóki materiał nie zetknie się z końcem anteny.

W zależności od pozycji produktu (w przypadku ciał stałych kąta usypu) oraz w celu zapobieżenia spowodowaniu szkód materialnych przez żrące lub agresywne media i osad na antenie, koniec zakresu pomiarowego należy wybrać 10 mm (0,4 in) przed końcem anteny.

![](_page_67_Figure_2.jpeg)

- A Koniec anteny + 10 mm (0,4 in)
- B Efektywny zakres pomiarowy
- C 50 ... 80 mm (1,97 ... 3,15 in); stała dielektryczna medium  $\varepsilon_r \leq 2$
- H Wysokość zbiornika
- *R* Punkt odniesienia pomiaru zależny od rodzaju anteny (patrz rozdział Budowa mechaniczna)

![](_page_67_Figure_8.jpeg)

- A Koniec anteny + 10 mm (0,4 in)
- B Efektywny zakres pomiarowy
- H Wysokość zbiornika
- R Punkt odniesienia pomiaru zależny od rodzaju anteny (patrz rozdział Budowa mechaniczna)

W przypadku mediów o niskiej stałej dielektrycznej  $\epsilon_r < 2$  i przy bardzo niskim poziomie medium, sygnał echa pochodzący od dna zbiornika może być silniejszy od sygnału echa odbitego od powierzchni medium (jeśli poziom medium jest mniejszy od C). W tym przedziale dokładność pomiaru jest mniejsza. Dla tego rodzaju aplikacji, celem zagwarantowania dokładności pomiaru, punkt zerowy należy ustawić w odległości C powyżej dna zbiornika (patrz rysunek). Poniżej opisano zależność osiągalnych zakresów pomiarowych od grup mediów mierzonych i aplikacji. Jeśli względna przenikalność elektryczna medium jest nieznana, to w celu zapewnienia wiarygodności pomiarów zalecane jest wybranie grupy B.

#### Grupy mediów

- **Α** (ε<sub>r</sub> 1,4 ... 1,9)
- Ciecze nieprzewodzące, np. skroplone gazy
- **B** (ε<sub>r</sub> 1,9 ... 4)
- Ciecze nieprzewodzące, np. benzyna, olej, toluen itp.
- **C** (ε<sub>r</sub> 4 ... 10)
- np. stężone kwasy, rozpuszczalniki organiczne, estry, anilina itp.
- D ( $\epsilon_r > 10$ ) Ciecze przewodzące, roztwory wodne, rozcieńczone kwasy, zasady i alkohole

P Wartości względnej przenikalności elektrycznej (wartości ε<sub>r</sub>) wielu mediów,

- najczęściej stosowanych w różnych branżach przemysłu, podano w:
- Względna przenikalność elektryczna (wartość ε<sub>r</sub>), Kompendium CP01076F
- Aplikacja Endress+Hauser "DC Values" (dostępna dla systemów Android oraz iOS)

Pomiar w zbiorniku magazynowym

#### Zbiornik magazynowy - warunki pomiaru

Spokojna powierzchnia produktu (np. napełnianie od dołu, zalewowa rura wgłębna lub rzadkie napełnianie od góry)

Antena 40 mm (1,5 in) w zbiorniku magazynowym

|     | Grupa mediów                      | Zakres pomiarowy |
|-----|-----------------------------------|------------------|
|     | <b>Α</b> (ε <sub>r</sub> 1,4 1,9) | 10 m (33 ft)     |
|     | <b>Β</b> (ε <sub>r</sub> 1,9 4)   | 20 m (65,6 ft)   |
|     | <b>C</b> (ε <sub>r</sub> 4 10)    | 20 m (65,6 ft)   |
|     | <b>D</b> (ε <sub>r</sub> >10)     | 20 m (65,6 ft)   |
|     |                                   |                  |
|     |                                   |                  |
|     |                                   |                  |
| t t |                                   |                  |

#### Antena 80 mm (3 in) w zbiorniku magazynowym

| Grupa mediów                      | Zakres pomiarowy |
|-----------------------------------|------------------|
| <b>Α</b> (ε <sub>r</sub> 1,4 1,9) | 12 m (39 ft)     |
| <b>Β</b> (ε <sub>r</sub> 1,9 4)   | 23 m (75 ft)     |
| <b>C</b> (ε <sub>r</sub> 4 10)    | 30 m (98 ft)     |
| <b>D</b> (ε <sub>r</sub> >10)     | 30 m (98 ft)     |
|                                   |                  |
|                                   |                  |

Pomiar w zbiorniku buforowym

#### Zbiornik buforowy - warunki pomiaru

Ruchoma powierzchnia medium (np. stałe napełnianie swobodne od góry, dysze mieszające)

Antena 40 mm (1,5 in) w zbiorniku buforowym

| Grupa mediów                      | Zakres pomiarowy |
|-----------------------------------|------------------|
| <b>Α</b> (ε <sub>r</sub> 1,4 1,9) | 7 m (23 ft)      |
| <b>Β</b> (ε <sub>r</sub> 1,9 4)   | 13 m (43 ft)     |
| <b>C</b> (ε <sub>r</sub> 4 10)    | 20 m (65,6 ft)   |
| <b>D</b> (ε <sub>r</sub> >10)     | 20 m (65,6 ft)   |

Antena 80 mm (3 in) w zbiorniku buforowym

|   | Grupa mediów                      | Zakres pomiarowy |
|---|-----------------------------------|------------------|
|   | <b>Α</b> (ε <sub>r</sub> 1,4 1,9) | 7,5 m (25 ft)    |
|   | <b>Β</b> (ε <sub>r</sub> 1,9 4)   | 15 m (49 ft)     |
|   | <b>C</b> (ε <sub>r</sub> 4 10)    | 28 m (92 ft)     |
|   | <b>D</b> (ε <sub>r</sub> >10)     | 30 m (98 ft)     |
|   |                                   |                  |
| 1 |                                   |                  |
|   |                                   |                  |
|   |                                   |                  |
|   |                                   |                  |
|   |                                   |                  |

Pomiar w zbiorniku z mieszadłem

Zbiornik z mieszadłem - warunki pomiaru

Turbulentna powierzchnia medium (np. napełnianie od góry, mieszadła i przegrody)

|   | Grupa mediów                      | Zakres pomiarowy |
|---|-----------------------------------|------------------|
|   | <b>Α</b> (ε <sub>r</sub> 1,4 1,9) | 4 m (13 ft)      |
|   | <b>Β</b> (ε <sub>r</sub> 1,9 4)   | 5 m (16,4 ft)    |
|   | <b>C</b> (ε <sub>r</sub> 4 10)    | 13 m (43 ft)     |
|   | <b>D</b> (ε <sub>r</sub> >10)     | 20 m (65,6 ft)   |
| * |                                   |                  |
|   |                                   |                  |

#### Antena 40 mm (1,5 in) w zbiorniku z mieszadłem

![](_page_70_Figure_4.jpeg)

![](_page_70_Figure_5.jpeg)

## 15.1.3 Częstotliwość pracy

#### ok. 80 GHz

W jednym zbiorniku, bez wzajemnego zakłócania pracy, można zainstalować maksymalnie osiem przyrządów.

### 15.1.4 Moc wyjściowa sygnału mikrofalowego

- Maks. energia wiązki radarowej: <1,5 mW</li>
- Średnia moc wyjściowa: <70 μW</li>

# 15.2 Wyjście

### 15.2.1 Sygnał wyjściowy

- 4 ... 20 mA z nałożonym sygnałem cyfrowym opartym na protokole HART, 2-przew.
- Wyjście prądowe umożliwia wybór trzech różnych trybów pracy:
  4 ... 20,5 mA
  - NAMUR NE 43: 3,8 ... 20,5 mA (ustawienie fabryczne)
  - Tryb US: 3,9 ... 20,5 mA

#### 15.2.2 Sygnał alarmu dla przyrządów z wyjściem prądowym

#### Wyjście prądowe

Sygnał alarmu zgodnie z zaleceniami NAMUR NE 43.

- Alarm maks.: można ustawić na zakres 21,5 ... 23 mA
- Alarm min.: < 3,6 mA (ustawienie fabryczne)</li>

## Wyświetlacz lokalny i oprogramowanie narzędziowe poprzez komunikację cyfrową

Sygnał statusu (zgodnie z zaleceniami NAMUR NE 107): Komunikat tekstowy na wyświetlaczu

## 15.2.3 Obciążenie

Aby zapewnić wystarczające napięcie na zaciskach, dla danego napięcia zasilania, U nie można przekroczyć maksymalnej rezystancji obciążenia R <sub>L</sub> powiększonej o wartość rezystancji przewodów.

![](_page_71_Figure_11.jpeg)

1 Zasilanie 12 ... 30 V

2 R<sub>Lmaks.</sub> maksymalna rezystancja obciążenia

U Napięcie zasilania

#### Jeśli obciążenie jest za duże:

- Na wyjście podawany jest prąd błędu i na wyświetlaczu wyświetla się komunikat o błędzie (wyjście: MIN prąd alarmowy)
- Okresowe sprawdzenie, czy jest możliwe wyjście ze stanu błędu

W przypadku obsługi przyrządu za pomocą komunikatora ręcznego lub poprzez komputer PC z zainstalowanym oprogramowaniem narzędziowym należy uwzględnić rezystor komunikacyjny o rezystancji min. 250 Ω.

### 15.2.4 Tłumienie

Stała czasowa tłumienia wpływa na wszystkie ciągłe wartości wyjściowe. Ustawienie fabryczne: 0 s (można ustawiać w zakresie 0 ... 999 s)

## 15.2.5 Podłączenie w strefie zagrożonej wybuchem (Ex)

Patrz oddzielna dokumentacja techniczna (Instrukcje dotyczące bezpieczeństwa (XA)), dostępna na stronie www.endress.com/download.

### 15.2.6 Linearyzacja

Funkcja linearyzacji, dostępna w przyrządzie, umożliwia konwersję wartości mierzonej na dowolne jednostki długości, masy, przepływu lub objętości.

Wstępnie zaprogramowane krzywe linearyzacji
Tabele linearyzacji do obliczania objętości w następujących zbiornikach są wstępnie zaprogramowane w przyrządzie:

- Dno typu odwrócony ostrosłup
- Dno stożkowe
- Dno pochyłe
- Zbiornik cylindryczny poziomy
- Zbiornik kulisty

Tabele linearyzacji do obliczania natężenia przepływu są wstępnie zaprogramowane w przyrządzie i obejmują wymienione poniżej pozycje:

- Zwężki:
  - Khafagi-Venturiego,
  - Venturiego,
  - Parshalla,
  - Palmera-Bowlusa,
  - trapezowe (ISO 4359),
  - prostokątne (ISO 4359),
  - U-kształtne (ISO 4359),
- Koryta pomiarowe:
  - trapezowe,
  - prostokątne o szerokiej koronie przelewu (ISO 3846)
  - z przelewem prostokątnym w cienkiej ściance (ISO 1438)
  - z przelewem trójkątnym w cienkiej ściance (ISO 1438)
- Wzór standardowy

Inne tabele linearyzacji, składające się z maks. 32 par wartości, mogą być wprowadzane ręcznie.

### 15.2.7 Licznik

Przyrząd posiada licznik, który sumuje natężenia przepływu. Licznik nie jest zerowany.

#### 15.2.8 Parametry komunikacji cyfrowej

**Identyfikator producenta:** 17(0x0011)

Identyfikator typu przyrządu:

Ox11DE

Wersja przyrządu:

1

Specyfikacja HART:

7.6

Wersja plików opisu urządzenia (DD):

1

#### Pliki opisu przyrządu (DTM, DD)

Informacje i pliki do pobrania ze strony:

- www.endress.com
  Na stronie dotyczącej danego produktu: Dokumentacja/Instrukcje obsługi/
  Oprogramowanie → Sterowniki
- www.fieldcommgroup.org

**Obciążenie HART:** Min. 250 Ω Do poszczególnych zmiennych przyrządu, fabrycznie zostały przypisane następujące wartości mierzone:

| Zmienna przyrządu                   | Wartość mierzona         |
|-------------------------------------|--------------------------|
| Pierwsza zmienna (PV) <sup>1)</sup> | Poziom po linearyzacji   |
| Druga zmienna (SV)                  | Odległość                |
| Trzecia zmienna (TV)                | Amplituda absolutna echa |
| Czwarta zmienna (QV)                | Amplituda względna echa  |

1) Zmienna PV jest zawsze przypisana do wyjścia prądowego.

#### Wybór zmiennych HART przyrządu

- Poziom po linearyzacji
- Odległość
- Temperatura elektroniki
- Temperatura czujnika
- Amplituda absolutna echa
- Amplituda względna echa
- Całka w otoczeniu anteny
- Procent zakresu
- Prąd pętli prądowej
- Przepływ
- Stan licznika
- Nieużywana

#### Obsługiwane funkcje

- Tryb Burst
- Dodatkowe informacje o statusie przetwornika
- Blokada przyrządu

# 15.3 Środowisko

#### 15.3.1 Zakres temperatury otoczenia

Przyrząd pomiarowy: -40 ... +80 °C (-40 ... +176 °F)

W przypadku montażu na otwartej przestrzeni i przy silnym nasłonecznieniu należy:

- zamontować przyrząd w miejscu zacienionym,
- unikać bezpośredniego nasłonecznienia, zwłaszcza w ciepłych strefach klimatycznych,
- użyć osłony pogodowej.

## 15.3.2 Temperatura składowania

-40 ... +80 °C (-40 ... +176 °F)

#### 15.3.3 Klasa klimatyczna

Wg PN-EN 60068-2-38 próba Z/AD (wilgotność względna 4 ... 100 %).

## 15.3.4 Wysokość pracy

Maks. 5000 m (16404 ft) n.p.m.

### 15.3.5 Stopień ochrony

Badanie wg normy IEC 60529 edycja 2.2 2013-08/DIN EN 60529 2014-09 i NEMA 250-2014:

- IP66, NEMA typ 4X
- IP67

## 15.3.6 Odporność na drgania

- Wibracje przypadkowe (losowe) wg PN-EN 60068-2-64 Przypadek 2/ PN-EN 60068-2-64 Przypadek 2
- Gwarantowane dla 5 ... 2 000 Hz: 1.25 (m/s<sup>2</sup>)<sup>2</sup>/Hz, ~ 5 g

#### 15.3.7 Kompatybilność elektromagnetyczna (EMC)

- Kompatybilność elektromagnetyczna zgodnie z normą EN 61326 i zaleceniami NAMUR EMC (NE21)
- Maksymalny błąd pomiaru podczas prób kompatybilności elektromagnetycznej: < 0,5 % zakresu.</li>

Dodatkowe informacje, patrz Deklaracja zgodności UE (www.endress.com/downloads).

# 15.4 Proces

#### 15.4.1 Temperatura procesowa, ciśnienie procesowe

#### ▲ OSTRZEŻENIE

Maksymalne ciśnienie pracy przyrządu zależy od elementu układu pomiarowego o najniższym ciśnieniu nominalnym (elementami są: przyłącze procesowe, opcjonalne zamontowane części lub akcesoria).

- Przyrządu można używać wyłącznie w zakresie wartości granicznych określonych dla danych podzespołów!
- Maksymalne dopuszczalne ciśnienie pracy (MWP) jest podane na tabliczce znamionowej. Wartość ta jest podana dla temperatury odniesienia +20 °C (+68 °F) i może oddziaływać na przyrząd przez nieograniczony okres czasu. Należy zwrócić uwagę na zależność MWP od temperatury. Dopuszczalne wartości ciśnienia w przypadku wyższych temperatur dla kołnierzy podano w normach: EN 1092-1 (pod względem stabilności temperaturowej stal 1.4435 jest materiałem o identycznych właściwościach jak stal 1.4404, która jest klasyfikowana do grupy w normie EN 1092-1; skład chemiczny obu materiałów może być identyczny) ASME B16.5, JIS B2220 (w każdym przypadku zastosowanie ma najnowsza wersja normy). Wartości MWP, które odbiegają od podanych powyżej, są podane w odpowiednich rozdziałach Karty katalogowej.
- W dyrektywie ciśnieniowej (2014/68/UE) używany jest skrót PS. Odpowiada on wartości parametru "maksymalne ciśnienie pracy" (MWP) przyrządu.

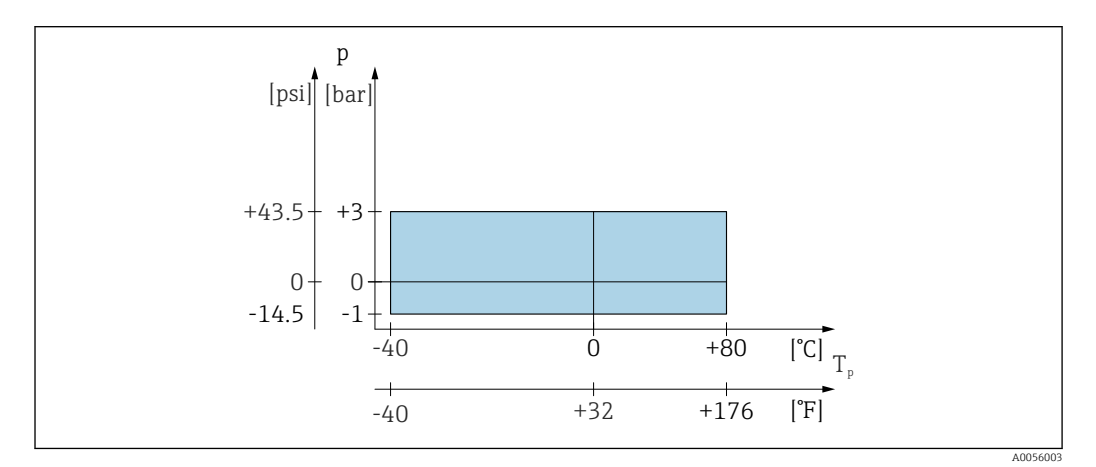

44 Dopuszczalny zakres temperatury procesowej i ciśnienia procesowego

#### Zakres temperatury procesowej

-40 ... +80 °C (-40 ... +176 °F)

Zakres ciśnienia procesowego, antena 40 mm (1.5 in)

- p<sub>wzql</sub> = −1 ... 3 bar (−14,5 ... 43,5 psi)
- p<sub>abs</sub> < =4 bar (58 psi)

Zakres ciśnienia procesowego, antena 80 mm (3 in) z kołnierzem przesuwnym UNI 3", 4"

- p<sub>wzql</sub> = −1 ... 1 bar (−14,5 ... 14,5 psi)
- p<sub>abs</sub> < =2 bar (29 psi)

Zakres ciśnienia procesowego, antena 80 mm (3 in) z kołnierzem przesuwnym UNI 6" Do zastosowań bezciśnieniowych

Zakres ciśnienia może być dodatkowo ograniczony w przypadku przyrządów z dopuszczeniem CRN.

## 15.4.2 Względna przenikalność elektryczna

Dla cieczy

```
■ ε<sub>r</sub> ≥ 1,8
```

W przypadku mniejszych wartości ε<sub>r</sub> należy skontaktować się z Endress+Hauser

#### Dla materiałów sypkich

 $\epsilon_r \geq 1,6$ 

W przypadku pomiarów w mediach o względnej przenikalności elektrycznej, niższej od wymienionej, powyżej prosimy o kontakt z Endress+Hauser.

 $\blacksquare$  Wartości względnej przenikalności elektrycznej (wartości  $\epsilon_r$ ) wielu mediów,

najczęściej stosowanych w różnych branżach przemysłu, podano w:

- Względna przenikalność elektryczna (wartość ε<sub>r</sub>), Kompendium CP01076F
- Aplikacja Endress+Hauser "DC Values" (dostępna dla systemów Android oraz iOS)

# 15.5 Pozostałe dane techniczne

Aktualna karta katalogowa: strona Endress+Hauser: www.endress.com  $\rightarrow$  Do pobrania.

# Spis haseł

# В

| Bezpieczeństwo eksploatacji | 8  |
|-----------------------------|----|
| Bezpieczeństwo pracy        | 8  |
| Bezpieczeństwo produktu     | 9  |
| Blokada przyrządu, status   | 36 |
|                             |    |

# С

| Części zamienne        | 47 |
|------------------------|----|
| Tabliczka znamionowa   | 47 |
| Czyszczenie            | 47 |
| Czyszczenie zewnętrzne | 47 |

# D

| D                    |
|----------------------|
| Deklaracja zgodności |
| Device Viewer        |
| DeviceCare           |
| Diagnostyka          |
| Symbole              |
| Dokument             |
| Przeznaczenie        |
| Dostęp do odczytu    |
| Dostęp do zapisu     |
|                      |

# F

| FieldCare                    | 26 |
|------------------------------|----|
| Funkcja                      | 26 |
| Filtrowanie rejestru zdarzeń | 45 |
| FV (zmienna HART)            | 28 |
| H<br>Historia zdarzeń        | 44 |

# I

# М 0 Obszar zastosowań

# Ρ

| Podmenu<br>Lista zdarzeń | 44        |
|--------------------------|-----------|
| Przeznaczenie dokumentu  | . 5       |
| Przeznaczenie przyrządu  | . /<br>28 |
| S                        |           |
| SV (zmienna HART)        | 28<br>40  |
| <b>T</b>                 | 10        |
| Tabliczka znamionowa     | 11        |
| Tekst komunikatu         | 40        |
|                          | 20        |

# U

| Uprawnienia dostępu do parametrów          |    |
|--------------------------------------------|----|
| Dostęp do odczytu                          | 22 |
| Dostęp do zapisu                           | 22 |
| Ustawienia                                 |    |
| Dostosowanie przyrządu do warunków procesu | 37 |
| Utylizacja                                 | 48 |

# W

| Wykrywanie i usuwanie usterek  | 38 |
|--------------------------------|----|
| Wymagania dotyczące personelu  | 7  |
| Wymiana przyrządu              | 47 |
| Wyświetlacz lokalny            |    |
| patrz Komunikaty diagnostyczne |    |
| patrz W przypadku alarmu       |    |
| Wyświetlanie wartości          |    |
| Status blokady                 | 36 |

# Ζ

| Zastosowanie                              |
|-------------------------------------------|
|                                           |
| Przypadki graniczne                       |
| Zastosowanie niezgodne z przeznaczeniem 8 |
| Zastosowanie przyrządu pomiarowego        |
| patrz Przeznaczenie przyrządu             |
| Zdarzenia diagnostyczne                   |
| Zdarzenie diagnostyczne                   |
| W oprogramowaniu narzędziowym 41          |
| Zmienne HART                              |
| Znak CE                                   |
| Zwrot                                     |

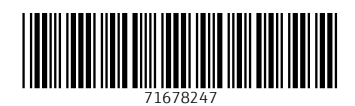

www.addresses.endress.com

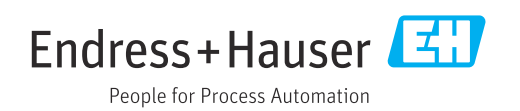